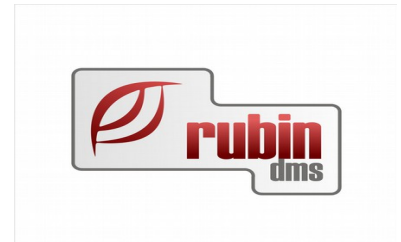

# Ford specifikus felhasználói leírás

1149 Budapest, Egressy út 17-21. Telefon: +36 1 469 4021; fax: +36 1 469 4029

## Tartalomjegyzék

| <u>3</u><br>1 1 Programmódosítások DOAS 3 535-ig                                    |
|-------------------------------------------------------------------------------------|
| 1 1 Programmódosítások DOAS 3 535-ig 3                                              |
|                                                                                     |
| 2. Ford React adattovábbítás és a kapcsolódó adatkezelési és munkalan formátum      |
| <u></u>                                                                             |
| 4                                                                                   |
| 2.1. Elküldendő adatok beállítása4                                                  |
| 2.2. A REACT interfészen küldendő adatok köre4                                      |
| 2.3. Elküldendő adatok részletes felsorolása                                        |
| 2.4. Partner karbantartás – Adatkezelés / Személyes adatok kezelése                 |
| <u>2.4.1. Új partner adatok rögzítése8</u>                                          |
| 2.4.2. REACT hozzájáruló nyilatkozat valamennyi számla típus esetében9              |
| 2.4.3. Új partner adatok lekérdezése10                                              |
| 2.4.4. Egyszerűsített nyilatkozat a személyes adatok kezeléséről                    |
| 2.4.5. A régi és új adatok transzformációja                                         |
| 2.5. Az FKKE által meghatározott Ford munkalap formátum kezelése                    |
| 2.5.1. A Ford munkalap legfontosabb jellemzői, és használata                        |
| 2.5.2. Ford munkalap beállítása                                                     |
| 2.5.3. Uj, illetve megváltozott mezők a Ford munkalap formátum esetén               |
| <u>2.5.4. Garancia fül a munkalapon16</u>                                           |
| 2.5.5. Javítási összeghatár egyeztetés nélkül                                       |
| <u>2.5.6. A normal ügytel fizeto munkalap formatuma – ügytel peldany, 1. oldal</u>  |
| <u>2.5.7. A normal ugyfel fizeto munkalap formatuma – ugyfel peldany, 2. oldal</u>  |
| <u>2.5.8. A normal ugyfel fizeto munkalap formatuma – szerviz peldany, 1. oldal</u> |
| 2.5.9. A normal ugytet fizeto munkalap formatuma – szerviz peldany, 2. oldal        |
| 2.5.10. A garancialis munkalap formatuma – ugyfel peldany, 1. oldal                 |
| 2.5.11. A garancialis munkalap formátuma – ugylel peldany, 2. oldal                 |
| 2.5.12. A garancialis munkalap formátuma – szerviz peldany, 1. oldal                |
| 2.5.13. A garancians munkalap formátuma – szerviz peldany, 2. oldal                 |
| 2.5.14. A karosszéria munkalap formátuma – ügytél példány, 1. oldal                 |
| 2.5.15. A karosszéria munkalap formátuma – szervíz példány 1. oldal                 |
| 2.5.10. A karosszéria munkalap formátuma – szerviz példány, 2. oldal 28             |
| 2.6. Ford REACTL export 20                                                          |
| 2.6.1 Előzetes beállítások 29                                                       |
| 2.6.7 End REACTI export - dátum szűrés korlátozás 30                                |
| 2.6.3 Adatok Export álása 31                                                        |
| 2.6.4. REACT! Adatok Automatikus küldése 32                                         |
| 3. FORD EDIFACT import szerver oldali feldolgozással                                |

<u>....</u>

. . . . . . . . . . . . . .

. .

## 1. Ford React adattovábbítás és a kapcsolódó adatkezelési és munkalap formátum

## 1.1. Elküldendő adatok beállítása

A DOAS rendszerben prefix szinten lehet beállítani a REACT-ba küldendő adatok körét. Ford márka esetén raktár, szerviz, új - és használt jármű kimenő számla és szerviz belső bizonylat típusokra beállított prefixek esetében engedélyezve van a REACT! küldés alapértelmezés szerint. Testreszabáshoz a "Törzsadatok" menüben ki kell választani a "Prefix szerkesztő" menüpontot, majd a prefixenként beállítani a "Prefix adatok" fülön a "Ford REACT! export engedélyezve" jelölést (lásd alábbi kép).

| 🎽 Prefix szerkesz     | rtő (Adatbázis:nexus_modul_m (izomagy)   Példá          |                                                     |                |
|-----------------------|---------------------------------------------------------|-----------------------------------------------------|----------------|
| Prefix keresés Prefix | adatok                                                  |                                                     |                |
| Árajánlat Rendelés    | Számla Szállítólevél Raktárjegy Munkalap Belső bizonyla | at   Iktatás   Felszólítás   Jármű tárgyalási napló |                |
| Számla                |                                                         | - Déléfenneti med                                   |                |
| Prefix                | ALK                                                     |                                                     |                |
| Megnevezés            | Alkatrész számla                                        | Könyvelés példánya                                  |                |
| Prefix hossz          | 6                                                       | Le                                                  |                |
|                       | C Bejövő 🔍 Kimenő                                       | Új                                                  |                |
| Számla típus          | Raktári kimenő számla                                   | Töröl                                               |                |
| Mozgásnem             | ×                                                       |                                                     |                |
| Raktárjegy prefixe    |                                                         |                                                     |                |
| Költséghely           | RAKT Alkatrész raktár                                   |                                                     |                |
| Alap bank             | BUDAPEST BANK I                                         | Vevõi rendelés Prefix:VMR                           |                |
| Alapért, formátum     | Számla - Számla egyszerűsített                          | v eiveszer ügyier<br>v árajánlat Prefix:AJ          |                |
| Raktárjegy formátum   | Raktárjegy - RAKTÁRJEGY (2.363)                         | ✓ arjegyzeken kivuli Szla jogc:207<br>✓ Memo        |                |
|                       | I Automatikus nyomtatás                                 | ✓ Direct előleg számla                              |                |
|                       | 🔽 Számla kiállítás dátuma = aktuális dátum              |                                                     |                |
| <                     | Ford REACT! export engedélyezve                         |                                                     |                |
|                       |                                                         |                                                     |                |
|                       | Ez nyugta prefix                                        | Ez export prefix                                    |                |
| Nyugta prefix         | · · · ·                                                 | Export prefix                                       |                |
|                       |                                                         |                                                     |                |
|                       |                                                         | Nyereség megosztás paraméterei                      |                |
|                       |                                                         |                                                     |                |
|                       |                                                         |                                                     |                |
|                       |                                                         |                                                     |                |
| Előző rekord          | Köv. rekord Módosít Napló                               |                                                     | Rendben Mégsem |

## 1.2. A REACT interfészen küldendő adatok köre

A Ford REACT interfészen küldendő adatok (szerviz modul, új gépjármű modul, használt gépjármű modul):

Számla dátuma •

• Ügyfél adatok

Gépjármű adatok

• Részleg

- o Modell
- Fizetés típusa

o Számlaszám

- Futott km
- Rendszám 0

• Kor

- Alkatrészek
  - o Cikkszám
  - o Leírás
  - o Eladott mennyiség
  - o Egységár

4/38

o Cím

0

- Telefonszám
- o E-mail
- Számlázási adatok
  - o Számlaszám
  - o Cím
  - o Telefonszám
  - o E-mail

- o Alvázszám
- Munkanorma adatok
  - o Munkaszám
  - o Leírás
  - o Munkaórák
  - o Engedmény
  - o Munkaszám értéke

- o Engedmény
- o Alkatrészek értéke

## 1.3. Elküldendő adatok részletes felsorolása

| Számla fej                                        | léc adatok                                         |
|---------------------------------------------------|----------------------------------------------------|
| InvoiceID – SzámlaAzonosító                       | CusDriverMarketAreaCode – ÜgyfélPiacTerületiKód    |
| InvoiceCreditNoteIndicator –                      | CusDriverTelephoneNumbers – ÜgyfélTelefonszám      |
| SzámlaHitelFeljegyzésIndikátor                    | CusDriverEmailAddresses – ÜgyfélEmailCím           |
| InvoiceType – SzámlaTípus                         | CusInvoiceToProfessionalTitle –                    |
| InvoiceTypeDesc – SzámlaTípusLeírás               | ÜgyfélSzámlázásiBeosztása                          |
| InvoiceNumber – SzámlaSzám                        | CusInvoiceToAddressCityRegion -                    |
| InvoiceDate – SzámlaDátuma                        | ÜgyfélSzámlázásiMegye                              |
| LanguageCode – NyelvKód                           | CusInvoiceToAddressCountry –                       |
| CustomerClassCode – ÜgyfélOsztályKód              | ÜgyfélSzámlázásiOrszág                             |
| CustomerAccountNumber – ÜgyfélSzámlaSzám          | CusInvoiceToHouseBuildingName -                    |
| InvoiceToCustomerAccountNumber -                  | ÜgyfélSzámlázásiÉpületNeve                         |
| DataSource – Adatforrás                           | CusInvoiceToHouseLocationName -                    |
| InvoiceNumberCredited – HitelezettSzámlaSzám      | ÜgyfélSzámlázásiÉpületHelyNeve                     |
| JobNumber – Munkaszám                             | CusInvoiceToSurname – ÜgyfélSzámlázásiVezetékneve  |
| FranchiseCodeCompanyVATNumber – CégesAdószám      | CusInvoiceToForenames – ÜgyfélSzámlázásiElőneve    |
| PaymentChargeType – FizetésiMód                   | CusInvoiceToTitle – ÜgyfélSzámlázásiTitulusa       |
| SendingDealerISOCode – KüldőDealerISOKód          | CusInvoiceToCompanyName1 –                         |
| SendingDealerCode – KüldőDealerKód                | ÜgyfélSzámlázásiCégnevel                           |
| SellingDealerISOCode – EladóDealerISOKód          | CusInvoiceToCompanyName2 –                         |
| SellingDealerCode – EladóDealerKód                | ÜgyfélSzámlázásiCégneve2                           |
| SalesPerson – EladóSzemély                        | CusInvoiceToAddressStreetNo –                      |
| CusDriverProfessionalTitle – ÜgyfélBeosztáa       | ÜgyfélSzámlázásiHázszáma                           |
| CusDriverAddressCityRegion – ÜgyfélMegye          | CusInvoiceToAddressCity – ÜgyfélSzámlázásiVáros    |
| CusDriverAddressCountry – ÜgyfélOrszág            | CusInvoiceToAddressPostcode –                      |
| CusDriverHouseBuildingName – ÜgyfélÉpületNeve     | ÜgyfélSzámlázásiIrányítószám                       |
| CusDriverHouseLocationName – ÜgyfélÉpületHelyNeve | CusInvoiceToAddressCounty – ÜgyfélSzámlázásiOrszág |
| CusDriverSurname – ÜgyfélVezetékneve              | CusInvoiceToMarketAreaCode –                       |
| CusDriverForenames – ÜgyfélElőneve                | ÜgyfélSzámlázásiPiacTerületiKód                    |
| CusDriverTitle – ÜgyfélTitulus                    | CusInvoiceToTelephoneNumbers –                     |
| CusDriverCompanyName1 – ÜgyfélCégNév1             | ÜgyfélSzámlázásiTelefonszám                        |
| CusDriverCompanyName2 – ÜgyfélCégNév2             | CusInvoiceToEmailAddresses –                       |
| CusDriverAddressStreetNo – ÜgyfélHázszám          | UgyfélSzámlázásiEmailcíme                          |
| CusDriverAddressCity – ÜgyfélVáros                | DepotCode – DepoKód                                |
| CusDriverAddressPostcode – Ügyféllrányítószám     | Currency – Deviza                                  |
| CusDriverAddressCounty – ÜgyfélOrszág             | InvoiceTotal – SzámlaVégösszege                    |
|                                                   | SubTotalLabour – MunkadíjakÖsszege                 |

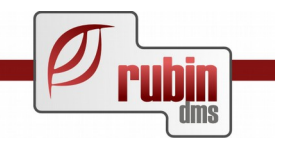

| Jármű adatok                                         | Munkanorma tétel adatok |
|------------------------------------------------------|-------------------------|
| VehicleSupplierModelCode – GépjárműSzállítóModellKód | LabourCode – MunkaKód   |
| VehicleSupplierMakeCode – GépjárműSzállítóMárkaKód   | MenuCode – MenüKód      |
| VehicleBuyerModelCode – GépjárműVásárlóModellKód     | Description – Leírás    |
| VehicleBuyerMakeCode – GépjárműVásárlóMárkaKód       | Quantity – Mennyiség    |
| VehicleEngineNumber – GépjárműMotorSzám              | LineItemNetValue        |

| VehicleEngineSize – GépjárműMotorMéret<br>FuelIndicator – ÜzemanyegJelző<br>CatalystIndicator – KatalizátorJelző<br>TransmissionType – SebességváltóTípusa<br>VehicleColour – GépjárműSzíne<br>VehicleModelDescription – GépjárműModellLeírás<br>VehicleOdometerReadingQualifi<br>VehicleOdometerReading<br>VehicleLastSaleDate – GépjárműUtolsóEladásDátuma<br>VehicleBuildDate – GépjárműÉpítésénekDátuma<br>VehicleIdentificationNumber – Rendszám<br>VehicleRegistrationInformation – GépjárműRegisztrációsInformáció<br>VehicleRegistrationDate – GépjárműRegisztrációjánakDátuma<br>VehicleDateLastRegistered – GépjárműUtolsóRegisztrálásánakDátuma | PaymentChargeType<br>Cikk tétel adatok<br>PartNumber – Cikkszám<br>MenuCode – MenüKód<br>Description – Leírás<br>Quantity – Mennyiség<br>LineItemNetValue<br>PaymentChargeType |
|----------------------------------------------------------------------------------------------------|----------------------------------------------------------------------------------------------------|
| VehicleMOTDate2                                                                                                    | Egyéb tétel adatok                                                                                                    |
|                                                                                                    | TypeCode – TípusKód<br>ItemCode – TételKód<br>Description – Leírás<br>Quantity – Mennyiség                                                                                     |

## 1.4. Partner karbantartás – Adatkezelés / Személyes adatok kezelése.

#### 1.4.1. Új partner adatok rögzítése

Az alábbi adatok rögzítésének lehetőségét teremtettük meg a "Partner adatok – Adatkezelés" fülön.

Kommunikációs csatornák:

- "Postai levél"
- "E-mail"
- "Telefon"
- "Telefax"
- "SMS / MMS"

Kommunikációs típusok:

• "Marketing kommunikáció"

pl. hírlevelek, akciók, kampányok

• "NEM Marketing kommunikáció"

pl. kötelező szerviz, műszaki vizsga

Egyéb adatok:

• "Nyilatkozott"

Regisztrálhatjuk, hogy a partner nyilatkozott -e már a személyes adatok kezelése kapcsán.

• "Hozzájárul az adatok adatfeldolgozóhoz való továbbításához"

Mivel a kereskedések, márkaképviseletek az adatkezelés során adatfeldolgozót alkalmazhatnak, a partner engedélyezheti vagy tilthatja, hogy adatait akár saját, akár külső adatfeldolgozóhoz továbbítsa.

(A Ford kereskedések esetén ilyen külső adatkezelő pl. a Ford REACT rendszere.

Ha a partner nem járul ehhez hozzá, akkor a Ford REACT rendszerébe nem küldjük el a Partner nevét és címét, a hivatalos követelményeknek megfelelően.

Ez a későbbiekben kiterjeszthető lesz bármely más irányba történő adatküldés esetén)

Az egyszerűbb és gyorsabb beállítás érdekében a felületen lehetőség van egyszerre is beállítani vagy letiltani a megkereséseket, de természetesen részletes, egyedi megadásra is van mód.

| Partnerek (Adatbázis:_fejleszt_modul_m (csatacsirke)   Példán<br>Partner keresés Partner adatok                                                                                                    | y:1)                                                                                                    | _ <b>_</b> X                                                                |  |  |  |
|----------------------------------------------------------------------------------------------------|----------------------------------------------------------------------------------------------------|-----------------------------------------------------------------------------|--|--|--|
| Partner típus       C Egyéni vállalkozó       C Társas vállalkozás         Teljes név       ▼       Teszt Partner         Születési név       ua.       Itársas vállalkozás         Irányítószám       1149       Város       Budapest         Cím       cím       Itársas vállalkozás       Itársas vállalkozás         Telefon       telefon;           Telefax       telefax;           Mobil       mobil;                                                                                                    | Azonosító teszt Adósz<br>Megszólítás EU ad<br>Anyja neve Cégjeg<br>Ország Magyarország Wegye<br>Születési hely Szület<br>Szem. szám Szem.<br>Beosztás Foglall<br>Neme Férfi C Nő | ám<br>ószám<br>jyzékszám<br>esnap II V évvel<br>ip szám<br>cozás II Inaktív |  |  |  |
| Tevékenységi körök       Egyenlegek       Jármű park       Jármű park (saját)       Árajánlatok       Vásárlások       Feladatok       Mellékletek       Uzenetek         Pénzügyi adatok       Egyéb adatok       Partner egyéb címek       Partner csoportok       Kapcsolatok       Adatkezelés       Partner ügyintéző       Megjegyzés         Személyes adatok kezelése       Image: Személyes adatok kezelése       Image: |                                                                                                    |                                                                             |  |  |  |
| Csatorna       Image: NEM Marketing kommunikáció       Image: Marketing kommunikáció         Postai levél       Image: Marketing kommunikáció       Image: Marketing kommunikáció         Image: Postai levél       Image: Marketing kommunikáció       Image: Marketing kommunikáció         Image: Postai levél       Image: Marketing kommunikáció       Image: Marketing kommunikáció         Image: Postai levél       Image: Marketing kommunikáció       Image: Marketing kommunikáció         Image: Postai levél       Image: Postai levél       Image: Postai levél         Image: Postai levél       Image: Postai levél       Image: Postai levél         Image: Postai levél       Image: Postai levél       Image: Postai levél         Image: Postai levél       Image: Postai levél       Image: Postai levél         Image: Postai levél       Image: Postai levél       Image: Postai levél         Image: Postai levél       Image: Postai levél       Image: Postai levél         Image: Postai levél       Image: Postai levél       Image: Postai levél         Image: Postai levél       Image: Postai levél       Image: Postai levél         Image: Postai levél       Image: Postai levél       Image: Postai levél         Image: Postai levél       Image: Postai levél       Image: Postai levél         Image: Postai levél       Image: Postai levél <td< td=""></td<>                                                                                                    |                                                                                                    |                                                                             |  |  |  |
| Előző rekord Köv, rekord Módosítás <b>Boríték</b>                                                                                                    | ] !                                                                                                    | Rendben Mégsem                                                              |  |  |  |

ábra 1: Partner adatok - Adatkezelés

#### 1.4.2. REACT hozzájáruló nyilatkozat valamennyi számla típus esetében

Ford REACT! hozzájáruló nyilatkozat nyomtatás bevezetése raktár/szerviz/új jármű/használt jármű számlákon megtörtént. A számla prefixek esetén (kizárólag Ford márkájú rendszerben), a prefix karbantartóban új kapcsoló található, mely alapértelmezés szerint nincsenek bekapcsolva.

A kapcsoló megnevezése: "Ford REACT! hozzájáruló nyilatkozat nyomtatás engedélyezve" Ha ezt beállítják, akkor számla nyomtatáskor egy új szekció is nyomtatásra kerül, melynek tartalma megegyezik a Fordos munkalap formátumon definiált nyilatkozat szövegével.

Amennyiben "Ford REACT! hozzájáruló nyilatkozat nyomtatás engedélyezve" kapcsoló (piros körrel jelezve) be van kapcsolva, akkor a számla felírás/nyomtatás előtt, ha az ügyfél még nem nyilatkozott az adatkezelésről, a program mindenképpen bekéri az információkat, hasonlóan mint a Ford típusú munkalapok esetében.

| 🔄 Prefix szerkeszti   | ő (Adatbázis: DOAS3 HUNGARIAN DEMO (DEMO)   Péld      | ány: 1)                                                 |                  |
|-----------------------|-------------------------------------------------------|---------------------------------------------------------|------------------|
| Prefix keresés Prefix | adatok                                                |                                                         |                  |
| Árajánlat Rendelés    | Számla Szállítólevél Raktárjegy Munkalap Belső bizony | lat 🗍 Iktatás 🗍 Felszólítás 🗍 Jármű tárgyalási          | napló            |
| <u>Számla</u>         |                                                       | D/II/                                                   |                  |
| Prefix                | BFALKO                                                | Peldanyszovegek                                         |                  |
| Megnevezés            | Alkatrész számla                                      | Könyvelés példánya                                      |                  |
| Prefix hossz          | 6                                                     | liktatas peldanya                                       | Le               |
|                       | C Bejövő • Kimenő                                     |                                                         | Új               |
| Számla típus          | Raktári kimenő számla                                 |                                                         | Töröl            |
| Mozgásnem             | eladás raktári                                        |                                                         |                  |
| Raktárjegy prefixe    |                                                       | - Des Cant Andreh                                       |                  |
| Költséghely           | RAKT Alkatrész raktár                                 |                                                         |                  |
| Alap bank             | OTP Bank Rt                                           | vevői rendelés                                          | Prefix:BFVMR     |
| Alapért, formátum     | Számla - SZÁMLA (2.325)                               | <ul> <li>elveszett ugylet</li> <li>árajánlat</li> </ul> | Prefix:BFAJ      |
| Raktárjegy formátur   | Raktárjegy - RAKTÁRJEGY (2.363)                       | <ul> <li>Árjegyzéken kívüli</li> <li>Memo</li> </ul>    | Szla jogc:220002 |
| Automatikus n         | yomtatás<br>is dátuma = aktuális dátum                | Direct előleg számla                                    |                  |
| Ford REACTL           | export engedélyezve                                   |                                                         |                  |
| Ford REAUL            | hozzajarulo nyilatkozat nyomtatas engedelyezve        | Marka  Ford                                             | <b>_</b>         |
| Nyuqta prefix         |                                                       | Nyereség megosztás pa                                   | raméterei        |
|                       |                                                       | Cikkszám titkosítása csillagokkal                       |                  |
|                       |                                                       | C igen                                                  |                  |
|                       | Ez export prefix                                      | C Nem                                                   |                  |
| Export prefix         |                                                       | Bizonylatok nyomtatás paraméterei :                     | szerint          |
| A Számla típusú pref  | ixek nyomtatás paraméterei                            |                                                         |                  |
|                       | 🔲 Cikkszám titkosítása csillagokkal                   |                                                         |                  |
| Előző rekord          | Köv. rekord Módosít Napló                             | Rend                                                    | ben Mégsem       |
|                       |                                                       |                                                         |                  |

## 1.4.3. Új partner adatok lekérdezése

A személyes adatok kezelése kapcsán felvett kapcsolók állapotai szerint lehetőség van szűréseket definiálni. Erre a "Partner keresés" képernyőn felvettünk egy újabb fület, "Adatkezelési szűrőfeltételek" néven.

Itt minden kapcsolónak 3 különböző állásást különböztetjük meg. Alapértelmezett állása a "szürkített", ezen kívül a már megszokott "bekapcsolt" és "kikapcsolt" használatosak. A program kizárólag akkor fog a keresett kapcsoló alapján szűrni, ha a "bekapcsolt" vagy "kikapcsolt" állapotba állítjuk.

Az új szűrőfeltételek természetesen elmenthetők a "Feltételek mentés" funkcióval, melyeket tetszőlegesen bármikor újra betölthetünk.

| Partnerek (Adatbázi<br>Partner keresés Partner a                                                                                                    | s:_fejleszt_modul_m (d<br>datok )                             | :satacsirke)   Példá                                                                                               | iny:1)                                   |                      |                      |                         | _ 🗆 🗙  |
|----------------------------------------------------------------------------------------------------|---------------------------------------------------------------|----------------------------------------------------------------------------------------------------|------------------------------------------|----------------------|----------------------|-------------------------|--------|
| <u> </u>                                                                                                    | 2 - Összetett keresés                                         | 🔲 3 - Jármű szűrőfell                                                                                              | tételek 🗌 🗖 🛓                            | Egyéb szűrőfeltétele | k 🔽 <u>5</u> - Adatk | ezelési szűrőfeltételek |        |
| Image: Nyilatkozotti       NEM Marketing komm       Image: Postai levél       Image: Postai levél       Image: Postai | I Hozzájáru<br>nunikáció                                      | l az adatok adatfeldolg<br>Marketing kommur<br>I Postai levél<br>I E-mail<br>I Telefon<br>I Telefax<br>I SMS / MMS | ozóhoz való tová<br>nikáció              | obításához           |                      |                         |        |
| ☐ Inaktívak is<br>☐ Töröltek is<br>☑ Résprév szerint                                                                                                    | ☐ Keresés az archívb ☐ Figyelmeztetések b ☐ Haconló partnerek | an<br>ekapcsolása Feltéte                                                                                          | elek törlése Fe                          | ltételek mentése     | Feltételek           | Keres                   | ]      |
|                                                                                                    |                                                               | s 1 A201                                                                                                    | IUS CEIIAN USSZEV                        | unasa                |                      |                         |        |
| 0/≣ Azonosító                                                                                                    | Litul Nev                                                     | △ Ir.szám                                                                                                    | Település                                | Cím                  |                      | Telefon (mind)          | E-mail |
| 0≣ Azonosító                                                                                                    | Lituli Nev                                                    | ∆ <b>Ir.szám</b><br>≺Ni                                                                                            | Település                                | Cím<br>nető adat>    |                      | Telefon (mind)          | E-mail |
| 0 ∰ Azonosító                                                                                                    |                                                               | ∆  Ir.szám<br>≺Ni                                                                                                  | <b>Település</b><br>ncsen megjelenít     | Cím<br>hető adat>    |                      | Telefon (mind)          | E-mail |
| 0≣ Azonosító<br>↓<br>☐ Összes kijelölése                                                                                                    | Partner csop, hozzárer                                        | ∆ <b>Ir.szám</b><br>≺Ni<br>idelés Szinkron                                                                         | Település<br>ncsen megjelenít<br>Boríték | Cím                  |                      | Telefon (mind)          | E-mail |

ábra 2: Partner keresés - Adatkezelési szűrőfeltételek

#### 1.4.4. Egyszerűsített nyilatkozat a személyes adatok kezeléséről

Amennyiben pulti eladás, szerviz látogatás (munkalap felvétel), új/használt jármű értékesítés során a programban kiválasztjuk a partnert, de a "Nyilatkozott" kapcsoló még egyszer sem volt beállítva a partnerhez (1), vagy korábban már elutasítóan (nemlegesen) nyilatkozott (2), akkor a program automatikusan rákérdez(het) erre (rendszerkapcsolóktól függően).

Ebben az esetben azonban nem térünk ki az egyedi kommunikációs csatornákra, csakis a "Marketing kommunikáció" és "NEM marketing kommunikáció" engedélyezését kérdezzük meg.

A fentebb említett rendszerkapcsolók adatai:

#### Rendszerkapcsolók helye:

Törzsadatok - Rendszerkapcsolók - Partnerkezelés paraméterei

1.)

- Megnevezés: "Partner választáskor adatkezelési adatokra rákérdez, ha a partner még nem nyilatkozott."
- Alapértelmezett állapot: "Kikapcsolt"

2.)

- Megnevezés: "Partner választáskor adatkezelési adatokra rákérdez, ha a partner elutasító (nemleges) nyilatkozatot tett."
- Alapértelmezett állapot: "Kikapcsolt"

| Partner - adatkezelési nyilatkozat (Adatbázis:_fejleszt_n  | nodul_m (csatacsirke)   Példány 🗙 |
|------------------------------------------------------------|-----------------------------------|
| Hozzájárul az adatok adatfeldolgozóhoz való továbbításához | ? Cigen CiNem                     |
| NEM Marketing kommunikáció engedélyezése                   | ? Cigen CiNem                     |
| Marketing kommunikáció engedélyezése                       | ? Cigen C Nem                     |
| Részletes beállítás                                        | Nyilatkozat sablon nyomtatás      |
| Rendben                                                    | em                                |

### 1.4.5. A régi és új adatok transzformációja

Korábban a DOAS-ban két tulajdonságot lehetett beállítani ebben a témakörben:

- "Hozzájárul a személyes adatainak felhasználásához"
- "Nem promótálható"

Ezeket az alábbi módon alakítottuk át az új adatok korrekt kezelése érdekében.

- Ha a két régi tulajdonság bármelyike be volt állítva, akkor az új, "Nyilatkozott" tulajdonság is be lesz állítva.
- Ha a régi, "Hozzájárul a személyes adatainak felhasználásához" be volt állítva, akkor a "Hozzájárul az adatok adatfeldolgozóhoz való továbbításához" engedélyezett lesz.
- Ha a régi, "Hozzájárul a személyes adatainak felhasználásához" be volt állítva, de a "Nem promótálható" nem, akkor mind a "Marketing kommunikáció", mind a "NEM Marketing kommunikáció" engedélyezett lesz minden csatornán.
- Ha a régi, "Hozzájárul a személyes adatainak felhasználásához" és a "Nem promótálható" is be volt állítva, akkor a "Marketing kommunikáció" tiltva, míg a "NEM Marketing kommunikáció" engedélyezett lesz minden csatornán.
- Ha a régi, "Nem promótálható" volt csak beállítva, akkor mind a "Marketing kommunikáció", mind a "NEM Marketing kommunikáció" tiltva lesz minden csatornán.
- Ha a két régi tulajdonság egyike sem volt beállítva, akkor mind a "Marketing kommunikáció", mind a "NEM Marketing kommunikáció" tiltva lesz minden csatornán.

## 1.5. Az FKKE által meghatározott Ford munkalap formátum kezelése

| 🖄 Munkalap                                                                                                    | (Databas                                                                                                    | e:_miklos_modul                                                                                                    | _m (csatacsirke                                                                                                    | e)   Insta                                                                                         | ance:1)                                                                                                    |                                                                                                    |              |                                                                                |
|----------------------------------------------------------------------------------------------------|----------------------------------------------------------------------------------------------------|----------------------------------------------------------------------------------------------------|----------------------------------------------------------------------------------------------------|----------------------------------------------------------------------------------------------------|----------------------------------------------------------------------------------------------------|----------------------------------------------------------------------------------------------------|--------------|--------------------------------------------------------------------------------|
| Munkalapszám                                                                                                    | BFML00001/20                                                                                                    | 008 Szerelő                                                                                                    | 💌 Ügyfél fizet                                                                                                    | •                                                                                                  | Állapot                                                                                                    | Javítás alatt                                                                                                    | Zárás dátuma | 2010.04.30.                                                                    |
| Rendszám                                                                                                    | HCH-987                                                                                                    | Alvázszám                                                                                                    | 12345678901                                                                                                    | 2345QQ                                                                                             | Motorszám                                                                                                    | M04324GERGEGR                                                                                                    | Lezárta      |                                                                                |
| Hendszám<br>Alap adatok Megu<br>Fordalni adatai<br>Rendszám<br>Beírt Modell<br>Gyártmány<br>Felszereltség<br>Motor típus<br>Szín<br>Gyártási év<br>Eladás dátuma<br>Első üz, hely.<br>Műszaki érv.<br>Következő revízió<br>Gyári garancia érv.<br>Assistance érv. | HCH-987           endelt munkák         S:           MO4324GERGE           Ford         A           A 160 CDI (3 ajtó           1992           2000.11.11.▼           2001.11.11.▼           2012.12.12.▼           1011.11.1.▼           2012.11.1.▼ | Alvázszám<br>zámlázandó munkák Száml<br>Alvázszám 1234<br>GR Saját rend. szám<br>160 CDI (3 ajtós)<br>Modell [<br>s) Kivitel [<br> | 12345678901<br>śk Egyéb adatok  <br>56789012345QQ ↓<br>Focus CC ····<br>Személygépjárnű ↓<br>2008.06.16.<br>2010.04.20.<br>2004-/Coupé Cabriol ↓<br>× | Uzembenta<br>Név<br>Cím<br>I<br>Memo<br>Tulajdonos<br>Név<br>Cím<br>I<br>Memo<br>Kapcsolati<br>Név | Motorszám<br>9.1 - Han<br>1111 Buc<br>Fehérvár<br>T: 06-16<br>karcsi@f<br>9.1 - Han<br>1111 Buc<br>Fehérvár<br>1: 06-16<br>karcsi@f<br>9.1 - Han<br>1111 Buc<br>Fehérvár<br>1: 06-16<br>karcsi@f | MD4324GERGEGR<br>ar Károly<br>Japest<br>iu 111<br>598452.06-70-77-77-77.06<br>reemail hu<br>ar Károly<br>Japest<br>iu 111<br>598452.06-70-77-77-777.06<br>reemail hu<br>Japest<br>iu 111<br>598452.06-70-77-77-777.06<br>reemail hu | Lezárta<br>  | SMS and E-Mail<br>SMS kérés<br>E-Mail<br>SMS and E-Mail<br>SMS kérés<br>E-Mail |
| Munkalap adatok<br>Szervizfüzet leadv<br>Lecserélt alk, elvis<br>Bérautó kell<br>Házhoz szállítás<br>Előzetes átvizsgála<br>Assistance beszáll                                                                                                    | Garancia<br>a V Km óra á<br>zi V Benzin t<br>is V Jav. eng<br>itás V MAK csi                                                                                                    | állás 5555<br>ank 1 / 4 •                                                                                                    | 5 Felszereltségel<br>Autenna<br>Dísztárcsa<br>Elakadás jelző<br>Emelő<br>Főkulcs                                                                      |                                                                                                    | kafaluauñ                                                                                                    | Felozoff Fréd                                                                                                    |              | Kapcsolódó munklap<br>Eredeti munklap                                          |
| Értesítés telefon                                                                                                    | <b>▼</b>                                                                                                    | 123-456                                                                                                    | IKerékkulcs<br>Beállít                                                                                                    | Proje                                                                                              | ekt                                                                                                    |                                                                                                    |              | 1                                                                              |
| Pather panasza prasz2                                                                                                    |                                                                                                    |                                                                                                    |                                                                                                    |                                                                                                    |                                                                                                    |                                                                                                    |              |                                                                                |
| M.felvevő megjegy                                                                                                    | zés m fel                                                                                                    | vevő megjegyzés                                                                                                    |                                                                                                    |                                                                                                    |                                                                                                    |                                                                                                    |              | -<br>-                                                                         |
| Jármű feljegyzések                                                                                                    | iármú<br>feljeg                                                                                                    | i feljegzyések<br>jyzés 2                                                                                                    |                                                                                                    |                                                                                                    |                                                                                                    |                                                                                                    |              | ×<br>*                                                                         |
| Szerviz h                                                                                                    | istory (internet)                                                                                                    | Előjegyzés                                                                                                    | Jármű adatok                                                                                                    | Jármű javításai                                                                                    | Prefix mó                                                                                                    | idosítás Napló                                                                                                    | Vonalkód ny. | Rendben Bezár                                                                  |

A DOAS rendszer képes a FKKE által meghatározott Ford munkalap formátum kezelésére, nyomtatására. A munkalap normál ügyfél fizetős, garanciális, és karosszéria biztosítós munkákra egyaránt használható, azonban a fenti három esethez három – részben különböző munkalap formátum tartozik.

Ha a munkalap szerviz kategóriája "Karosszéria" akkor Ford karosszéria típusú munkalapot nyomtat a program, ha a munkalap fizetési típusa "Garanciális", akkor Ford garanciális típusút, minden más esetben a normál Ford formátumot nyomtat a program, akkor ha a Ford munkalap formátumokat használjuk.

Ford munkalap formátum esetén a munkalapon csak egy fajta végbizonylat típusú (vagy csak ügyfél fizet, vagy csak garancia stb.) és egy fajta szerviz típusú (szerelő, karosszéria) megrendelt munka lehet. Ez azért van, mert az egyes típusoknak különböző a munkalapok formátuma és egy munkalapból nem nyomtatható kétféle formátum. Ha az adott prefixhez több végbizonylat típus is van rendelve, a munkalapon csak a prefixhez beállított alapértelmezett típust lehet alkalmazni.

A formátum kiváltja a FKKE által elvárt papír alapú (sárga) garanciális munkalap kitöltését. (további információ és részletek Sántha Ádám, FKKE)

A Ford munkalap használata esetén maga DOAS munkalap felülete is változott, néhány új mezővel bővült, illetve néhány mező pedig lecserélésre került, ahogy az alábbiakban ez részletesen látható.

#### 1.5.1. A Ford munkalap legfontosabb jellemzői, és használata

A formátumból rendelkezésre áll két különböző, egy ügyfél és egy szerviz példány. Igény esetén beállítható, hogy az ügyfél példányból kettő kerüljön kinyomtatásra, így egy átadható az ügyfélnek, egy pedig marad a munkafelvevőnél. A szerviz példányt a szerelő használja a javítás során. Az ügyfél példány két oldalas, az első oldalon a gépkocsi, az ügyfél, és a javítás adatai láthatóak, a második oldalt a márkakereskedés töltheti fel, itt a javítási feltételek és a márkakereskedés aktuális akciói, kampányai rögzíthetőek. A megadása azonos módon történik mind a korábban a munkalap láblécének megadása. A szervizpéldány szintén két oldalas, az első oldalon a gépkocsi, az ügyfél, és a javítás adatai láthatóak, a második oldalon a javítás során történt megállapítások, ellenőrzések, elvégzett tevékenységek rögzíthetőek. A DOAS képes a két oldalas nyomtatásara megfelelő nyomtató, esetén, így annak használatával jelentő papír megtakarítás érhető el.

#### 1.5.2. Ford munkalap beállítása

Csak abban az esetben kerül nyomtatásra a Ford munkalap, ha az adott munkalap prefixéhez beállításra került, hogy az "Alapértelmezett formátum" mező értéke "Munkalap – Munkalap Ford". A Rubin üzemeltető munkatársai ezeket a paramétereket egy lépésben beállítják – kérés esetén – illetve kézzel is beállítható, módosítható.

A kézi beállítás a "Törzsadatok/Prefix szerkesztő" menüpontban érhető el, itt a "Prefix csoport" mezőben válasszuk ki a "Munkalap" értéket, majd keresés után a megfelelő prefixre állva, a "Módosít" gombot nyomjuk meg és az "Alapértelmezett formátum" mezőben válasszuk a "Munkalap – Munkalap Ford" értéket.

#### 1.5.3. Új, illetve megváltozott mezők a Ford munkalap formátum esetén

Az alábbi változások kizárólag Ford munkalap formátum esetén élnek. A munkalap "Alap adatok" fül képernyő felület középén, bal oldalon található kapcsolók a következőképpen változtak:

- "Szervizfüzet leadva" új kapcsoló
- "Lecserélt alk. Elviszi" nem változott
- "Házhoz szállítás" nem változott
- "Előzetes átvizsgálás" nem változott
- "Assistance beszállítás" új kapcsoló
- "Értesítés telefonon" nem változott
- "Bérautó kell" nem változott
- "Házhoz szállítás" nem változott
- "Előzetes átvizsgálás" nem változott
- "Ismételt javítás" nem változott
- "Extra garancia" átkerült az új "Garancia" fülre

| Munkalap adatok Gar                                                                                                    | ancia                                               |                                                         |                                                                                                   |
|----------------------------------------------------------------------------------------------------|-----------------------------------------------------|---------------------------------------------------------|---------------------------------------------------------------------------------------------------|
| Szervizfüzet leadva<br>Lecserélt alk. elviszi<br>Assistance beszállítás<br>Értesítés telefon<br>Bérautó kell<br>Házhoz szállítás<br>Előzetes átvizsgálás<br>Ismételt javítás | Km óra állá<br>Benzin tanl<br>Parkolóhel<br>Kárszán | is 152000<br>k 3 / 4<br>y 28<br>n<br>gépkocsi rendszáma | Felszereltségek<br>Rádiótelefon<br>Forgalmi<br>Ablaktörlők<br>Elakadásjelző<br>Riasztó<br>Antenna |
| Tomotok Jantas                                                                                                    |                                                     | JIII-111                                                | Beállít                                                                                           |

#### 1.5.4. Garancia fül a munkalapon

A munkalap "Alap adatok" fül képernyő felület középén két fül került kialakításra a "Munkalap adatok" és a "Garancia" fül. A "Munkalap adatok" fül tartalmazza az eddigi adatokat a "Garancia" fül pedig az újonnan felvett garancia adatokat. A következő adatokat lehet megadni:

- Garancia típusa garancia esetén legalább egy kapcsolót be kell kapcsolni az alábbiak közül, és erre a program figyelmeztet
  - "PDI" kapcsoló
  - "Jótállás" kapcsoló
  - "Méltányosság" kapcsoló
  - "Extra garancia" kapcsoló
  - "Fényezés" kapcsoló
  - "Alkatrész" kapcsoló
- GWE szám a program által meghatározott szám mező, két részből áll, az első két számjegy a céget azonosítja, a következő 4 számjegy a garanciális ügylet cégen belüli azonosítója, a GWE szám célja az, hogy kiváltható legyen a papír alapú (sárga) garanciális munkalap. A fentiek miatt a GWE szám egyedi azonosító Magyarországon. A cég azonosító számot a Rubin üzemeltető munkatársai állítják be, az FKKE munkatársától kapott információk alapján. A GWE számot a garanciális munkalap első kinyomtatásakor a program automatikusan beállítja.
- EJK szám, szöveges mező
- EJK dátum, dátum mező
- Előző alkatrészcsere adatok
  - km. óra állás szám mező
  - dátuma dátum mező

A fenti adatok a GWE szám mező kivételével, nem befolyásolják a program működését, kizárólag az adatok rögzítésére, keresésére és a Ford munkalapon való megjelenítésre szolgálnak.

|  | Garancia típusa<br>PDI<br>Jótállás<br>Méltányosság | ☐ Extra garancia<br>☐ Fényezés<br>☐ Alkatrész | GWE szám<br>EJK szám<br>EJK dátum <u></u> | Előző alkatrészcsere<br>Km óra állás 0<br>dátuma 🖵 |
|--|----------------------------------------------------|-----------------------------------------------|-------------------------------------------|----------------------------------------------------|
|--|----------------------------------------------------|-----------------------------------------------|-------------------------------------------|----------------------------------------------------|

#### 1.5.5. Javítási összeghatár egyeztetés nélkül

A munkalap "Megrendelt munkák" fül képernyő alsó részén a "Várható költség" mező alá bekerült a "Javítási összeghatár egyeztetés nélkül" mező. Ez a mező azt az összeget jelöli, ameddig a munkafelvevőnek nem szükséges utólagos engedélyt kérni az ügyféltől, amennyiben a javítás költsége meghaladja a várható költséget. Ennek megfelelően az értéke nem lehet kisebb a várható költségnél, és ezt a program ellenőrzi is. A mező minden típusú munkalap (Ford vagy más) esetében használható. 1.5.6. A normál ügyfél fizető munkalap formátuma – ügyfél példány, 1. oldal

|                                                                                                    | red                                                                                                    |                                                                                                    | <u>№</u>                                                                                                    | IUNK                                                                                                    | ALAP                                                                                                    |                                                                                                    | WebsiteName.com                                                                                                    |
|----------------------------------------------------------------------------------------------------|----------------------------------------------------------------------------------------------------|----------------------------------------------------------------------------------------------------|----------------------------------------------------------------------------------------------------|----------------------------------------------------------------------------------------------------|----------------------------------------------------------------------------------------------------|----------------------------------------------------------------------------------------------------|----------------------------------------------------------------------------------------------------|
|                                                                                                    | nu                                                                                                    |                                                                                                    | -                                                                                                    | Gépjárm                                                                                                    | ű Adatai                                                                                                    | -                                                                                                    | starting liquid 21 ight fit 7                                                                                                    |
| Megrende Kis däturna                                                                                                    | Megrendelës ta                                                                                                    | taja                                                                                                    | Readszäm: KO                                                                                                    | NIG-1                                                                                                    |                                                                                                    | Ügyfél példá                                                                                                    | nya (2/1. ok                                                                                                    |
| 2010.04.27.14:15<br>/allalas1ii.atarixi0                                                                                                    | Sz:<br>Fizetés módja                                                                                                    | erelö                                                                                                    | Modell:                                                                                                    | d Englis                                                                                                    |                                                                                                    |                                                                                                    | ML02779/2010                                                                                                    |
| 2010.04.30.14:15                                                                                                    | Kés                                                                                                    | zpénz                                                                                                    | I UI                                                                                                    |                                                                                                    |                                                                                                    | A loots to so th                                                                                                    |                                                                                                    |
| Király Karola                                                                                                    |                                                                                                    |                                                                                                    | vanceat Fres                                                                                                    | h 4 altos                                                                                                    | ****                                                                                                    | Tesztdealer I                                                                                                    | <ft.< td=""></ft.<>                                                                                                    |
| 8767 Potréte                                                                                                    |                                                                                                    |                                                                                                    | AMazszam: AAA                                                                                                    |                                                                                                    | ,0,0,0,0,0,0                                                                                                    | 1111 Budape                                                                                                    | est                                                                                                    |
| Főtér 3.                                                                                                    |                                                                                                    |                                                                                                    | Notorette: GGI                                                                                                    | 8<br>88888888                                                                                                    | 36                                                                                                    | Sörgyár u. 34                                                                                                    | 15.                                                                                                    |
| =-mail:<br>Telefon : +36-30-33-33-3                                                                                                    | 33.                                                                                                    |                                                                                                    | Motortipus: 1.3                                                                                                    | TDCi [75LE]                                                                                                    | M5 FWD                                                                                                    | Adószám : 11<br>Telefon: ±26                                                                                                    | 1.11.11.111                                                                                                    |
| Uzembe i tarto i eve, cime:                                                                                                    | 00,                                                                                                    |                                                                                                    | Egarat 200                                                                                                    | 0.01                                                                                                    |                                                                                                    | E-mail:                                                                                                    |                                                                                                    |
| Király Károly<br>4961 Zsaroluán                                                                                                    |                                                                                                    |                                                                                                    | Első Vzembellelyezé                                                                                                    | s: 2000.0                                                                                                    | 1.03.                                                                                                    | Nyitvatartási                                                                                                    | idő: Non-Stop                                                                                                    |
| Főtér 33.                                                                                                    |                                                                                                    |                                                                                                    | Htm.allas: 152                                                                                                    | 000                                                                                                    |                                                                                                    | Markake reskedő kö                                                                                                    | xta: XX9999AA                                                                                                    |
| E-mail:                                                                                                    |                                                                                                    |                                                                                                    | Ozemaryag menryt                                                                                                    | sege: 3/4                                                                                                    |                                                                                                    | Az Ön munkatelvet                                                                                                    | 🕬: Teszt felhasználó                                                                                                    |
| l eleton: +36-70-77-777<br>Fula(donos neve, cime:                                                                                                    | (1;                                                                                                    |                                                                                                    | Vārilato javitās Hicita                                                                                                    | ség∶(AFA-val)                                                                                                    | 100 000 Ft.                                                                                                    | Teleto: 06-2                                                                                                    | 0-202-2-202;                                                                                                    |
| Király Károly<br>4961 Zsarolván                                                                                                    |                                                                                                    |                                                                                                    | Javitās i összeg katā                                                                                                    | r (egyeztetés né                                                                                                    | 100 001 Ft.                                                                                                    | Garancia esetén ki<br>GWE szám:                                                                                                    | tibite rolo!                                                                                                    |
| Főtér 33.                                                                                                    | 77.                                                                                                    |                                                                                                    | Forgalmiengedély                                                                                                    | énvényessége :                                                                                                    | 2010.05.31                                                                                                    | EJKszáma:                                                                                                    | EJK däruma:                                                                                                    |
| i elefon: +36-70-77-777<br>Järm (nelszereitség i állapota:                                                                                                    | (C)                                                                                                    |                                                                                                    |                                                                                                    |                                                                                                    | 2010.00.01.                                                                                                    | Garaicia fiorsa:                                                                                                    |                                                                                                    |
| Forgalmi engedélv                                                                                                    |                                                                                                    | Főkulcs                                                                                                    |                                                                                                    | Szer                                                                                                    | vizkulos                                                                                                    | PDI                                                                                                    | 🗌 Extra                                                                                                    |
| Távirányító                                                                                                    |                                                                                                    | KRESSZ cs                                                                                                    | omag                                                                                                    | Elaka                                                                                                    | dás jelző                                                                                                    | 🗌 Jótállás                                                                                                    | Fényezés                                                                                                    |
| 🗌 Audió készülék                                                                                                    |                                                                                                    | Telefon kiha                                                                                                    | angosító                                                                                                    | Anter                                                                                                    | па                                                                                                    | 🗌 Méltány                                                                                                    | /osság 📃 Alkatrész*                                                                                                    |
| Pótkerék                                                                                                    |                                                                                                    | Emelő                                                                                                    |                                                                                                    | Díszt                                                                                                    | árcsa                                                                                                    | "Szám la másola"<br>km. öra állása:                                                                                                    | tkötelező, előző alkatrész csere<br>dátima:                                                                                                    |
| Tetöcsomagtartó                                                                                                    |                                                                                                    | Szerszamo                                                                                                    | K                                                                                                    | L Kerél                                                                                                    | kulos                                                                                                    |                                                                                                    |                                                                                                    |
| Xigen nem                                                                                                    |                                                                                                    | X igen                                                                                                    |                                                                                                    | em                                                                                                    | X igen                                                                                                    | nem                                                                                                    | X Telefonos kiértesítés                                                                                                    |
| Beszállítás Ford Assistance keretél                                                                                                    | er:                                                                                                    | A 3 éves Extra G                                                                                                    | arancia të të te inek me                                                                                                    | gnelel                                                                                                    | Rendszáma:                                                                                                    | 01041004                                                                                                    | X Házhozszállítás                                                                                                    |
| 🗌 igen 🛛 nem                                                                                                    |                                                                                                    | 🔲 igen                                                                                                    | X n                                                                                                    | em                                                                                                    | III-111                                                                                                    |                                                                                                    | N Harlozozamao                                                                                                    |
| 20 000 revízió<br>Kijlső-belső tak ari                                                                                                    | tác                                                                                                    |                                                                                                    |                                                                                                    |                                                                                                    |                                                                                                    |                                                                                                    |                                                                                                    |
| 20 000 revízió<br>Külső-belső takarí<br>Parkolóradar eller                                                                                                    | tás<br>nőrzés                                                                                                    |                                                                                                    |                                                                                                    |                                                                                                    |                                                                                                    |                                                                                                    |                                                                                                    |
| 20 000 revízió<br>Külső-belső takarí<br>Parkolóradar eller<br>varkolóradar eller<br>varkolóradar eller<br>valek okumetum ataraaan<br>r (-ford reszer eyjtte és touto<br>sem télamat ketelaraaan<br>r Taraag, alo zaktese kerea<br>vardar katteszte ragy reges<br>om Taraag, alo zaktese kerea<br>om ataraata at teletata el<br>valek katteszte ragy reges<br>om taraata elle na attesz teleta<br>i elle katteszte magy reges<br>ne elle katteszte ragy reges<br>on elle katteszte kerea<br>reset madar elle gada fel gada atteszte kere<br>elle katteszte kerea                                                                                                    | tás<br>tírzés<br>nűrzés<br>nite tiozzajari<br>za atkezek s<br>za atkezek s<br>za atkezek                                                                                                    | ah koz, kogy Társa<br>k és a Ford Is ada<br>van adatk kölgöc<br>dátahuk biztbisa<br>az töbis megke<br>raaga ritób, zi<br>am bor visszason i<br>am tor visszason<br>tri közza akióz, k<br>vistas birtakána i<br>kötkemé ny, email,                                                                                                    | saginka számlán, ta<br>kezek, amely az Adat<br>talalmaz katuk, da<br>a cikkébe szamlottótév<br>Jacaktol ek ket sza<br>az aktóbe – mal talaktol ek ket<br>szábbe – mal a cime 1:<br>gy Tata ságink ket<br>ket ket talakto                                                                                                    | sminta kes@bbk<br>beck mit bree ry<br>fek kolgozo Obb<br>beck manage a southan a for southan a for<br>gele x Tarras a<br>southand ge for a<br>manketing ge it<br>a scalaru [] — ti<br>megle reset for                                                                                                    | k sotan megjadottszemélyes alat<br>Ato rende lezéseket összilangitz<br>ek közötta Ford of Errope, ilke te<br>rezés i hitáloketeket kszírik. So<br>zadik.<br>Dilogos iltéjekoztatást, tvakba<br>nik éseket a szám Bh szerepió<br>ám.<br>Agyel mezők sseket kiköjö ő nek<br>em jári közszek sseket kiköjö ő nek<br>majában, valam in tadatatíplacki te                                                                                                    | aitsajättészére, valan<br>n sajataskabéde hi (sz<br>a Ford Motor Compan<br>az adatek kijavítésat, ti<br>olmek vágy az alábbi<br>jej Jam Neter Hagoco<br>jej Jam Neter Hagoco<br>as ce (abol 1+ Hagzaa)                                                                                                    | ninta Ford Közép-és kelet-Európai<br>abáljazás szerintésze illaz adatak<br>"anel var USA-ban belegyzet<br>farit isa visszanarás atkérni, lilet be<br>enali cine i : knovdas gödealer At;<br>atban giu miszaki vissga sesekkessége),<br>melet bel és szöjatítta salak lakposolatban<br>a (pl. vasaniól ekgedettség tetnerése).                                                                                                    |
| 20 000 revízió<br>Külső-belső tak ari<br>Parkolóradar eller<br>belső keller<br>belső eller<br>belső keller<br>ti (rodi resze gylte és tubel<br>sem helamat elleradarta<br>tak helamat elleradart<br>o tak ellere eller<br>o tak ellere eller<br>ti o gylter eller belső<br>ti o gylter eller<br>tubelső<br>tak ellere eller<br>ti o gylter<br>sem helamat elleradart<br>fotosetter a socos tubelle<br>belső biel<br>i eller dötter ellere ellere<br>belső biel<br>ti o gylter eller<br>tubelső<br>ti ellere tubelső<br>ti ellere ellere ellere<br>ti o gylter eller<br>tubelső<br>ti ellere ellere ellere<br>tubelső<br>ti ellere tubelső<br>ti ellere ellere<br>tubelső<br>tubelső<br>tu | tás<br>nórzés<br>nietticzzjant<br>za atkzeks<br>z atkzeks<br>z atkzeks  | akiez, kogy Társa<br>kés a Fordi Is ada<br>oran adatk kölgöz<br>databiak beto sa<br>az töbö megkes<br>az töbö megkes<br>az töbö m | cāg tik a szām bin, ka<br>keze ki, ame ki az Adat<br>ta laina zahat ki da<br>ja e fokelbe i seszer ti<br>az abbols – mal i čime ti<br>az abbols – mal i čime ti<br>azdabbi e ki ne tikz<br>ogy Tatis adag tik kem<br>kiki ti ∑i ki<br>SIMS liketa ki kibia.<br>A                                                                                                    | tam in ta kescébbé<br>kéck mi tönsé yy<br>nék kölyösző bib<br>teci harjás sza<br>nét tészi karjás a szásánoság prod.<br>zasántan a far a sz<br>szástmológ prod. Za<br>szástmológ prod. Za<br>szástmológ prod. Za<br>szástmológ prod. Za<br>sz sz sz sz<br>mante tár g elt<br>mante tár sz<br>sz sz sz sz<br>sz sz sz sz sz sz<br>sz sz sz sz sz sz sz<br>sz sz sz sz sz sz sz<br>sz sz sz sz sz sz sz sz<br>sz sz sz sz sz sz sz sz<br>sz sz sz sz sz sz sz sz sz sz<br>sz sz sz sz sz sz sz sz sz sz sz sz sz s                                                                                                    | ksona megadottszenélyes alat<br>Adb, nerde ksziseke tössztangba<br>Hikzotta Ford of Errope, likte a<br>mezisi Intszischeseket kszink. S<br>zahl.<br>Diogoo rittyekeztbas<br>m. gyel mezis a zámita i szerego<br>m. jarvi hozza alatoz, logya For<br>ajatas, sutak intasztatybjaski te<br>tet bigadom, a megre ide ksbe<br>egre ide km                                                                                                    | aitsajätteszére, ualan<br>is ajatadokéde hir isz<br>Pord Motor Compan<br>Emelyes a alatint loszz<br>is a calatint loszz<br>jépjánn (seve Hapcsol<br>Judgy Tarta alag utik<br>as ce (alot) e Hazzaaj<br>i A te tti g<br>e kegszer                                                                                                    | ninta Ford Közép-és kelet-Európai<br>abalyzatá szerin tészeri kaz adatat<br>gan tészerin tészerin az adatat<br>gan tészetesztárás attérni, jile te<br>edit keszeresztárás attérni, jile te<br>emal cime ti kennokaségébe a tint<br>attan ipli. m fezzáki vízsga esedékességé),<br>meke tel és szolgal töttasatai kapcsolatban<br>a pl. tukarálló elegedetté ég tenéfése,<br>k-ta megre ide kében s ze replő m tildák<br>ére atteltem :                                                                                                    |
| 20 000 revízió<br>Külső-belső tak ari<br>Parkolóradar eller<br>balek oktinettin atarazata<br>to tak oktinettin atarazata<br>to tokon essen egyitte és tudo<br>sen tel anaz elteketeten szin<br>asaza), alolaz atatététeten szin<br>zelt, ang zata kétete<br>or tarazagut atateze kétete<br>or azazagut atateze kétete<br>or azazagut atateze kétete<br>or azazagut atateze kétete<br>or azazagut atateze kétete<br>o tel egyitet tel szin<br>egyitet tel golet terefe                                                                                                    | tás<br>nórzés<br>miesticzzajani<br>bita. Takadyu<br>zatakzeke<br>zatakzekeke<br>zatakzeke<br>zatakzeke<br>zatakzeke<br>zata | akiez, kogy Társa<br>kés a Fordi Is ada<br>oran adatk kölgöz<br>databiak betö sa<br>az töbö megkes<br>az töbö megkes<br>az töbö m | cāg tik a szām bin, ka<br>keze ki, ame ki az Adat<br>takaina zi antik i da<br>ja ciekteba esszerti<br>zer abtotie esszerti<br>da dateze kereki hap<br>za abtotie em at i zer<br>abtotie em at i zer<br>ki at zer ki kereki ka<br>stat zer ki kereki kereki<br>stat zer ki kereki kereki<br>stat zer ki kereki kereki<br>stat zer ki kereki kereki<br>stat zer ki kereki kereki<br>stat zer ki kereki kereki kereki<br>stat zer ki kereki kereki kereki kereki<br>stat zer ki kereki kereki kereki kereki kereki kereki kereki kereki kereki<br>stat zer ki kereki kereki kereki kereki kereki kereki kereki kereki kereki kereki kereki kereki kereki kereki<br>stat zer kereki kereki k                                                                                                    | tem in ta kescébbé<br>kéck mi tönsé yy<br>ték kölyösző béb<br>tér in silés az sz<br>tértésel ato tim<br>szokáthológ brid. Zá<br>tásthológ brid. Zá<br>market big cét<br>market big cét<br>valtalas i térté té<br>te tértésel a                                                                                                    | k soan megjadolfszemélyes aktó<br>k soan megjadolfszemélyes aktó<br>k közötta Ford of Errope, litete<br>mezés i hezirekesete tészrini. Sz<br>aktó.<br>bilogos uttejeksztéset királjó aktó<br>m.<br>gyel mezet ésseket királjó a for nek<br>jem jarti hozza aktó, kiszántejtések tés<br>jed akto, kután királatántejtések tés<br>letet kisgadom, a megre idéléste<br>egre idélem<br>király Karola                                                                                                    | aitsajät tészére, valan<br>isajätadséde hir isz<br>Ford Motor Companis<br>René kes aktatut közz<br>a aktatut közz aktatu<br>iné yagya za aktatu<br>isaga aktatut<br>isaga aktatut | ninta Ford közép-és kelet-Európai<br>abalyazás szerintészerilaz adatat<br>gan tása visszatása belegyszer<br>gan tása visszatása tilé ni, jile te addig<br>riksétés visszatártás attié ni, jile te<br>-mala cine : imokaságóbás atti a<br>attan ipi. mi szaki vizsga esedékessége),<br>meke tel és szolgal töttasatai laposolatban<br>a pi. Juaráni de egedett teg te merése),<br>k-ta megre ide kote i szerepið mi vida<br>ére attetten :<br>Teszt te hasznaló                                                                                                    |
| 20 000 revízió<br>Külső-belső tak ari<br>Parkolóradar eller<br>belevelete a kolorador eller<br>belevelete a kolorador eller<br>ti center eller eller<br>center a servelete eller<br>center a servelete eller<br>center a servelete eller<br>center a servelete eller<br>contaria a taket eller a servelet<br>contaria a taket eller a servelete<br>contaria a taket eller a servelete<br>contaria a taket eller a servelete<br>contaria a taket eller a servelete<br>contaria a taket eller a servelete<br>contaria a taket eller a servelete<br>contaria a taket eller a servelete<br>contaria taket eller a servelete<br>contaria taket eller a servelete<br>contaria taket eller a servelete<br>contaria a taket eller a servelete<br>contaria taket eller a servelete<br>contaria take                                                                                                    | tás<br>nőrzés<br>nőrzés<br>kathozalant<br>kathozka Tarkagu<br>kathozka Tarkagu<br>kathozka<br>tarkagu<br>kathozka Tarkagu<br>kathozka<br>tarkagu<br>kathozka<br>tarkagu<br>kathozka<br>tarkagu<br>kathozka<br>tarkagu<br>kathozka<br>tarkagu<br>kathozka<br>tarkagu<br>kathozkagu<br>kathozkagu<br>kathozkagu<br>tarkagu<br>kathozkagu<br>tarkagu<br>kathozkagu<br>tarkagu<br>kathozkagu<br>tarkagu<br>tarkagu                                                                                                  | ah koz, kogy Társa<br>k és a Ford Is ada<br>szartak kölgöz<br>dátaluk bi bitos a<br>az töbö megke fe<br>szaga ritób, a bitos megke<br>am hor visszasob.<br>3. örne i, vagy az<br>riti közsz akióz, k<br>kötkémé ny, email,                                                                                                    | cag ruk a sczanika, ka<br>keze k, ane k az Adat<br>takanaz katuk (ada<br>a ciektele e sczeri<br>za całotoł e krotow<br>za całotoł e krotow<br>za całotoł e krotow<br>za całotoł e krotow<br>za całotoł e krotow<br>za całotoł e krotow<br>za całotoł e krotow<br>za całotoł e krotow<br>za całotoł e krotow<br>za całotow<br>za całotow | tam in ta kés cöbbé<br>kéck mi tönsé yy<br>de kökjesző bitó<br>tech hal és cs.<br>Bit kés a so im<br>szakánnolg brid. Zi<br>szakánnolg brid. Zi   | k som megjaloffstæméljes alst<br>k som megjaloffstæméljes alst<br>hiktotta Ford of Errope, likte<br>meski i hittiskeket tilst i koskba<br>til hittiske sker a stamba særejs<br>mi ar i hittiskeket i koskba<br>mi ar i hittiske sker a stamba særejs<br>mi jar i hittiske sker a stamba særejs<br>mi jar i hittiske sker a stamba særejs<br>mi jar i hittiske sker<br>mi ar i hittiske sker<br>mi ar i kosk sker<br>i kosk sker<br>kosk sker<br>kosk serejs<br>kosk serejs | aitsajät tészére, valan<br>i sajátadséde hi i sz<br>Ford Motr Compan<br>Emé kes aktatit közz<br>i aktatit közz aktábi<br>i one visyv za aktábi<br>i one visyv za aktábi<br>i ak se diabol ti kaz saj<br>i é kegzer<br>kegzer<br>i ogyvé tés<br>m ti kákn                                                                                                    | ninta Ford Közép-és kelet-Európai<br>abalyzatá szerintésze illaz adatat<br>gan tása visszatása belegyzet<br>gan tása visszatása tile ni, lile te eddig<br>riksétes visszatártás attie ni, lile te eddig<br>riksétes visszatártás attie ni, lile te<br>enall cine : le modságódbate i ni;<br>attan ipi. mi szaki vizsga esedékessége),<br>meke tel és szolgal töttasatai laposolatban<br>a p. Ju azarállé esgedett tég te merése).<br>k-ta megre ide kiste i szereplő mi ulda<br>ére attetten :<br>Tészt te litaszkaló<br>jekoztatás a megre ide kiste i szereplő<br>olimegtörfelt |
| 20 000 revízió<br>Külső-belső tak ari<br>Parkolóradar eller<br>to alek okkine tim altrazato<br>to alek okkine tim altrazato<br>t (rodu eszegy) (te és tok<br>t (rodu eszegy) (te és tok<br>t (rodu eszegy) (te és tok<br>t (rodu esze z) (te ket)<br>o tok<br>tarazág, alo az aktéséke missi<br>zell, ang acta Al ketőbé t<br>o trazaság ut altraz kétési<br>o tok<br>te ket te anad te telalazását<br>t (rodu esze z) telefe<br>to eszkéltő jáket tem sze<br>telek telefe<br>telek telek telek telek<br>telek telek telek telek<br>telek telek telek telek<br>telek telek telek telek telek<br>telek telek telek telek telek<br>telek telek telek telek telek<br>telek telek telek telek telek telek<br>telek telek telek telek telek telek<br>telek telek telek telek telek telek<br>telek telek telek telek telek telek telek telek telek telek<br>telek telek                                                                                                    | tás<br>nórzés<br>miesticzajani<br>biesticzajani<br>biesticzajani<br>biesticzajani<br>catabizete<br>szatabizete<br>szatabizete                                                                                                    | ah loz, logy Társa<br>k és a Ford Is ada<br>stats kidygo<br>didataluk biotosa<br>az töbö meglere<br>saaga ritób, atborn<br>ann kor visczatorio.<br>3. čmer, jagy az<br>tötks birtakatan 2<br>kitkemé ny, email,                                                                                                    | cāg tik a szām bin, ka<br>beze k, ame k az Adat<br>takaina zisām ki data<br>ja ciektēta estazin ti<br>set bi szam hett tieke<br>jaz abboti e-mai ti ciene ti<br>az abboti e-mai ti ciene ti<br>sabbti e-mai ti ciene ti<br>sabbti e-mai ti<br>sabbti e-mai ti ciene ti<br>sabbti e-mai ti ciene ti<br>sabbti e-mai ti ciene ti<br>sabbti e-mai ti ciene ti<br>sabbti e-mai ti ciene ti<br>sabbti e-mai ti ciene ti<br>sabbti e-mai ti ciene ti<br>sabbti e-mai ti ciene ti<br>sabbti e-mai ti ciene ti<br>sabbti e-mai ti ciene ti<br>sabbti e-mai ti ciene ti<br>sabbti e-mai ti<br>sabbti e-mai ti sabbti e-mai ti<br>sabbti e-mai ti<br>sabbti e-mai ti                                                                                                    | tem in ta kescébbé<br>kéck mi tönsé yy<br>ték kölyösző több<br>esel har lés cs.<br>Tá tészi karol m<br>szökritoság Prof. 2<br>kartinológ Prof. 2<br>szákrinológ Prof. 2<br>szákrinológ Prof. 2<br>market big cél<br>market big cél<br>market big cél<br>szákrinológ Prof. 2<br>szákrinológ Prof. 2<br>market big cél<br>szákrinológ Prof. 2<br>szákrinológ Prof. 2<br>szákrinolog Prof. | k sotan megjadott zemélyes akti<br>Ató rende lezssekei tössztangibe<br>k közötta Fröd Förspel, like ke<br>nezssi i hezkeideseket közrini, St<br>atíl k.<br>Bilogos ut titejékoztbar kozisko<br>em jaru hezkei ba a számíba szeregő<br>em jaru hezkei ba a számíba szeregő<br>em jaru hezkei ka a számíba szeregő<br>em jaru hezkei ka a számíba szeregő<br>em jaru hezkei ka a számíba szeregő<br>em jaru hezkei ka a számíba szeregő<br>em jaru hezkei ka a számíba szeregő<br>em jaru hezkei kelet<br>egre idé km<br>kitály Karola                                                                                                    | aitsajät részére, vaka<br>n sajatadbéde hi i cs<br>Ford Motor Compan<br>emé kes akteut kozsz<br>a akteut kisartésat t<br>négtam tréve Haposol<br>dugy Taira ság túk k<br>as ce (abb) é hi az saja túk k<br>as ce (abb) é hi az saj<br>kisar saja túk k<br>as ce (abb) é hi az saja<br>kisar saja túk k<br>as ce (abb) é hi az saja<br>kisar saja túk k<br>as ce (abb) é hi az saja<br>kisar saja túk kisar<br>e higgzés<br>u saja té kisar saja té kisar saja té<br>kisar saja té kisar saja té kisar saja té<br>kisar saja té kisar saja té kisar saja té<br>kisar saja té kisar saja té kisar saja té kisar saja té<br>kisar saja té kisar saja té kisar saja té kisar saja té<br>kisar saja té kisar saja té kisar saja té kisar saja té kisar saja té<br>kisar saja té kisar saja té kisar saja                                                                                                    | nhta Ford Közép-és kektEsrópal<br>abalgzab szerintteze II.az adatat<br>gan Baszaratata atakat<br>gan Baszaratata atakat<br>gan Baszarata atakat<br>yiksétes visszatatas ataka<br>ataan ipi. mi tszaki vissga esedékessége).<br>méke bel és szolgal töttsatalai kapcsölatban<br>a ol. visaratól elégedettség temerése).<br>K-at megre deketen szereplő mi tikák<br>ére attetten :<br>Tészt tehasznaló<br>(ékoztötős amegre deketben szereplő<br>olmegtörtént                                                                                                    |

## 1.5.7. A normál ügyfél fizető munkalap formátuma – ügyfél példány, 2. oldal

|                                       |                           | Vállalási/látállási tálákortotá                  |                                   |
|---------------------------------------|---------------------------|--------------------------------------------------|-----------------------------------|
| Megrendelés dátuma                    | Megrendelës tajtaja       |                                                  | Ügyfél példánya (2/2. oldal)      |
| 2010.04.27.14:15<br>Vallalás Határidő | Szerelő<br>Fizetés módja  | Modell:                                          | ML02779/2010                      |
| 2010.04.30.14:15                      | Készpénz                  | Ford Focus                                       |                                   |
| nnek elmulasztása ese                 | tén Ünök jogosultak - 5   | nap után - külön késedelmi díjat felszámítani.   |                                   |
|                                       | Aktuális akción           | ik:                                              |                                   |
| l év feletti gépkocsik re             | víziója során díjmentes l | külső-belső mosást, és kárpittisztítást végzünk. |                                   |
|                                       |                           |                                                  |                                   |
|                                       |                           |                                                  |                                   |
|                                       |                           |                                                  |                                   |
|                                       |                           |                                                  |                                   |
|                                       |                           |                                                  |                                   |
|                                       |                           |                                                  |                                   |
|                                       |                           |                                                  |                                   |
|                                       |                           |                                                  |                                   |
|                                       |                           |                                                  |                                   |
|                                       |                           |                                                  |                                   |
|                                       |                           |                                                  |                                   |
|                                       |                           |                                                  |                                   |
|                                       |                           |                                                  |                                   |
|                                       |                           |                                                  |                                   |
|                                       |                           |                                                  |                                   |
|                                       |                           |                                                  |                                   |
|                                       |                           |                                                  |                                   |
|                                       |                           |                                                  |                                   |
|                                       |                           |                                                  |                                   |
|                                       |                           |                                                  |                                   |
|                                       |                           |                                                  |                                   |
|                                       |                           |                                                  |                                   |
|                                       |                           |                                                  |                                   |
|                                       |                           |                                                  |                                   |
|                                       |                           |                                                  |                                   |
|                                       |                           |                                                  |                                   |
|                                       |                           |                                                  |                                   |
|                                       |                           |                                                  |                                   |
|                                       |                           |                                                  |                                   |
|                                       |                           |                                                  |                                   |
|                                       |                           |                                                  |                                   |
|                                       |                           |                                                  |                                   |
|                                       |                           |                                                  |                                   |
|                                       |                           |                                                  |                                   |
|                                       |                           |                                                  |                                   |
|                                       |                           |                                                  |                                   |
|                                       |                           |                                                  |                                   |
|                                       |                           |                                                  |                                   |
|                                       |                           |                                                  |                                   |
|                                       |                           |                                                  | FordStarnutz Feel 19je difference |

## 1.5.8. A normál ügyfél fizető munkalap formátuma – szerviz példány, 1. oldal

| C Tor                                                                                                    | ed)                                                                                                    | MUN                                                                                                    | KALAP                                                                                                    |                                                                                                    | Website Name.com                                                                                                    |
|----------------------------------------------------------------------------------------------------|----------------------------------------------------------------------------------------------------|----------------------------------------------------------------------------------------------------|----------------------------------------------------------------------------------------------------|----------------------------------------------------------------------------------------------------|----------------------------------------------------------------------------------------------------|
| and the second second sec                                                                                                    |                                                                                                    | Gépjá                                                                                                    | rmű Adatai                                                                                                    |                                                                                                    |                                                                                                    |
| Megrendelës datuma<br>2010 04 27 14:15                                                                                                    | egrendelës taltaja<br>Szerelő                                                                                                    | Rendszäm: KONIG-1                                                                                                    |                                                                                                    | Szerviz példa                                                                                                    | ány (2/1. o                                                                                                    |
| /allalas   liatarki0   Fi                                                                                                    | tetés módja<br>Készménna                                                                                                    | Modell:<br>Ford Focu                                                                                                    | IS                                                                                                    |                                                                                                    | ML02779/2010                                                                                                    |
| apcsolattanto neve, cime:                                                                                                    | Reszpenz                                                                                                    | Vättozat Eresh 4 aitós                                                                                                    |                                                                                                    | A javítás tvégzi:                                                                                                    |                                                                                                    |
| Király Karola                                                                                                    |                                                                                                    | Attazszam: AAAAAAAAA                                                                                                    | ,<br>44444444                                                                                                    | Tesztdealer K                                                                                                    | lít.                                                                                                    |
| 3/6/ Potrète                                                                                                    |                                                                                                    | Szin: Veres                                                                                                    |                                                                                                    | 11111 Budape                                                                                                    | est                                                                                                    |
| E-mail:                                                                                                    |                                                                                                    | Motorszam: GGGGGGG                                                                                                    | GGGG                                                                                                    | Sorgyar u. 34<br>Adószám : 11                                                                                                    | 5.<br>1222333-1-01                                                                                                    |
| elefon : +36-30-33-33-333                                                                                                    | };                                                                                                    | Motortipus: 1.3 TDCi [75                                                                                                    | 6LE] M5 FWD                                                                                                    | Telefon: +36-                                                                                                    | 1-11-11-111                                                                                                    |
| izembentantoneve, cime:<br>Király Károly                                                                                                    |                                                                                                    | Bijarat 2000.01                                                                                                    | 0.01.00                                                                                                    | E-mail:                                                                                                    |                                                                                                    |
| 1961 Zsarolyán                                                                                                    |                                                                                                    | Első fizembeltelyezés: 200                                                                                                    | 0.01.03.                                                                                                    | Nyitvatartasi i                                                                                                    |                                                                                                    |
| -oter 33.<br>F-mail:                                                                                                    |                                                                                                    | Územarvao meninysége: 3 /                                                                                                    | / 4                                                                                                    | Az Ö tim utkate hev                                                                                                    | ae: Teszt felhasználó                                                                                                    |
| Telefon: +36-70-77-77-777                                                                                                    | ;                                                                                                    | Várilató javítás i költség: (ÁFA-v                                                                                                    | a). 100 000 Ft                                                                                                    | Teletar 06-2                                                                                                    | 0_202_2_202.                                                                                                    |
| utajdonos neve, cime:<br>Cirálu Károlu                                                                                                    |                                                                                                    |                                                                                                    |                                                                                                    | Caratelassetta ki                                                                                                    | 0-202-2-202,                                                                                                    |
| 1961 Zsarolyán                                                                                                    |                                                                                                    | Javitasi összeg katár (egyezteté                                                                                                    | is veikith: 100 001 Ft.                                                                                                    | Garancia eseren kr<br>GWE szám :                                                                                                    | Dre Ioo!                                                                                                    |
| Főtér 33.<br>Felefen: + 26 70 77 77 77 777                                                                                                    |                                                                                                    | Forgalm lengedély é né ryesség                                                                                                    | e: 2010.05.31.                                                                                                    | EJKszáma:                                                                                                    | EJ Kdärima:                                                                                                    |
| amı(nelszereitségi állapota:                                                                                                    |                                                                                                    | 100 - 1887d 180 - 180 - 18                                                                                                    |                                                                                                    | Garancia tipusa:                                                                                                    |                                                                                                    |
| Forgalmi engedély                                                                                                    | Főkulcs                                                                                                    | 🗌 s:                                                                                                    | zervizkulcs                                                                                                    | D PDI                                                                                                    | 🔲 Extra                                                                                                    |
| Távirányító                                                                                                    |                                                                                                    | somag 🗌 El                                                                                                    | akadás jelző                                                                                                    | 🔲 Jótállás                                                                                                    | Fényezés                                                                                                    |
| Audió készülék                                                                                                    | Telefon kil                                                                                                    | hangositó 📋 Ai                                                                                                    | ntenna<br>Sectówara                                                                                                    | Méltány                                                                                                    | osság ∐ Alkatrész*<br>kötelető előtő alkatrész csere                                                                                                    |
| Potkerek<br>Tetőcsorpactartó                                                                                                    | Szerszán                                                                                                    | nok Пи                                                                                                    | sztarcsa<br>erékkulcs                                                                                                    | km. öra allasa:                                                                                                    | datuma:                                                                                                    |
| ze rutzfilizet leadua                                                                                                    | Lecseréttalia                                                                                                    | trésztelviszi fizető javitás esetén                                                                                                    | MAK áltai biztos itott cse re géple                                                                                                    | ocsi                                                                                                    | V Telefonos kiértesítés                                                                                                    |
| 🗙 igen 🔲 nem                                                                                                    | X igen                                                                                                    | nem 🗌                                                                                                    | 🗙 igen 🗌                                                                                                    | nem                                                                                                    | X Bérautó igény                                                                                                    |
| eszállítás Ford Assistance keretében                                                                                                    | : A 3 éves Extra                                                                                                    | Garancia te të të inek meg të le i                                                                                                    | Reudszáma:                                                                                                    |                                                                                                    | 🗙 Házhozszállítás                                                                                                    |
|                                                                                                    |                                                                                                    |                                                                                                    |                                                                                                    |                                                                                                    |                                                                                                    |
| jgen [X] nem<br><u>ármű feljegyzések :</u><br>////////////////////////////////////                                                                                                    | következő szerviz so<br>∖radar 1 méter felett is<br>Utángyártott radar oko                                                                                                    | [X] nem<br>prán féktárcsát is cserélni<br>s folyamatosan sípol<br>pozza a hibajelenséget                                                                                                    | kell                                                                                                    |                                                                                                    |                                                                                                    |
| jgen X nem<br><u>lármű feljegyzések:</u><br>/artner panasza:<br>//unkafelvevő megjegyzése:<br>Feszt felhasználó<br>Megrendett munkák:                                                                                                    | A következő szerviz s<br>A radar 1 méter felett is<br>Utángyártott radar oko                                                                                                    | X nem<br>prán féktárcsát is cserélni<br>s folyamatosan sípol<br>pozza a hibajelenséget                                                                                                    | kell                                                                                                    |                                                                                                    | Βοίποτό                                                                                                    |
| _ igen ⊠ nem<br>l <u>ármű feljegyzések:</u> /<br><u>'artner panasza :</u> /<br>/unkafelvevő megjegyzése:<br>Feszt felhasználó<br><u>Megrendett munkák :</u>                                                                                                    | A következő szerviz si<br>A radar 1 méter felett is<br>Utángyártott radar oko<br>20.000 rev.í                                                                                                    | X nem<br>prán féktárcsát is cserélni<br>s folyamatosan sípol<br>pozza a hibajelenséget<br>zió.                                                                                                    | kell                                                                                                    |                                                                                                    | <u>Dolgozó</u>                                                                                                    |
| jgen ⊠ nem<br>á <u>rmű feljegyzések</u> : /<br>/a <u>rtner panasza :</u> /<br>/unkafelvevő megjegyzése:<br>reszt felhasználó<br>Megrendett munkák :                                                                                                    | A következő szerviz si<br>A radar 1 méter felett is<br>Utángyártott radar oko<br>20 000 reví                                                                                                    | X nem<br>orán féktárcsát is cserélni<br>s folyamatosan sípol<br>ozza a hibajelenséget<br>zió                                                                                                    | kell                                                                                                    |                                                                                                    | <u>Dolgozó</u>                                                                                                    |
| jgen ⊠ nem<br><u>ármű feljegyzések:</u> /<br>/a <u>rtner panasza :</u> /<br>/unkafelvevő megjegyzése:<br>reszt felhasználó<br>Megrendett munkák :                                                                                                    | A következő szerviz si<br>A radar 1 méter felett is<br>Utángyártott radar oko<br>20 000 reví<br>Külső-bels                                                                                                    | X nem<br>orán féktárcsát is cserélni<br>s folyamatosan sípol<br>ozza a hibajelenséget<br>zió<br>žió                                                                                                    | kell                                                                                                    |                                                                                                    | <u>Dolgozó</u>                                                                                                    |
| jigen ⊠ nem<br><u>ármű feljegyzések:</u> /<br>/artner panasza : /<br>/unkafelvevő megjegyzése:<br>reszt felhasználó<br>Megrendett munkák :                                                                                                    | A következő szerviz si<br>A radar 1 méter felett ik<br>Utángyártott radar oko<br>20 000 reví<br>Külső-bels<br>Parkolórac                                                                                                    | x nem<br>orán féktárcsát is cserélni<br>s folyamatosan sípol<br>ozza a hibajelenséget<br>zió<br>zió<br>ő takarítás<br>tar ellenőrzés                                                                                                    | kell                                                                                                    |                                                                                                    | <u>Dolgozó</u>                                                                                                    |
| jigen ⊠ nem<br><u>ármű feljegyzések:</u> /<br>artner panasza: /<br>funkafelvevő megjegyzése:<br>'eszt felhasználó<br>Megrendett munkák :<br>                                                                                                    | A következő szerviz si<br>A radar 1 méter felett i:<br>Utángyártott radar oko<br>20 000 reví<br>Külső-bels<br>Parkolórac                                                                                                    | X nem<br>orán féktárcsát is cserélni<br>s folyamatosan sípol<br>ozza a hibajelenséget<br>zió<br>žió<br>ő takarítás<br>tar ellenőrzés                                                                                                    | kell                                                                                                    |                                                                                                    | <u>Dolgozó</u>                                                                                                    |
| jgen ⊠ nem<br><u>iármű feljegyzések :</u> /<br><u>'artner panasza :</u> /<br>tunkafelvevő megjegyzése:<br>reszt felhasználó<br>Megrendelt munkák :<br>                                                                                                    | A következő szerviz si<br>A radar 1 méter felett i:<br>Utángyártott radar oko<br>20 000 reví<br>Külső-bels<br>Parkolórac                                                                                                    | X nem<br>orán féktárcsát is cserélni<br>s folyamatosan sípol<br>ozza a hibajelenséget<br>zió<br>žió<br>ő takarítás<br>dar ellenőrzés                                                                                                    | kell                                                                                                    |                                                                                                    | <u>Dolgozó</u>                                                                                                    |
| jeen ⊠ nem<br><u>ármű feljegyzések:</u> /<br>a <u>rtner panasza:</u> /<br>/unkafelvevő megjegyzése:<br>'eszt felhasználó<br>Megrendett munkák :                                                                                                    | A következő szerviz si<br>A radar 1 méter felett i:<br>Utángyártott radar oko<br>20 000 reví<br>Külső-bels<br>Parkolórac                                                                                                    | X nem<br>orán féktárcsát is cserélni<br>s folyamatosan sípol<br>ozza a hibajelenséget<br>zió<br>žió<br>ő takarítás<br>tar ellenőrzés                                                                                                    | kell                                                                                                    |                                                                                                    | Dolgozó                                                                                                    |
| jigen ⊠ nem<br><u>ármű feljegyzések:</u> /<br><u>artner panasza:</u> /<br>funkafelvevő megjegyzése:<br>'eszt felhasználó<br><u>Megrendett munkák:</u><br>                                                                                                    | A következő szerviz si<br>A radar 1 méter felett i:<br>Utángyártott radar ok<br>20 000 reví<br>Külső-bels<br>Parkolórac                                                                                                    | X nem<br>orán féktárcsát is cserélni<br>s folyamatosan sípol<br>ozza a hibajelenséget<br>zió<br>ő takarítás<br>dar ellenőrzés                                                                                                    | kell                                                                                                    |                                                                                                    | <u>Dolgozó</u>                                                                                                    |
| igen ⊠ nem<br><u>ármű feljegyzések:</u> /<br><u>artner panasza:</u> /<br>funkafelvevő megjegyzése:<br>eszt felhasználó<br><u>Megrendett munkák:</u><br><u>Megrendett munkák:</u><br><u>Megrendett munkák:</u><br><u>Megrendett munkák:</u><br><u>Megrendett munkák:</u>                                                                                                    | A következő szerviz si<br>A radar 1 méter felett i:<br>Utángyártott radar ok<br>20 000 reví<br>Külső-bels<br>Parkolórac                                                                                                    | X         nem           prán féktárcsát is cserélni           s folyamatosan sípol           pozza a hibajelenséget           zió           ő takarítás           Jar ellenőrzés                                                                                                    | Coblek során megadottszemélyes adar<br>evy (vtoj re vcé kezese te lőszzhagb                                                                                                    | laitsajátrészére, valam                                                                                                    | Dolgozó<br>Inta Ford Közép-és Kekt-Europal<br>abalyzate szerínttkeze II.az adatatt,                                                                                                    |
| igen ⊠ nem<br><u>ármű feljegyzések:</u> //<br>(artner panasza: //<br>funkafelvevő megjegyzése:<br>eszt felhasználó<br>Megrendett munkák:<br>munkáki salókin<br>megrendett munkák :<br>munkáki salókin<br>termélamak kitelarásett As                                                                                                    | A következő szerviz si<br>A radar 1 méter felett i:<br>Utángyártott radar ok<br>20 000 reví<br>Külső-bels<br>Parkolórac                                                                                                    | X         nem           prán féktárcsát is cserélni           s folyamatosan sípol           bozza a hibajelenséget           zió           ő takarítás           Jar ellenőrzés           saagut kaszámlán, valamít takés           satagut kaszámlán, valamít takés           satagut kaszámlán, valamít takés           satagut kaszámlán, valamít takés           satagut kaszámlán, valamít takés                                                                                                    | Coblek során megadottszemélyes adar<br>kell<br>Coblek során megadottszemélyes adar<br>evy (ztur ne de tezese ter idszt kargts<br>többek közötta Ford of Errope, likte<br>s ze mezsel intéredése ter tészet kargts                                                                                                    | laitsajättészéte, valam<br>as sajataskutésk hit sz<br>a Ford Notr Compay<br>zeméjyes astatut tozza                                                                                                    | <u>Dolgozó</u><br>Inta Ford Közép-és Kekk-Europal<br>abalyzata szerinttésze II.az adatatt,<br>jamelyaz USA-ban belegyzett<br>jamtus aukszanosá algi, jikke addig                                                                                                    |
| igen ⊠ nem<br><u>ármű feljegyzések:</u> //<br>/artner panasza: //<br>funkafelvevő megjegyzése:<br>Teszt felhasználó<br>Megrendet munkák:<br>Megrendet munkák:<br>isen telamat kitelaratet Az<br>(fordy rezer gylte és tudobt<br>isem telamat kitelaratet Az<br>(fordy rezer aztitede kin szítte<br>ze 10. any arta. Att ketve teg<br>to Taraag, und aztikede kin szítte                                                                                                    | A következő szerviz si<br>A radar 1 méter felett i:<br>Utángyártott radar oki<br>20 000 reví<br>Külső-bels<br>Parkolórac<br>intiozzijárilailioz, kogy Tar<br>a Tarsarág ulkés a Ford Is a<br>adatezéks sorai adaté kölgi<br>de kigélető az róbió misgle<br>colatar Társarág ulkés a törö misgle<br>colatar Társarág ulkés a törö misgle                                                                                                    | X         nem           prán féktárcsát is cserélni           s folyamatosan sípol           bozza a hibajelenséget           zió           ő takarítás           Jar ellenőrzés           saagutkaszánlar, valanthtalés           sakagutkaszánlar, valanthtalés           sakagutkaszánlar, valanthtalés           sakagutkaszánlar, valanthtalés           sakagutkaszánlar, valanthtalés           sakagutkaszánlar, valanthtalés           sakagutkaszánlar, valanthtalés           sakagutkaszánlar, valanthtalés           sakagutkaszánlar, valanthtalés                                                                                                    | Coblek során megadottszemélyes ada<br>Coblek során megadottszemélyes ada<br>evy (kty, ne vé kezese te i čászí angly<br>többek közötta Ford of Europe, illet<br>s ze mezsel i hezdeseke ter tészet kezetta.<br>S om teszel tul.                                                                                                    | taits ajättekszére, walam<br>an sajátasktésék hni sz<br>a Förd Ibort Compay<br>zemélyés astatikt kozza<br>az astaté ki Jantisat, tö                                                                                                    | <u>Do Igozó</u><br><u>Inta Ford Közép-és KekeEtropal</u><br>abilyzatis szerínt tésze II.az adatatt,<br>"amel yaz USA-bat belegyzett<br>jarti sze visszatartas atkent, jilete addig<br>résetés visszatartas atkent, jilete                                                                                                    |
| igen ⊠ nem<br><u>ármű feljegyzések</u> : /<br>/artner panasza: /<br>/unkafelvevő megjegyzése:<br>Teszt felhasználó<br>Megrendet munkák :<br>Megrendet munkák :<br>Megrendet munkák :<br>(munkák)<br>Megrendet munkák :<br>Megrendet munkák :<br>(munkák)<br>Megrendet munkák :<br>(munkák)<br>(munkák)<br>(mu                                               | A következő szerviz si<br>A radar 1 méter felett i:<br>Utángyártott radar oki<br>20 000 reví<br>Külső-bels<br>Parkolórac<br>intiozzijárilaitoz, logy Tár<br>a. Tatsaság ulke a Ford k a<br>alattezet ki soria alatte kölgi<br>desonyató, Aktahak bítos<br>de kigelető az tölsömige<br>costata attak kölgi<br>mesee i bám kort kiszato                                                                                                    | X         nem           prán féktárcsát is cserélni           s folyamatosan sípol           bozza a hibajelenséget           zió           ő takarítás           Jar ellenőrzés           sinte számlar, valaníta kés<br>kitezelő, amelyze Adatékélni tön<br>costakinazitát is katatékében tön<br>costakinazitát is katátékében tön<br>costakinazitát is katátékében tön<br>costakinazitát is készerít és tel talete<br>kitezelő, amelyze Adatékében tön<br>costakinazitát is készerít és tel talete<br>resető i számtötőtével hapcotobitan a<br>ninz atától e keretőségelesi Táns<br>atától e nietőségelesi Táns                                                                                                    | Bi-111<br>kell<br>doblek sorån megadottszemélyes adar<br>er v (Ato rende nezese bei töszt kargb<br>bibbek közötta Ford of Errope, ille tu<br>so metadi tuk.<br>Fordbillogo tit tylekoztatet tosztoa<br>ar ag uli esebben a szömtha özerepis<br>ad.com.                                                                                                    | taitsajättészére, valam<br>a sajatasktésée hi sz<br>a Ford Noto Compay<br>zemégee alatit kozza<br>az adaté kijantita át, tö<br>cime uggy az alábbi e                                                                                                    | Dolgozó<br>Inta Ford Közép-és Kekt-Errópal<br>abályzata szerin tészell az adatat,<br>"amely az USA-ban belegyzet<br>lartisza készenős aby, like addig<br>résetés visszatartas attien I, like te<br>-mail cime : kmordas@dakk/k1;                                                                                                    |
| igen ⊠ nem<br><u>ármű feljegyzések</u> : A<br><u>ármű feljegyzések</u> : A<br><u>funkafelvevő megjegyzése</u> :<br>feszt felhasználó<br><u>Megrendet munkák</u> :<br><u>isezt gelytikeset</u><br><u>isezt felhasználó</u><br><u>megrendet munkák</u> :<br><u>isezt felhasználó</u><br><u>megrendet munkák</u> :<br><u>isezt felhasználó</u><br><u>isezt felhasználó</u><br><u>isezt felhasználó</u><br><u>isezt felhasználó</u><br><u>isezt felhaszt felfatászt fel<br/><u>isezt felhaszt felfatászet fel</u><br/><u>isezt felhaszt felfatászet fel<br/><u>isezt felhaszt felfatászet fel<br/><u>isezt felhaszt felfatászet fel<br/><u>isezt felhaszt fel</u><br/><u>isezt felhaszt felfatászet fel<br/><u>isezt felhaszt felfatászet fel<br/><u>isezt felhaszt fel</u><br/><u>isezt felhaszt felfatászet fel<br/><u>isezt felhaszt fel</u><br/><u>isezt felhaszt fel</u><br/><u>isezt felhaszt fel</u><br/><u>isezt felhaszt fel</u><br/><u>isezt felhet f</u><br/><u>isezt felhaszt fel</u><br/><u>isezt felhaszt fel</u><br/><u>isezt felhaszt fel</u><br/><u>isezt felhaszt felhet f</u><br/><u>isezt felhaszt felhet f</u><br/><u>iset keltet fel</u><br/><u>iset keltet fel</u><br/><u>iset keltet felhaszt felhet fel</u></u></u></u></u></u></u></u>                                                                                                    | A következő szerviz s<br>A radar 1 méter felett is<br>Utángyártott radar oki<br>20 000 reví<br>Külső-bels<br>Parkolórac<br>Parkolórac<br>ist tozzájártlatikoz, kogy Tár<br>a. Taraag utés a Ford is a<br>aditezet is con a datté böbs<br>de isgé tetb ar tokis megy<br>laso oydó). Aditalat biztos<br>de isgé tetb ar tokis megy<br>laso oydó). Aditalat biztos<br>de isgé tetb ar tokis megy<br>laso oydó). Aditalat biztos<br>gé Fé Kotjekozítris biztosa                                                                                                    | X nem<br>orán féktárcsát is cserélni<br>s folyamatosan sípol<br>bozza a hibajelenséget<br>zió<br>ő takarítás<br>dar ellenőrzés<br>sataguka számlár, salanhtalés-<br>tárkezek, arek ya Adatték in töm<br>sataguka számlár, salanhtalés-<br>tárkezek ellenőrzés<br>aga erekeles eszert koltalat<br>sataguka eszámlár, salanhtalés-<br>tisztakinezek téket lagozotáta a<br>ni a atátoléte intéségetes: Tars<br>a atátolé-mailome: a atátnológi<br>töltért X tek tölsomegieresé                                                                                                    | Diblek sorðar megadottszeméljes adar<br>Göblek sorðar megadottszeméljes adar<br>ev y óttj merk hezeset ter löszthaugb<br>töblek közdra Ford of Eropa, likke<br>s ze nezes i líkebickéselettesztúri. S<br>öri mizáltik.<br>Fordbilogos rittejékockéselettesztúri. S<br>ad gu líkesében a számít a tösteppi<br>od.com.<br>int fagt mezet ésekettölgön ő mek<br>mel man hazata alikoz, köyya För                                                                                                    | taitsajätteiszére, valam<br>as aşatasktérék hi cza<br>Fordi Notor Company<br>zemélyes askatut tocza<br>az anter kej vasataktóle<br>gépjann tieve Hapcsok<br>drangy Tararang u tik<br>ze oj ejazi te Hazarali                                                                                                    | Do Igozó<br>Inta Ford Közép-és Kekt-Europal<br>skalyazás szerin tészek kekt-Europal<br>skalyazás szerin tészek kekta<br>jan kya USA-kan bejegyzek<br>jan kisa vikszakosás atkjerni, ille te<br>-mali címe i: kenodásgök atk r Jr;<br>ríban ópi. m (szaki vizsg a esedékessége).<br>mekk tel és szolgal töttsa tak i köpcsöktban<br>a pi. Juan zílő kegedett kég hemése).                                                                                                    |
| igen ⊠ nem<br><u>ármű feljegyzések:</u> //<br>/artner panasza: //<br>funkafelvevő megjegyzése:<br>reszt felhasználó<br><b>Megrendet munkák:</b><br>                                                                                                    | A következő szerviz s<br>A radar 1 méter felett is<br>Utángyártott radar ok<br>20 000 reví<br>Külső-bels<br>Parkolórac<br>Parkolórac<br>is tiezzatárritaitez, legy Tán<br>a. Taraagjutés a Forl B a<br>abliezek szona a táté bölgi<br>kessyető). Adatala bébba<br>kesseyető). Adatala bébba<br>kesseyető). Adatala bébba<br>kesseyető). Adatala bébba<br>kesseyető a abli keszato<br>aki szere bán hor diszato<br>aki szere bán hor diszato<br>aki szere bán hor diszato<br>aki szere bán hor diszato<br>aki szere bán hor diszato<br>aki szere bán hor diszato<br>aki szere bán hor diszato<br>aki szere bán hor diszato<br>aki szere bán hor diszato<br>aki szere bán hor diszato<br>aki bál keszere bán hor diszato<br>aki bál keszere bán hor diszato<br>aki bál keszere bán hor diszato                                                                                                    | X nem<br>orán féktárcsát is cserélni<br>s folyamatosan sípol<br>ozza a hibajelenséget<br>zió<br>ő takarítás<br>dar ellenőrzés<br>sataguk a czimán, valankta kés<br>takzet, anely ze köttsek ni tön<br>sataguk a czimán, valankta kés<br>takzet ellenőrzés<br>za aktól en késze kése lapcolotan a<br>ni az aktól en késze kése lapcolotan a<br>ni az aktól en késze kése lapcolotan a<br>ni az aktól en késze kése lapcolotan a<br>ni az aktól en késze kése lapcolotan a<br>ni az aktól en késze kése lapcolotan a<br>ni az aktól en késze kése lapcolotan a<br>ni az aktól en késze kése lapcolotan a<br>ni az aktól en késze kése lapcolotan a<br>ni az aktól en mané tögy<br>aktól en mané tögy<br>aktól en mané tögy<br>aktól en mané tögy<br>aktól en mané tögy<br>aktól en mané tögy<br>aktól en mané tögy<br>aktól en mané tögy<br>aktól en aktól en kése kése lapcolotan a<br>ni az aktól en kése kése lapcolotan a<br>aktól en aktól en kése kése lapcolotan a<br>aktól en aktól en kése kése lapcolotan a<br>aktól en aktól en kése kése lapcolotan a<br>aktól en aktól en aktól | UI-111<br>kell<br>Coblek során megadottszemélyes aktr<br>evy (Aby nevk lesses bel Kaszhargh<br>többek közőti a Ford of Erope, Ilike<br>s ze nezsel I hezledkselet tésztín. S<br>nim zalyk.<br>Fordbilgos olt téjékozbátst, tosába<br>ar ágy ik ese élbe a a szám ba szerepű<br>nem jarit közz aktos, kogy a For<br>Formádoan, valemí takátoltóplokítt<br>té bé let téggadon, a megre i dé köbe                                                                                                    | talitaajat iesze je "watam<br>an agitatastisteke in isz<br>a fool fabor Company<br>zeme jes autati kozza<br>az autati kjaufisati to<br>cime tugy za aitabi<br>dugy Zaitastaj u k<br>tist os jabol kilazaaj<br>k A shtig<br>k e leigzet                                                                                                    | Dolgozó<br>Dolgozó<br>Inta Ford Közép-és kékt-Europal<br>stolajzatá szerintésze illaz astatut;<br>zam kyaz USA-kan bejegyzett<br>jaruksa ukszanoras aly, likte addig<br>résetése ukszatoris attér ni likte<br>-mail cíne : kinokdas@deakrin;<br>stola opi. misszál litzg a ésecéktéssége),<br>imék te kés szolgal tattasakai japosolatban<br>a pl. sza attöle kégedette g it in éses).<br>(-ta megre nék késte i szereplő minikké                                                                                                    |
| igen ⊠ nem<br><u>iármű feljegyzések:</u> //<br>/artner panasza: //<br>/aukafelvevő megjegyzése:<br>feszt felhasználó<br><b>Megrendelt munkák:</b><br>                                                                                                    | A következő szerviz si<br>A radar 1 méter felett is<br>Utángyártott radar oku<br>20 000 reví<br>Külső-bels<br>Parkolórac<br>Parkolórac<br>estiozzatar I akkoz, kogy Tan<br>a. Taraagu ukes a Ford is a<br>activezet som kords techno<br>ise legitetet bettes<br>cootaa Taraagu ukes a Ford is a<br>activezet som kords techno<br>esti kozzatar I akkoz, kogy Tan<br>a. Taraagu ukes a Ford is a<br>activezet som activé köge<br>tecootaa Taraagu ukes a Ford is a<br>activezet som kords techno<br>southes Taraagu ukes a Ford is a<br>activezet som kords techno<br>southes Taraagu ukes a Ford is a<br>activezet som kords techno<br>southes Taraagu ukes a Ford is a<br>activezet southes a techno<br>southes techno<br>southes techno<br>southes techno<br>southes techno<br>activezet southes a techno<br>southes techno<br>activezet southes a techno<br>southes techno<br>activezet southes a techno<br>southes techno<br>activezet southes a techno<br>southes techno<br>activezet southes a techno<br>southes techno<br>activezet southes a techno<br>southes techno<br>activezet southes a techno<br>activezet southes a techno<br>activezet southes                                                              | X         nem           prán féktárcsát is cserélni           s folyamatosan sípol           bozza a hibajelenséget           zió           ő takarítás           dar ellenőrzés           state ellenőrzés           száguk a czánta, yalan takésé<br>takező, anelyzeketeke hitön<br>száktézek kölgező<br>aga erőkéter ésszeri techtalése; Tars<br>zaktóle-maltone: aktnodgt<br>i na aktóle iretéssgéles; Tars<br>zaktóle-maltone: aktnodgt<br>i logitati XI elete tekése i aktografi<br>száktezek kése haktosi maltetig<br>i öléset           j közszámí (ki ellete tekése i aktografi<br>szereplő mű                                                                                                    | UI-111<br>kell<br>Coblek soran megadottszemélyes aktr<br>evy GAD revek leszesete lősztálagis<br>többek közdta Fodor ő Eroga, likete<br>s ze nezes i likiziedőselettesztűk. S<br>oli mizal IV.<br>Fordföliggos i fitjekodtselettesztűk. S<br>odi Uséselébe a számás szerepő<br>odi Josen<br>en lant i közzá alkoz, kögya Fot<br>er fonmálakan, salamí htakistítyibaktis<br>titte ke ket eligősán, amegre ide Kisbe<br>katm egre kölem                                                                                                    | tait sajat részére, ualam<br>a sajatatábéték hi sz<br>a solatatábéték hi sz<br>za sabat k kjantisat té<br>o isme i uagy za alábbi<br>o isme i uagy Tansa ág i ti<br>kis o é jabol té ihasz aj<br>i Artis kis sz<br>a jabol té ihasz aj<br>e bégzés                                                                                                    | Dolgozó<br>Inta Ford Pözép-és Péké-Etropal<br>dola/zotó szerin tészeri kaz aktatut,<br>ran iyas USA-aho bejegyeztt<br>(art isa vits szeronás ág, ille te-aktig<br>résétés vitsszatorás ág, ille te-aktig<br>résétés vitsszatorás ág, ille te-aktig<br>résétés vitssz   |
| igen ⊠ nem<br><u>fármű feljegyzések:</u> //<br>/artner panasza: //<br>/unkafelvevő megjegyzése:<br>feszt felhasználó<br><b>Megrendelt munkák:</b><br>                                                                                                    | A következő szerviz s<br>A radar 1 méter felett is<br>Utángyártott radar ok<br>20 000 reví<br>Külső-bels<br>Parkolórac<br>estiozzatar i akkoz, kogy Tan<br>a. Taraagy ukes a Ford is a<br>activezet so rotok negy<br>taktes tés a rotok negy<br>taktes tés a rotok negy<br>taktes tés a rotok negy<br>taktes tés a rotok negy<br>taktes tés a rotok negy<br>taktes tés a rotok negy<br>taktes tés a rotok negy<br>taktes tés a rotok negy<br>taktes tés a rotok negy<br>taktes tés a rotok negy<br>tás a tés a tés a rotok negy<br>tás a tés a rotok negy<br>tes a tés a tés a rotok negy<br>tás a tés a rotok negy<br>tás a tés a rotok negy<br>tes a tés a tés a rotok negy<br>tes a tés a tés a rotok negy<br>tes a tés a tés a rotok negy<br>tes a tés a tés a rotok negy<br>tes a tés a tés a rotok negy<br>tes a tés a tés a rotok negy<br>tes a tés a tés a rotok negy<br>tes a tés a rotok negy<br>tes a tés a rotok negy<br>tes a tés a rotok negy<br>tes a tés a rotok negy<br>tes a tés a rotok negy<br>tes a tés a rotok negy<br>tes a tés a rotok negy<br>tes a tés a rotok negy<br>tes a tés a rotok negy<br>tes a rotok negy<br>tes a tés a rotok negy<br>tes a tés a rotok negy<br>tes a tés a rotok negy<br>tes a tés a rotok negy<br>tes a tés a rotok negy<br>tes a tés a rotok negy<br>tes a rotok negy<br>tes a roto | X         nem           prán féktárcsát is cserélni           s folyamatosan sípol           bozza a hibajelenséget           zió           ő takarítás           dar ellenőrzés           state ellenőrzés           száguk a czánta, yalan takésé<br>takező, anelyzekszeke hi töm<br>vortakinaczaki k katté kölyszo<br>aga erkelete sészer takorottáte eltéségete :<br>nita aktóle fertéségete : Tars<br>a aktóle-maltone : aktnodgt<br>i logistet           j közzáanti<br>il, Sits lilete tektösgete :<br>j költet           j közzáanti<br>szereplő miti                                                                                                    | UII-111           kell           Coblek soran megadottszemélyes aktr<br>éry (Ato Peck Bezsere Losztalagis<br>többek közdta Fodor Gériope, Ilébe<br>s ze mezél (Ihéziedéselettesztők, S<br>önit mzál Ik.<br>Fordőliggos ift téléködéselettesztők, S<br>önit mzál Ik.<br>Fordőliggos int téléködtebet tésztők, S<br>önit mzál Ik.<br>Bezet Bezet Bezlet tít Kölö ő inek<br>i man akta kisztalatjakok tár<br>tér ke ket élőgökan, jamegre ide Köbe<br>katm egre ide kem           Hály Karola                                                                                                    | tait saját részére, valam<br>a sajátatástékék hi czs<br>a solatatástékék hi czs<br>az astatá ki kartistat tó<br>volme i vagy az akktók<br>di sayi Tarza ság ti ki<br>tás ce jakol té ihasz aj<br>e bégzés                                                                                                    | Dolgozó<br>bita Ford Pözép-és Péké-Etropal<br>dolajzató szerin tészeri kaz aktatut,<br>ran iyas USA-tan bejegyezett<br>fart lása visszatokas ág, lik te aktig<br>résétés visszatorkas ág, lik te aktig<br>résétés visszatorkas ág |
| igen ⊠ nem<br><u>iármű feljegyzések:</u> //<br>/artner panasza: //<br>/unkafelvevő megjegyzése:<br>feszt felhasználó<br><b>Megrendelt munkák:</b><br>unitária a szálatok<br>t jelet dokmettm aláratatolókk<br>t, fordy resze gyűte és tudotok<br>em fel ama é tel faratat t<br>sziltem etti makiratat és telető<br>esztárt ki vylátkozát<br>t jelet dokmettm aláratatolókk<br>t, fordy resze gyűte és tudotok<br>portsezé egyűte és tudotok<br>t, egyők jégő szilte és tudotok<br>t jelet dokmettm aláratatolókk<br>t, fordy resze gyűte és tudotok<br>t, fordy reszé gyűte és tudotok<br>t, fordy reszé gyűte és tudotok<br>t, fordy reszé gyűte és tudotok<br>t, fordy reszé gyűte és tudotok<br>t, fordy reszé egyűte és tudotok<br>t jelet dokmettmi aláratatok<br>t jelet dokmettmi belet megyésétek<br>t jelet dokmettmi szilte gyűte és tudotok<br>t jelet dokmettmi szilte gyűte felédeket<br>t jelet dokmettmi szilte szilte gyűte esékett                                                                                                    | A következő szerviz s<br>A radar 1 méter felett is<br>Utángyártott radar ok<br>20 000 reví<br>Külső-bels<br>Parkolórac<br>Parkolórac<br>estiozztar tlahkoz, kegy Tan<br>a. Taraadgu kés a Ford is a<br>astrese ks som kords kizde<br>kistok teles televenet kes<br>astrese ks som kords kizde<br>este belevenet kes a ford is a<br>softes a televenet kes a ford is a<br>softes a televenet kes a ford is a<br>softes a televenet kes a ford is a<br>softes a televenet kes a ford is a<br>softes a televenet kes a ford is a<br>softes a televenet kes a ford is a<br>softes a televenet kes a ford is a<br>softes a televenet kes a ford is a<br>softes a televenet kes a ford is a<br>softes a televenet kes a ford is a<br>softes a televenet kes a ford is a<br>softes a ford is a ford is a ford is a<br>softes a ford is a ford is a ford is a<br>softes a ford is a ford is a ford is a<br>softes a ford is a ford is a ford is a<br>softes a ford is a ford is a ford is a<br>softes a ford is a ford is a ford is a<br>softes a ford is a ford is a ford is a<br>softes a ford is a ford is a ford is a<br>softes a ford is a ford is a ford is a<br>softes a ford is a ford is a ford is a<br>softes a ford is a ford is a ford is a<br>softes a ford is a ford is a ford is a<br>softes a ford is a ford is a ford is a ford is a<br>softes a ford is a ford is a ford is a ford is a<br>softes a ford is a ford is a ford is a ford is a ford is a<br>softes a ford is a ford is a ford is a ford is a ford is a<br>softes a ford is a ford is a ford                                                                                                    | X         nem           prán féktárcsát is cserélni<br>s folyamatosan sípol<br>ozza a hibajelenséget           zió           ő takarítás<br>dar ellenőrzés           saaguk a czánta, valan kalés<br>tatezek, ane va Adattek hito<br>ordatárat, atkartik kattek kölyco<br>aga erkelete sészer la cottakat<br>a atkole-mallome : atknodgé<br>i na atkole-intékse késze i an<br>az atkole-intékse késze i atkart<br>a atkole-intékse készer la citakatte<br>i la atkole-intékse készer la citakatte<br>i la atkole-intékse készer la citakatte<br>i la atkole-intékse készer la citakatte<br>i la atkole-intékse készer la citakatte<br>i la atkole-intékse készer la citakatte<br>i la síták ele teksése ki a citakatte<br>i la citák ele teksése ki a citakatte<br>i la citák ele teksése ki a citakatte<br>i la citák ele teksése ki a citakatte<br>i la citák ele teksése ki a citakatte<br>i la citák ele teksése ki a citakatte<br>i la citák ele teksése ki a citakatte<br>i la citák ele teksése ki a citakatte<br>i la citák ele teksése ki a citák i atkole<br>szereplő m ti<br>szereplő m ti                                                                                                    | UII-111           kell           Coblek soran megadottszemélyes aktr<br>evy cékly nevek leszese ter lősztalagó<br>többek közdta elődő efenge, likee<br>s ze mezet i héziedéselet tésztők. S<br>öni mzál iv.<br>Fordőliggos ift téskoztábet tesztők. S<br>ödi tőszelébe a számás sze repű<br>od zom.<br>el hőgelete a számás sze repű<br>od zom.<br>el hőgelete a számás sze repű<br>tés ket ket tögöskon, amegre ide köbe<br>katm egre ide km           Hitaly Karola<br>am (ve tabetlem                                                                                                    | tait saját részére, valam<br>a sajátatástéké hi isz<br>a solatatástéké hi isz<br>az astat k kjaritsat tó<br>o isme i vagy az aktól<br>di sayi Tara ság i ti k<br>tás ce jából té ikasz aj<br>e bégzés<br>ogya tist<br>ogya tist<br>ogya tist                                                                                                    | Dolgozó<br>Dolgozó<br>inta Ford Pözép-és Péké-Etropal<br>dola/zotó szerin tészeri kaz aktatut,<br>, anel yaz USA-an bejegyeztt<br>(art isa utis zatorata ág, lik te aktig<br>résétés utis zatorata ág, lik te aktig<br>résétés utis zatorata ág, lik te aktig<br>résétés utis zatorata ág, lik te aktig<br>résétés utis zatorata ág, lik te aktig<br>résétés utis zatorata ág, lik te aktig<br>résétés utis zatorata ág, lik te aktig<br>résétés utis zatorata ág, lik te aktig<br>résétés utis zatorata ág, lik te aktig<br>résétés utis zatorata ág, lik te aktig<br>résétés utis zatorata<br>a (p). waarbole kégete te g le mérése).<br>(- da megre tek kében s ze replő<br>Tészték liasználó<br>ekszettés a megre nék kében szereplő                                                                                                    |
| igen X nem                                                                                                    | A következő szerviz si<br>A radar 1 méter felett is<br>Utángyártott radar oki<br>20 000 reví<br>Külső-bels<br>Parkolórac<br>estiozzajár (Jakkoz, kogy Tár<br>a. Társazág) (Jácson Jácson)<br>esti közszájár (Jakkoz, kogy Tár<br>a. Társazág) (Jácson Jácson)<br>esti közszájár (Jakkoz, kogy Tár<br>a. Társazág) (Jácson Jácson)<br>esti közszájár (Jakkoz, kogy Tár<br>a. Társazág) (Jácson Jácson)<br>esti közszájár (Jakkoz, kogy Tár<br>a. Társazág) (Jácson Jácson)<br>esti közszájár (Jakkoz, kogy Tár<br>a. Társazág) (Jácson Jácson)<br>esti közszájár (Jakkoz, kogy Tár<br>a. Társazág) (Jácson)<br>esti közszájár (Jácson)<br>esti közszájár (Jácson)<br>esti                                                       | X         nem           prán féktárcsát is cserélni<br>s folyamatosan sípol<br>bozza a hibajelenséget           zió           ő takarítás<br>dar ellenőrzés           sazgrika számlár, valamírta kés<br>takezek, amelyaz Adatede In Tön<br>sza atable-mailomer, adatmótta felse<br>i a kökele elsőgeri ti ci hálade<br>ni a atable i erte ségeleri. Társ<br>az atable-mailomer, adatederi tön<br>i la atable i erte ségeleri. Társ<br>az atable-mailomer, adatmótta<br>i li, Sittő litete telefőseleri. Társ<br>az atable-mailomer, adatmótta<br>i li, Sittő litete telefőseleri. Társ<br>az atable-mailomer, adatmótta<br>i li, Sittő litete telefőseleri. Társ<br>az atable mailomer, adatmótta<br>i szerepbőm u<br>A javnottgepi                                                                                                    | III-111           kell           Sobiek soran megadottszemélyes adar<br>evy (Aty ne vde lezzes te losztajag)<br>töbek közdta erődő fé tonge, likte<br>s ze nezés i liktziedőselet té sztik. S<br>öni mizati k.<br>Fordbilogos itt félévzített tösztak<br>adg ul készébe ele a szám ba szerepő<br>ord.com.<br>o eli figye mezét késelet tiktör ő nek<br>jem járti közza akkor, köyva Fos<br>formájáan, valam itt aktatattplachta<br>késze ket kitögakon, a megre idé köbe<br>kátm egre idé ken           kítály karola           amn fast táketten                                                                                                    | taits ajät részére, ualam<br>as agatastatéké hi (sz.<br>Ford Motor Company<br>zemé jes astatut tosza<br>az astaté ki jardísat fű<br>örien usgyr az alátból<br>géplam teler Haposok<br>di sayr Taits aság u ki - ki<br>fis o e jaból H haposok<br>di sayr Taits aság u ki - ki<br>fis o e jaból H haposok<br>di sayr Taits aság u ki - ki<br>fis o e jaból H haposok<br>di sayr Taits aság u ki - ki<br>fis o e jaból H haposok<br>di sayr Taits aság u ki - ki<br>fis o e jaból H haposok<br>di sayr Taits aság u ki - ki<br>fis o e jaból H haposok<br>di sayr Taits aság u ki - ki<br>fis o e jaból H haposok<br>di sayr Taits aság u ki - ki - ki<br>e hégysés<br>di sayr taits aság u ki - ki<br>ki - ki - ki - ki - ki - ki - k                                                                                                    | Dolgozó<br>Dolgozó<br>Inta Ford Közép- és Kekt-Europal<br>stalajzatá szerinttésze II. az adatatt<br>jan kyas USA-ba bejegyszet<br>jan kyas USA-ba bejegyszet<br>jan kisszakolas bejegyszet<br>mélke kel sisszatarts atter ini, like te addig<br>résetes visszatarts atter ini, like te addig<br>résetes visszatarts atter ini, like te addig<br>résetes visszatarts atter ini, like te<br>andia cine : inionadas@dealari.ht;<br>atter ini tezeti vizsga esedélessége),<br>mélke tel és szolgal tettasatai köpcsolatban<br>a (pl. varantóle égedetteg je timérse),<br>- (- ta megre nék köte i szerepiő<br>viregtőré a megre nék köte i szerepiő<br>viregtőré it                                                                                                    |
| igen ⊠ nem     i <u>armű feljegyzések : /</u> <u>/artner panasza : //</u> <i>/a</i> tnekafelvevő megjegyzése:     feszt felhasználó     Megrendet munkák :     ijek dokmertum akira akalőkik t, födő reszeregyitte és tvakölte     isen fel anak kirelarászárt Az     ilek dokmertum akira akalőkik t, elők eszeregyitte és tvakölte     isen fel anak kirelarászet A     isen fel anak kirelarászet A     isen fel anak kirelarászet A     inajek dokmertum akira akalőkik t előkineszeregyitte és tvakölte     isen fel anak kirelarászet A     isetesek kirelarászet A     isetesek kirelarászet A     isetesek kirelarászet A     isetesek kirelarászet A     isetesek kirelarászet A     isetesek kirelarászet kirele kirel     isetesek kirelarászet kirele kirel     isetesek kirelarászet kirele kirel     isetesek kirelarászet kirele kirel                                                                                                    | Igen     Akövetkező szerviz si A radar 1 méter felett i Utángyártott radar oki 20 000 reví Külső-bels Parkolórac estiozzájárilalikoz, koyy Tár a, Taraag utkes a Port k a aditeze kis ozna aktér böbes köztész a tökö mégy közön aktér böbes közötés a tökö mégy közötés a tökö mégy közö                                                                                                    | X     nem       orán féktárcsát is cserélni<br>s folyamatosan sípol<br>bzza a hibajelenséget       zió       ő takarítás<br>dar ellenőrzés                                                                                                    | III-111           kell           Öbbik sorån megadottszemélyés adar<br>ev (kti) rende lezzese bel Kosztalagis<br>többik közöta röd of Eropa, lie be<br>s ze nezis i ihtzikdékelt bez Thi. S<br>ömit määti k.<br>Fordbilogo of ttijékoztakt tisztaba<br>adju ti kezében a számí ba szerepk<br>ord.zom.           Fordbilogo of ttijékoztakt tisztaba<br>adju ti kezében a számí ba szerepk<br>ord.zom.           Fordbilogo of ttijékoztakt tisztaba<br>adju ti kezében a számí ba szerepk<br>ord.zom.           Fordbilogo at ttijékoztakt tisztaba<br>adju ti kezében a számí ba szerepk<br>ord.zom.           Fordbilogo at ttijékoztakt tisztaba<br>batan jakti kezelek tisztaba<br>márti kezelek kezelek tisztaba<br>kézelek kezelek kezelek tisztaba<br>kézelek kezelek kezelek tisztaba<br>kézelek kezelek kezelek kézelek kézelek kézelek kézelek<br>kézelek kézelek kézelek kézelek kézelek kézelek kézelek<br>kézelek kézelek kézelek kézelek kézelek kézelek<br>kézelek kézelek | Tait sajät 1622 fe, kusia<br>an sajät autikki ele ini ezz<br>a Ford Mobb Company<br>zene (ke austanti kusia<br>a men kusiya autikki kusia<br>di omen kusiya autikki kusia<br>di omen kusiya autikki<br>di omen kusiya autikki<br>di om                                                                                                    | Dolgozó<br>Inta Ford Közép-és kek-Eriópal<br>skulazás ize kiteze il az adolat<br>vanely az USA-bai belegyzett<br>faritka diszatorad alg. likete addig<br>résefere siszakatas atteri I. likete<br>-mali cine I: kinokas@dakiri II.<br>riten apl. mitizaki bizgi asecditezesége),<br>méle kel és szöljal tatisakai kapcsolatban<br>a ju tuan atto kegedett ag 8 merése).<br>(-famegie ick kiter i szereplőmi i kák<br>ére atteltem :<br>Tesztte használó<br>ekoztotts a megie ick kiter i szereplő<br>innegtőré i t                                                                                                    |
| igen ⊠ nem<br><u>iarmű feljegyzések :</u> A<br><u>iartner panasza :</u> A<br><u>funkafelvevő megjegyzése:</u><br>feszt felhasználó<br><u>Megrendet munkák:</u><br><u>ieszt felhasználó</u><br><u>megrendet munkák :</u><br><u>ieszt felhasználó</u><br><u>ieszt felhasználó</u><br><u>megrendet munkák :</u><br><u>ieszt felhasználó</u><br><u>ieszt felhasználó</u><br><u>ieszt felhasználó</u><br><u>ieszt felhasználó</u><br><u>ieszt felhasználó</u><br><u>ieszt felhasználó</u><br><u>ieszt felhasználó</u><br><u>ieszt felhasználó</u><br><u>ieszt felhaszt felfelaszt fel<br/><u>ieszt felhaszt Ab keltető kezőlő</u><br/><u>ieszájalólaz atáttéték megtyegeszbe</u><br/><u>ieszt felhaszt felfelaszt felde</u><br/><u>ieszt felhesze keleti megyegészbe</u><br/><u>ieszt felhaszt felfelő</u><br/><u>ieszt felhesz keleti megyegészbe</u><br/><u>ielnak tökumet timbát megakotta</u><br/><u>ielnak tökumet timbát megakotta</u></u>                                                                                                    | Igen     Akövetkező szerviz si A radar 1 méter felett i Utángyártott radar oki 20 000 reví Külső-bels Parkolórac estiozzájárilalitoz, koy Tár a, Társaág útée a Ford k a aditéez ék sona adaté többis keső velőkező a több mégi keső velőkező a több mégi keső töb postal töttekaa ködőt postal töttekaa ködőt postal töttekaa ködőt postal töttekaa ködőt postal töttekaa ködőt postal töttekaa ködőt postal töttekaa ködőt postal töttekaa ködőt postal töttekaa ködőt postal töttekaa ködőt postal töttekaa ködőt postal töttekaa ködőt postal töttekaa ködőt postal tőteke                                                                                                    | X         nem           orán féktárcsát is cserélni<br>s folyamatosan sípol<br>bozza a hibajelenséget           zió         is takarítás<br>dar ellenőrzés           dar ellenőrzés           cataguika számla, uslanh taks<br>takezió, anely az Adatéckini bin<br>sortakainaztáni ki gatát kölyszó<br>aga eldelése seszeri k oli talései<br>inte asktolériet seszeri k oli talései<br>takeziójen mit elekései harátettég<br>oli kelte matomet asktológia<br>aga eldelése seszeri k oli matéttég<br>oli kelte           is San litete tekbor meljeresé<br>is Szerepő mit<br>eszerepő mit           is San litete tekbor meljeresé           is San litete tekbor meljeresé                                                                                                    | III-111           kell           Öbblek sorån megadottszemélyés adar<br>evy (Atry nende nezsekelt Kozzhangho<br>tevy (Atry nende nezsekelt Kozzhangho<br>többek között a rodor Of Eropa, III: be<br>sze nezsel i Itrizledekelet beztri5<br>min Eatik.           Fordbilliggen at szam ils sze nepk<br>ord.com.           Fordbilliggen at szam ils sze nepk<br>ord.com.           Fordbilliggen at szam ils sze nepk<br>ord.com.           Im at hit közzta at között i bat köz<br>meg el it hyge mezik ils sze nepk<br>ord.com.           Im at hit közzta at között i bat között i<br>Be bi ket el tögadom, a meg te ide közbe<br>köttm eg te ide km           Kitaly Fanola           Atm (vet atbe tilem           Kitaly Fanola           Atm (vet atbe tilem                                                                                                    | Lait sajat ieiszere, usata<br>a sajatasiteise ini isz<br>a Ford Mobel Company<br>zemé jes a sisteit teat; b<br>o men tegy za aktór<br>di agy Taraság un 14<br>o cimen tegy za aktór<br>di agy Taraság un 14<br>e begzes<br>di agy tegy<br>e begzes<br>di agy tegy<br>e begzes                                                                                                    | Dolgozó<br>Dolgozó<br>hita Ford Közép-és kek-Eriópal<br>staljozó i ze in tieze II az adotit<br>"zmely az USA-bai belgyzett<br>jari ba utszanota ály "lik te addig<br>restére utszandata adven II. III ete<br>-mail cime I: kinoxida@deakriti;<br>stan opi in tiszali itzga acecditecsóge),<br>méle ke lés szolgafatásatal köpcsolatban<br>a ju svarabi e kigdet tég § hierése).<br>L-damegre ick kister s ze replő mi tikk<br>ére ateltem :<br>Tesztit kiasználó<br>Eksztit kasználó                                                                                                    |
| igen ⊠ nem<br><u>iarmű feljegyzések :</u> A<br><u>Artner panasza :</u> A<br><u>Auther panasza :</u> A<br><u>Auther panasza :</u> A<br><u>Auther panasza :</u> A<br><u>Auther panasza :</u> A<br><u>Auther panasza :</u> A<br><u>Auther panasza :</u> A<br><u>Auther panasza :</u> A<br><u>Auther panasza :</u> A<br><u>Auther panasza :</u> A<br><u>Auther panasza :</u> A<br><u>Auther panasza :</u> A<br><u>Auther panasza :</u> Auther <u>Auther panasza :</u> A<br><u>Auther panasza :</u> Auther <u>Auther panasza :</u> A<br><u>Auther panasza :</u> Auther <u>Auther panasza :</u> Auther <u>Auther panasza :</u> Auther <u>Auther panasza :</u> Auther <u>Auther Panasza :</u> Auther <u>Auther panasza :</u> Auther <u>Auther panasza :</u> Auther <u>Auther panasza :</u> Auther <u>Auther panasza :</u> Auther <u>Auther Panasza :</u> Auther <u>Auther Panasza :</u> Auther <u>Auther A</u> | Igen     Akövetkező szerviz si A radar 1 méter felett i Utángyártott radar oki 20 000 reví Külső-bels Parkolórac      Artazágute a tokongy est tozzajári latikoz, koyy Tár a, Tarazágute a tokongy est tozzajári latikoz, koyy Tár a, Tarazágute a tokongy est tokozátta zárazágute a tokongy est tokozátta zárazágute a tokongy est tokozátta zárazágute a tokongy est tokozátta zárazágute a tokongy est tokozátta zárazágute a tokongy                                                                                                    | X         nem           prán féktárcsát is cserélni<br>s folyamatosan sípol<br>bozza a hibajelenséget           zió         jákkarítás           dar ellenőrzés         jákkarítás           jar ellenőrzés         jákkarítás           jar ellenőrzés         jákkarítás           jar ellenőrzés         jákkarítás           jar ellenőrzés         jákkarítás           jar ellenőrzés         jákkarítás           jar ellenőrzés         jákkarítás           jar ellenőrzés         jákkarítás           jar ellenőrzés         jákkarítás           jar ellenőrzés         jákkarítás           jar ellenőrzés         jákkarítás           jar ellenőrzés         jákkarít           jar ellenőrzés         jákkarít           jar ellenőrzés         jákkarít           jar ellenőres         jákkarít           jar ellenőres         jákkarít           jarnottgepi         kalanatir tellegepi           Alamottgepi         alamottgepi                                                                                                    | III-111           kell           doblek sorån megadottszemélyes adat           servé kéreszésekelősszángbel           servé kéreszésekelősszángbel           során zászásása           során zászásása           során zászásása           során zászásása           során zászásása           során zászásása           során zászásása           során zászásása           során zászásása           során zászásásása           során zászásásása           során zászásásása           során zászásásásásásásásásásásásásásásásásásá                                                                                                    | bit cajati elezere, valat<br>a cajatatate de la la ca<br>a Ford Mobri Company<br>zene (ele a statuti toca)<br>ca catate i la juartica et to<br>o me u taj ya ca latto le<br>gej Jam teste i la paco de<br>la gej Tam teste i la paco de<br>la gej Tam teste i la paco de<br>la paco de la paco de<br>la paco de la paco de<br>la paco de la paco de<br>la paco de<br>la paco | Dolgozó  Inta Ford Közép-és kek-Europal atalyzata szerin tiezzi ilaz atatait, atalyzata szerin tiezzi ilaz atatait, atalyzata szerin tiezzi ilaz atatait, atalyzata szerin tiezzi ilaz atatait, atalyzata szerin tiezzi ilaz atatait, atalyzata szerin tiezzi ilaz atatait, atalyzata szerin tiezzi ile atatait, atalyzata szerin tiezzi ile atatait, atalyzatait szerin tiezzi ile atatait, atalyzatait, atalyzatait, atalyzatait, a                                                                                                    |

## 1.5.9. A normál ügyfél fizető munkalap formátuma – szerviz példány, 2. oldal

| Megre ide Kis datuma IMegre                                                                                                    |                                                                         | MUNKALA<br>Diagnosztika/Minőség el                                                                                                    | <b>NP</b><br>Ilenőrzés                                                                                                    | Websile Name                                                                                                    | (212 olde                                                                                              |
|----------------------------------------------------------------------------------------------------|-------------------------------------------------------------------------|----------------------------------------------------------------------------------------------------|----------------------------------------------------------------------------------------------------|----------------------------------------------------------------------------------------------------|----------------------------------------------------------------------------------------------------|
| 2010.04.27.14:15                                                                                                    | Szerelő                                                                 | KONIG-1                                                                                                    |                                                                                                    | MI 02779/201                                                                                                    | (2/2. 0iua<br>10                                                                                       |
| Vallalas Hatarkki Fizete<br>2010.04.30.14:15                                                                                                    | s moda<br>Készpénz                                                      | Ford Focus                                                                                                    |                                                                                                    |                                                                                                    | i i i i i                                                                                              |
| Egyeztetés javítási á                                                                                                    | ár változásról                                                          | Egyeztetés határidő túl                                                                                                    | lépésről                                                                                                    | Értesítés alkatrész ér                                                                                                    | kezésről                                                                                               |
| 🗌 telefon 🛛 e-ma                                                                                                    | ail 🗌 fax                                                               | 🗌 telefon 🗌 e-mail                                                                                                    | 🗌 fax                                                                                                    | 🗌 telefon 🗌 e-mail                                                                                                    | 🗌 fax                                                                                                  |
| klópost (dátum , öra, perc) :                                                                                                    |                                                                         | kišport (dātum, ēra, perc):                                                                                                    | 10002                                                                                                    | klópont (dátum, óra, perc) :                                                                                                    |                                                                                                    |
|                                                                                                    |                                                                         |                                                                                                    |                                                                                                    | Charles Manual State                                                                                                    |                                                                                                    |
| Bgγeztette (név,elérhetőség):                                                                                                    |                                                                         | Egyeztete (tév, elérietőség):                                                                                                    |                                                                                                    | Egyeztette (tév, eléritetőség):                                                                                                    |                                                                                                    |
|                                                                                                    |                                                                         |                                                                                                    |                                                                                                    |                                                                                                    |                                                                                                    |
| Megállapodás - á                                                                                                    | árváltozás                                                              | Megállapodás - hata                                                                                                    | áridő                                                                                                    | Megállapodás - alkatré                                                                                                    | sz érkezés                                                                                             |
|                                                                                                    | Egyéb e                                                                 | gyeztetések, feljegyzések a                                                                                                    | munk afelve                                                                                                    | vevővel:                                                                                                    |                                                                                                    |
|                                                                                                    |                                                                         |                                                                                                    |                                                                                                    |                                                                                                    |                                                                                                    |
| Minden/általán (<br>Haszialta védői uzatkat                                                                                                    | os javítás<br>Igei Nem                                                  | Időszakos karbanta<br>Megte Blantartara i köp nom tata                                                                                                    | ı <b>rtás</b><br>kjeı Nem                                                                                                    | Átadás előtti ellen<br>Gunkbrocs ivenas                                                                                                    | iőtZés<br>Igen Ner                                                                                     |
| Minden/általán<br>Haszalta vedőn szabat<br>Mudalap Atbités/Ogyé bianas                                                                                                    | os javítás<br>Igei Nem<br>□ □                                           | Időszakos karbanta<br>Nege kiskatartarasi ko nom tata<br>összes világitó és el, berendezés                                                                                                    | l <b>itás</b><br>Igei Nem<br>D D                                                                                                    | Átadás előtti ellen<br>Gunkbrocsiyonas<br>Ferékcsararok megitzasiyomateka                                                                                                    | IŐTZÉS<br>Igen Net<br>C                                                                                |
| Minden/általán<br>Hasztaltik vedől czatkat<br>Minkalap HiblisziÖgyé lalancas<br>Minkalkinas megje kiő                                                                                                    | os javítás<br>Igen Nem<br>     <br>     <br>                            | Időszakos karbanta<br>Negekökatartarari környem tata<br>összes ultagtó és el, berendezés<br>Ablahtarismoso, muskabealittas                                                                                                    | I <mark>rtás</mark><br>Igei Nem<br>I IIIIIIIIIIIIIIIIIIIIIIIIIIIIIIIIIII                                                                                                    | Átadás elötti ellen<br>Gunkbroksiyomas<br>Ferékosavarok megilizasiyomateka<br>Motorokjiszlut                                                                                                    | iőrzés<br>igei Ner<br>                                                                                 |
| Minden/általán<br>Hasztaltik vedől czatikat<br>Muhalap Möltes/Ögye Lalarras<br>Muhale iras megte le 18<br>neradtumukate béte l                                                                                                    | os javítás<br>Igen Nem<br>     <br>     <br>                            | Időszakos karbanta<br>Negekökattartara: Ikp nyon tata<br>Összes ultagitő és el. berendezes<br>Ablantarismoso, nuskatealittas<br>G imisbroncsok nyomása allapota                                                                                                    | litás<br>Igei Nem<br>C C<br>C C<br>C<br>C C<br>C<br>C<br>C<br>C<br>C<br>C<br>C<br>C<br>C<br>C<br>C<br>C                                                                                                    | Átadás elötti ellen<br>Gunkbrocs nomas<br>keréksavarok megiuzasi noomateka<br>Motoroky sziht<br>Féktőlyasék sziht                                                                                                    | ібтzés<br>Ідет Мен<br>□ □<br>□ □<br>□ □<br>□ □                                                         |
| Minden/általán<br>Hasztaltók vedől uzatokat<br>Muhalap htöltés/Ögyelalahras<br>Muhale has megtele kö<br>né raktur nuhate béle l<br>Manlatmegtele kö                                                                                                    | os javítás<br>        <br>     <br>     <br>     <br>                   | Időszakos karbanta<br>Nege Előkattartara: Ikp iyon tata<br>összes ultagtó és el. berendezes<br>Ablattartánoco, tiszkatealítta<br>G imlabrokszók iyonása allapota<br>H Hötölyazék szíht                                                                                                    | Itás<br>Iger Nem<br>     <br>     <br>     <br>                                                                                                    | Átadás elötti ellen<br>Gunkbrocs nomas<br>keréksavarok megiuzasi nomateka<br>Motoroky szint<br>Fektőlyavék szint<br>Httöblyavék szint                                                                                                    | ιõrzés<br> g∈ι Ν∈<br>□ □<br>□ □<br>□ □<br>□ □<br>□ □<br>□ □                                            |
| Minden/általán<br>Hasztaltók védől uzatokat<br>Mulalap kitölés (ögyé lalaíras<br>Mulaleiras megté le lő<br>né raktorin ulate kétel<br>Hanlatmegté le lő<br>Eltérések egyezte te                                                                                                    | os javítás<br>        <br>     <br>     <br>     <br>     <br>          | Időszakos karbanta<br>Negre Bókattartara: Igp iyon totta<br>összes utlagitó és el. berendezes<br>Ablattartánoso, műkatealítta<br>G im körökszők iyonásaállápota<br>H főtölyakk szíht<br>Félcsökeknekköjankkiszíht                                                                                                    | Ittás<br>Iger Nem<br>     <br>     <br>     <br>                                                                                                    | Átadás elötti ellen<br>Gunlabronos nyomas<br>Verékosanarok megitzasi nyomateka<br>Motorolajsziht<br>Féktőlyadék sziht<br>Httöblyadék sziht<br>Ablahtrikömosó, tivokabeallittas                                                                                                    | <b>1ÕIZĖS</b><br> gei Nei<br>□ □<br>□ □<br>□ □<br>□ □<br>□ □<br>□ □<br>□ □<br>□ □<br>□ □<br>□          |
| Minden/ältaländ<br>Haszaaltik vedöl uzatkat<br>Mukalap htötes/Ogy# lalarras<br>Mukalap attötes/Ogy# lalarras<br>Mukala megte kiö<br>Har attorm ukae betel<br>Elteresek egyezte te<br>Muka i megrei deltim uka e begezwe                                                                                                    | os javítás<br>        <br>     <br>     <br>     <br>     <br>          | Időszakos karbanta<br>Megre kölantartna: Lap nyon tata<br>összes utlagitó és el. bere idezé s<br>Ablantariónisos, műkabealítta<br>Gimikbiorcsón nyomásalalápota<br>Hittöbiyakki színt<br>Felicsövelvéliköjarkiszín t<br>Felicetrelvítarcsár allápota                                                                                                    | Ittás<br>kjer Nem<br>     <br>     <br>     <br>     <br>                                                                                                    | Átadás előtti ellen<br>Gunlabrocs nyonas<br>Kerékcsavarok megi tzás i nyomatéka<br>Motorolaj sziht<br>Féhtőyadék sziht<br>H fűtőlyadék sziht<br>Ablartöriömoso, muokate allítás<br>Összes ullagitő és el, berendezes                                                                                                    | 1 <mark>012és</mark><br> get Net<br>  □<br>  □<br>  □<br>  □<br>  □<br>  □<br>  □<br>  □<br>  □<br>  □ |
| Minden/ältaländ<br>Haszaattak védől uzatokat<br>Mukalap kitötés (Ogyé lalancas<br>Mukalak isas megté kiő<br>Héraktor mukaé kétel<br>Planiatmegté kiő<br>Eltérések egyezté te<br>Mukakat megté kiően végezték el                                                                                                    | os javítás<br>        <br>     <br>     <br>     <br>     <br>     <br> | Időszakos karbanta<br>Negre is Karbantasi lep nyon tata<br>összes vilagitó és el. berendezés<br>Ablattirismoso, mixiatealittis<br>Gimisbroncisk nyomáratalalapota<br>Hritótiyazék színt<br>Fékcsövelvékköjazékszínt<br>Fékcsövelvékköjazékszínt<br>Szígei allapotak sping költjatek                                                                                                    | Ittás<br>Iger Nem<br>     <br>     <br>     <br>     <br>     <br>                                                                                                    | Áta dás elötti ellen<br>Gunkbrocs vyonas<br>Ferékcsasarok meg i tzás i vyonatéka<br>Motorolą sziht<br>Férébyadék sziht<br>H (főbyadék sziht<br>Ablarbriðmosö, muskatealítás<br>Összes vilagitt és el, berendezés<br>Szerutal (elzővikszaje tzőköra bealítás                                                                                                    | (ÖTZ ÉS<br> get Net<br>□ □<br>□ □<br>□ □<br>□ □<br>□ □<br>□ □<br>□ □<br>□                              |
| Minden/általán o<br>Hasznaltek védők uzatokat<br>Mukalapíktóltes/Ögytekalarras<br>Mukaleiras megtekiő<br>Hukaleiras megtekiő<br>Elerések egyezteke<br>Minder megtekette<br>Mukaler megtekiő betartaa                                                                                                    | os javítás                                                              | Időszakos karbanta<br>Megitek Karbantrasi lap nyon tata<br>Összes ullagitóés el berendezés<br>Ablahtbilömösö, műkateallítts<br>G im tatorocsók nyomása allapota<br>Hittöröyakk színt<br>Félssökelvékköyakkiszínt<br>Félssökelvékköyakkiszínt<br>Félssökelvékköyakkiszínt<br>Félssökelvékköyakkiszínt<br>Félssökelvékköyakkiszínt                                                                                                    | Ittás<br>Igen Nem<br>                                                                                                    | Áta dás előtti ellen<br>Gunkorocs nyonas<br>Ferékcsasarok meg kizas Inyonatéka<br>Motorolaj szikt<br>Ferékciyasék szikt<br>Hittöbiyasék szikt<br>Ablartöriktnoso, fuckabealíttas<br>Összes vilagittős el. berendezés<br>Szerutól je tövűsszaje tökköra bealíttas<br>Ablan i tátor nyogalmi tésztíttség                                                                                                    | ю́тzés<br> gei Ne<br>     <br>     <br>     <br>     <br>     <br>     <br>     <br>     <br>          |
| Minden/általán<br>Hasznalták vedől uzatkat<br>A ukalap ktötés/Ogyé latairas<br>A ukale iras megté lató<br>neraktorm ukaté bétel<br>Han latmegté lato<br>Elte rések egyezté be<br>A ukalet megté lette uka e bégezte<br>A ukalet megté lette uka e bégezte<br>A ukalet megté lette uka e tegezte<br>A ukalet megté lette uka e tegezte lato<br>Alatas I hatarikő betarta<br>Martészté liasznatás I udokott                                                                                                    | os javítás<br> p+ Nem<br>     <br>   <br>   <br>   <br>   <br>   <br>   | Időszakos karbanta<br>Megitek Karbantara Lipp nyon tuta<br>Összes ultagitó és el, bere idezé s<br>Ablantoritömoso, mutiabeallitás<br>G un köröncsök nyomása allápota<br>H (töskyakk színt<br>Felicsövek vekköyakkiszínt<br>Felicsövek vekköyakkiszínt<br>Szigak allápota nyi ing költjátek<br>Hipitőgöre időzer allápota<br>Alko részek szem reiké kezése                                                                                                    | Ittás<br>Iget Nem<br>                                                                                                    | Áta dás előtti ellen<br>Gunisbrocs nyonas<br>Perékcsaarok meg kuzas i nyonatéka<br>Motorolaj színt<br>Péktőlyadék színt<br>Hittölyadék színt<br>Ablatórikkosob, tiuckateallítás<br>Összes vilagító és el, bere ndezés<br>Szerutzh (eltőlvisszaje tököra teallítás<br>Ablan tátor nyogahal tészerűtég<br>Szerutzi mati kajAtadas i szerutzipp                                                                                                    | ιõrzés<br>□ □ □<br>□ □<br>□ □<br>□ □<br>□ □<br>□ □<br>□ □<br>□ □<br>□ □                                |
| Minden/általán<br>Hasznaltak védől uzatkat<br>A ukalap ktöttes/Ogy# kataras<br>Mukale iras megte ktő<br>Haraktorm ukate bétet<br>Haraktorm ukate bétet<br>Haraktorm ukate bétet<br>Haraktorm ukate bétet<br>Haraktormegte ktő ukage ztek et<br>Alaktas i hatarikő betartva<br>Akatés ztel hasznaltas i hadkott<br>számitázas am ukatu ak megte ktő                                                                                                    | os javítás<br> p+ Nem<br>     <br>   <br>   <br>   <br>   <br>   <br>   | Időszakos karbanta<br>Megiteki karbantara Lippiyon tata<br>Összes világitó és el, bere rekezé s<br>Ablantaritánoso, mukateallitas<br>Giun Editoricski nyomása allápota<br>Hittötiyaski szílít<br>Felicstveki kiyaski szílít<br>Felicstveki kiyaski szílít<br>Esítek tékvitássa allápota<br>Szíjak allápotahiping köljátek<br>Hiptőgöre időzer allápota<br>Alsó részek szem reké tezőse<br>Ajtevítáki támasztik zsinzása                                                                                                    | Ittás                                                                                                    | Áta dás előtti ellen<br>Gunkbrocs iyonas<br>Perékcsaarok meg i tzás i iyonatéka<br>Motoroláj színt<br>Pérdőlyadék színt<br>Hittöblyadék színt<br>Ablatörlyadék színt<br>Szervizh (e tzővisszaje tzőköra beallítás<br>Szervizh (e tzővisszaje tzőköra beallítás<br>Akum tlátor iyugalmi (eszrittég<br>Szervizh mát kal/tadas i szerviztáp<br>Mi (szali vizsga                                                                                                    | ίδτz és<br>□ □ □<br>□ □<br>□ □<br>□ □<br>□ □<br>□ □<br>□ □                                             |
| Minden/általán<br>Hasznalták védől uzatkat<br>Mulakip Möltes (ögyé laianas<br>Mulakip Möltes (ögyé laianas<br>Mulakinas megté kiő<br>Páraktur mulaki kél<br>Alantistmegté kiő<br>Mulakia megté kiőn vége zitk el<br>Mulakia megté kiőn vége zitk el<br>Mu                                                                                                    | os javítás<br>igen Nem<br>                                              | Időszakos karbanta<br>Megekiskatoatarasi kopiyon tata<br>összes ultajító és el, bere idezé s<br>Ablahttriktmotó, műkatokallítos<br>G un köröncsök iyomáralallápota<br>H (tötulyakkiszint<br>Félosőbekkökilőjankiszint<br>Félosőbekkökilőjankiszint<br>Félosőbekkökilőjankiszint<br>Alko részek szemieset kizőse<br>Ajtakotsákittemasztik zsinzása<br>Szemitbile tödükszaje töklőra be allítba                                                                                                    | Itás                                                                                                    | Áta dás előtti ellen<br>G unkbrocs iyonás<br>Perékcsaarok meg i tzás i iyonatéla<br>Motrobij színt<br>Pektóljadék színt<br>H többljadék színt<br>H többljadék színt<br>Ablatoriómoso, tivókabeallítás<br>Összes ullagító és el, bere idezés<br>Szervizi je Edviksszaje tzőköra beallítás<br>Ablan tlátor iyogalni i és zítítég<br>Szervizi je Edvikszaje tzőköra beallítás<br>Ablan tlátor iyogalni i és zítítég<br>Szervizi mát isakítadás i szerviziáp<br>M (szakí utás ja                                                                                                    | iõrzés                                                                                                 |
| Minden/általán<br>Haszialtak védől uzatkat<br>Alukalap kitöltes/Ogytelalairas<br>Mukalap kitöltes/Ogytelalairas<br>Mukalap kitöltes/Ogytelalairas<br>Haskat mukatelétel<br>Plantaku mukatelétel<br>Mukala inagitek lő<br>Vallalas i hatorikő betartua<br>Aladészteliasználas indokott<br>Számkazas amukátnak megitek lő<br>Fisztoság kitölte itől                                                                                                    | os javítás<br>ijen Nem<br>                                              | Időszakos karbanta<br>Megekikkaitaatara Lippiyon tata<br>összes ullagitó és el, bere idezé s<br>Ablaktiri Kimoso, mustabeallitts<br>Gunkbroncsok iyomása allippota<br>Hittöbiyatik szilit<br>Félcsökelvékkölyatékszinit<br>Félcsökelvékkölyatékszinit<br>Félcsökelvékkölyatékszilit<br>Kipotágore idiszer allipota<br>Also részek szem resé elezése<br>Ajtak biskittámasztik zsilizáta<br>Szemtbile bőlők szaje bőköra be allittas<br>Szemtbile bőlők szaje bőköra be allittas                                                                                                    | Itás                                                                                                    | Áta dás előtti ellen<br>G unkbrocs nyonas<br>Ferekcsaarok meg kizás i nyonatéka<br>Motoroláj színt<br>Fektőlyadék színt<br>H ftöblyadék színt<br>H ftöblyadék színt<br>Szervis vilagítő és el, bere idezés<br>Szervis nyelős és el, bere idezés<br>Szervis nyelős és el, bere idezés<br>Szervis nyelős és el, bere idezés<br>Szervis nyelős és el, bere idezés<br>Szervis nyelős és el, bere idezés<br>Szervis nyelős és el, bere idezés<br>Szervis nyelős és el, bere idezés<br>Szervis nyelős és el, bere idezés<br>Szervis nyelős és el, bere idezés<br>Szervis nyelős és el, bere idezés<br>Szervis nyelős és el, bere idezés<br>Szervis nyelős és el, bere idezés<br>Szervis nyelős és el, bere idezés<br>Heze kés i tás itős íhadó ködészervisztés<br>Tisztáság körűbeltű | ιõtzés<br>□ □ □<br>□ □ □<br>□ □<br>□ □<br>□ □<br>□ □<br>□ □                                            |
| Minden/általán<br>dasznattak védől naztokat<br>An Jaalap Attöltés (/Gyyłe Jalainas<br>An Jaalap Attöltés (/Gyyłe Jalainas<br>An Jaalap Attöltés (/Gyyłe Jalainas<br>An Jaalap Attöltés (/Gyyłe Jalainas<br>Jaalap Attol (/Gyyłe Jalainas)<br>An Jaalap Attol (/Gyyłe Jalainas)<br>An Jaalap Attol (/Gyyłe Jalainas)<br>An Jaalap Attol (/Gyyłe Jalainas)<br>An Jaalap Attol (/Gyyłe Jalainas)<br>An Jalainas I Janas (/Gyyłe Jalainas)<br>An Jalainas I Jalainas I Jalainas<br>An Jalainas I Jalainas I Jalainas<br>An Jalainas I Jalainas I Jalainas<br>Attol (/Gyyłe Jalainas)<br>Attol (/Gyyłe Jalainas)                                                                                                    | os javítás<br>1941 - Nem<br>                                            | Időszakos karbanta<br>Negek kikataatara Lip iyon tata<br>összes ullagitó és el, bere idezé s<br>Abaktoristinoso, nustabealitts<br>Gunktorocsok iyonásalallapota<br>Hittöbiyazik szint<br>Félsek tektorsak allapota<br>Szigai allapotak uping koltjátik<br>Hiptogore idizer allapota<br>Alko részek szem resé kezese<br>Alturbistik tehnasztik zeliszára<br>Szembil je bólik szaje bóliona be alíttis<br>Szembil je bólik szaje bóliona be alíttis                                                                                                    | Itás  Iger Nem  Iger Nem  Iger Nem  Iger Iger Iger Iger Iger Iger Iger Iger                                                                                                    | Áta dás előtti ellen<br>G unkörocs nyonas<br>Herekosarak meg kizás i nyonatéka<br>Motorolý szint<br>Fektőlyadék szint<br>Hitóblyadék szint<br>Ablaktoriómosó, tuvkabealittas<br>Összes vilagitő és el, berendezés<br>Sze mizi (elődűsszaje tökköra bealittas<br>Akkun tárbir nyigalmi kezzítteg<br>Sze mizi mati kaláktak i sze miztáp<br>Mi (szaki vizsga<br>Heze Ksi i tari tás hadió ködésze miztítzet<br>Tisztaság körülő tirtőzékők besze reikse                                                                                                    | ιõtzés                                                                                                 |
| Minden/általáno<br>Haszialtak védől uzatkat<br>Mulalap kitöltés/Ogyé lalairas<br>Mulalap kitöltés/Ogyé lalairas<br>Mulalap kitöltés/Ogyé lalairas<br>Mulalap kitöltés kitö<br>Pérések egyeztette<br>Mulakat megré kitő<br>Valalas I kateritő betartua<br>Akatórszek lasznalas hidokott<br>Szam tazas am u káthak megré kitő<br>Tisztasag körtte Kit<br>Visszah bas I akokit kitőgezve<br>Mulazah körtte Kit                                                                                                    | os javítás<br>                                                          | Időszakos karbanta<br>Negek kikattartara Lipp iyon tatta<br>összes ullagitó és el, bere idezé s<br>Ablaktaritánoso, nukatealíttas<br>G un tatronosok iyonása allapota<br>Hittöbiyatek színt<br>Felsestekiztensak allapota<br>Szeri allapotak pinng kottatek<br>Hipintegöre idezer allapota<br>Allo részek szem reiséte kesése<br>Ajtatrósztekittanasztek szinzaka<br>Szeritbil je bővűsszaje bőköra be allitba<br>Szeritbila szűlséges ()                                                                                                    | Itás  Iger Nem  Iger Nem  Iger Nem Iger Iger Iger Iger Iger Iger Iger Iger                                                                                                    | Áta dás előtti ellen<br>G unkörocs nyonas<br>Ferekcsararok meg i tzás i nyonatéka<br>Motorolgi színt<br>Fektőlyödék színt<br>Hítóblyödék színt<br>Ablartörlőmösö, műköte allítás<br>Összes ullagitő és ell berei ökszes<br>Sze mitől (eltővilőszaje töklöra beallítás<br>Aklan i látor nyigalni kesziftég<br>Sze mitől eltővilőszaje töklöra beallítás<br>Aklan i látor nyigalni keszíftég<br>Sze mitől eltővilőszaje töklöra beallítás<br>Hészel kés i rási tás írás írás aldó ködése mitátteet<br>Tisztáság körülte III<br>Bgyéb i legészítő tartöszékő besze reikse<br><mark>őr feljegy zései</mark>                                                                                                    | iõrzés                                                                                                 |
| Minden/általán<br>Hasznattak védől czatkat<br>Minkalap Hibitsvögyé latairas<br>Minkalap Hibitsvögyé latairas<br>Minkala has megte kiö<br>Haszkur nukat kéte l<br>Alantatmegte kiö<br>Etkrések egyezte te<br>Minkat megte kiö test végeztek el<br>Vallatas Histarkiö betarta<br>Alatkeszte hasznatas hidokott<br>Etastas aj körtőe ki<br>Vászah kasi lakokkie kégezve<br>Mi szak körtőe ki                                                                                                    | os javítás<br>Igen Nem<br>                                              | Időszakos karbanta<br>Negek kikadantarari tép nyon tata<br>összes ullagitó és el, bere idezé s<br>Ablaktoriánoso, nukabeallitas<br>Gimlabionasok nyomásalallapota<br>Hittöblyadek szint<br>Felsestekiztersak allapota<br>Szijak allapotakuping koltatek<br>kipintégőre idizer allapota<br>Alló részek szem reiét kezése<br>Ajtöbbitőgökittmasztik zeriszaka<br>Sze nitálje tödökszaje töklora be allitás<br>Sze nitálje tödökszaje töklora be allitás                                                                                                    | utás<br>liger Nem<br>                                                                                                    | Áta dás előtti ellen<br>G un köröks nyonas<br>Ferekcsanarok meg i kzás i nyomatéka<br>Motorolaj színt<br>Feldolyadék színt<br>Hitörölyadék színt<br>Ablantoriómoso, muokate allítas<br>Összes világitó és el, berendezés<br>Szenvita je tsóvisszaje tsőköra be allítas<br>Ablan i táror nyugalmi fészítítég<br>Szenvita je tsóvisszaje tsőköra be allítas<br>Ablan i táror nyugalmi fészítítég<br>Szenvita je tsóvisszaje tsőköra be allítas<br>Ablan i táror nyugalmi fészítítég<br>Szenvita je tsóvisszaje tsőköra be allítas<br>Ablan i táror nyugalmi fészítítég<br>Szenvita net kalátada i szenvitág<br>Miszaki vitas ita inadió ködészenvitattaet<br>Tisztaság körübeltői                                                                                                 | iðrzés<br>kjet Hid<br>C C<br>C C<br>C C<br>C C<br>C C<br>C C<br>C C<br>C C<br>C C<br>C                 |
| Minden/általán<br>Haszialtak ledők czatkat<br>Minkalap Höltes (ögyé latairas<br>Minkalap Höltes (ögyé latairas<br>Minkala has meg elető<br>Interakturm ukae héle 1<br>Alantatmeg elető<br>Elterések egyeztette<br>Minkat meg telőe i végeztek el<br>Vallatas Hastarkó betarta<br>Alattészté haszialas Indokott<br>Szan kizas aminkalnak meg elető<br>Tisztaság költőe Ki<br>Visszah kasi Jakokké kégezve<br>Minszah köl akokké kégezve<br>Minszah köl akokké kégezve<br>Minszah köl akokké kégezve<br>Minszah köl akokké kégezve<br>Minszah köl akokké kégezve<br>Minszah köl akokké kégezve<br>Minszah köl akokké kégezve<br>Minszah köl akokké kégezve<br>Minszah köl akokké kégezve                                                                                                    | os javítás                                                              | Időszakos karbanta<br>Negek Kikattartarar Itip nyon titta<br>összes ultigitt és el, berendezé s<br>Ablahtaritánoso, nukatealittas<br>Gitnabtorosok nyonásatalitapota<br>Hittóblyadek szint<br>Fekcsőekvékkolyadekszínt<br>Fekcsőekvékkolyadekszínt<br>Fekcsőekvékkolyadekszínt<br>Kittóblyadek szint<br>Szigai altapotaluping koltatek<br>Kipintgjöre időzer altapota<br>Altó részek szemineté kezése<br>Ajtbibbigtökkittanasztik zejiszása<br>Szemtzinge tökökszaje tökösi a be allittas<br>Szemtzinge tökökszaje tököki a be allittas                                                                                                    | utás<br>liger Nem<br>                                                                                                    | Áta dás előtti ellen<br>G un labrocs nyonas<br>Herekosaarok megi itzás i nyonatéka<br>Motorolaj színt<br>Fektőjasék színt<br>Hitörőjasék színt<br>Ablaktoriómosó, műslate alíttas<br>Összes villagitő és el, berendezés<br>Szerntál je tölvisszaje tölköra be alíttas<br>Akkun tátor nyugalni fészítteg<br>Szerntán kezők tato i szerntáp<br>Mi csaki vizsiga<br>Jesze Kel i tasita inadió ködiszerntáttas<br>Tisztaság költíbelti                                                                                                    | iõrzés<br>kjer Nie<br>C C<br>C C<br>C C<br>C C<br>C C<br>C C<br>C C<br>C                               |
| Minden/általáno<br>Hasziaitak védők szatkat<br>Minkalap Höttes (ögyel alanras<br>Minkalap Höttes (ögyel alanras<br>Minkala has megtelető<br>Histakur mindae hétel<br>Alanlatmegtelető<br>Bistas egyeztette<br>Minden megtelető i végeztek el<br>Vallatas i hatarkó betarta<br>Alattesztél kasználas indokott<br>Számkaza am indokaá megtelető<br>Tisztas ag kuritbel Ni<br>Visszah kasi lakokkie hégezve<br>Minszah kuritbel Ni<br>Visszah kuritbel Ni<br>Visszah kuritbel Ni<br>Visszah kuritbel Ni<br>Visszah kuritbel Ni<br>Visszah kuritbel Ni<br>Visszah kuritbel Ni<br>Technologi al el Kinas szen ti di probantburge<br>Probarttiezzké el (alatim, öra, pero):                                                                                                    | os javítás                                                              | Időszakos karbanta<br>Negek Kökattartarar Itép nyon totta<br>összes ultögtő és el, berendezé s<br>Abbirtóristnoso, nuskatealítás<br>Githábiocsok nyomásalalápota<br>Hitöbbyadek színt<br>Félős ölekvékkölyadekszínt<br>Félős tékivásozák alápota<br>Szekvékhőineszték szinzása<br>Szenttál elősűsszeje tökiora be alíttás<br>Szenttánat ba<br>Probatt (Ja szűkséges 1)<br>Mi                                                                                                    | utás<br>liger Nem<br>                                                                                                    | Áta dás előtti ellen<br>G un köröksi nyonas<br>Herékosavarok meg Hizad I nyomatéka<br>Motorolgi színt<br>Féltőbiyozék színt<br>Hitőbiyozék színt<br>Ablaköriősmosó, muokate alíntas<br>Összes villagitő és el, berendezés<br>Szenvizh (el tövűk szaje tökköra te alíntas<br>Ablum tátor nyugalni fészíttég<br>Szenviz net kaufatalas i szenvizióp<br>Mi (szaki vizsga<br>Hezek el i rtas itás ihadió ködészenviziftzet<br>Tisztáság körüttelitő<br>Egyéb kiegésztő tartözékök beszere kése<br><b>Sz feljegyzései</b>                                                                                                    | iõrzés<br>kjer Nei<br>C C<br>C C<br>C C<br>C C<br>C C<br>C C<br>C C<br>C                               |
| Minden/általáno<br>Hasziatta vedők szatkat<br>Minkalap Höttes (ögyelalanas<br>Minkalap Höttes (ögyelalanas<br>Minkala has megtelelő<br>Histatur mindae hétel<br>Alanlatmegtelelő<br>Eltinések egyeztette<br>Minkat megtelelő i végeztek el<br>Vallatas i katarkó betarta<br>Alattesztél kaszialas i hódkolt<br>Szán közsa aminkakat megtelelő<br>Tisztaság kuftitel Ni<br>Visszah közi lakokkie hégezve<br>Minkata i lakokkie hégezve<br>Minszah közi lakokkie hégezve<br>Minszah közi lakokkie hégezve<br>Minszah közi lakokkie hégezve<br>Minszah közi lakokkie hégezve<br>Minszah közi lakokkie hégezve<br>Minszah közi lakokkie hégezve<br>Minszah közi lakokkie hégezve<br>Minszah közi lakokkie hégezve<br>Minszah közi lakokkie hégezve<br>Minszah közi lakokkie hégezve<br>Minszah kököt előszári tő probartatiseg<br>Probartiszské (dátum, óra, pero):                                                                                                    | os javítás                                                              | Időszakos karbanta<br>Negek Kökattartarat Itip nyon tata<br>összes ultagitő és el, berendezé s<br>Abbittarismoso, nuskatealítás<br>Githábitorcsok nyomásaalálapota<br>Hittöbiyadék színt<br>Félőzőbekitekutarcsok altapota<br>Szejak altapotakuping költjáték<br>Hiptinggörendizer altapota<br>Alto részek szein reiké kézése<br>Ajtáb részek szein reiké kézése<br>Ajtáb részek szein részein ré           | utás<br>liger Nem<br>                                                                                                    | Áta dás előtti ellen<br>G un köröksi nyonas<br>Herékosavarok megi tizác i nyonatéka<br>Motorolaj színt<br>Féhőbjasék színt<br>H (főbbjasék színt<br>Ablaföriðanosó, fruökate allítás<br>Összes világitó és el, berendezés<br>Szenttal je tödvisszaje tökköra te allítás<br>Ablum tátor nyugalni tészíttég<br>Szenttal je tödvisszaje tökköra te allítás<br>Ablum tátor nyugalni tészíttég<br>Szenttal je tödvisszaje tökköra te allítás<br>Ablum tátor nyugalni tészíttég<br>Szenttal je tödvisszaje tökköra te allítás<br>Ablum tátor nyugalni tészíttég<br>Szenttal je tödvisszaje tökköra teszíttég<br>Szentta szenttal tészíttég<br>Bala körtbeltő<br>Bajéb kégészítő tartozékok beszere kése<br><b>Szentej agy z és el</b>                                                 | iõrzés<br>kjer Nei<br>C C<br>C C<br>C C<br>C C<br>C C<br>C C<br>C C<br>C                               |
| Minden/általáno<br>Haszaattak védői rezetkat<br>Minkalap kitöltes/Ügyelalainas<br>Minkala inas megteleiő<br>Henatorminikate kétel<br>Alantatmegteleiő<br>Elterések egyeztelte<br>Minkat megteleiő<br>Elterések egyeztelte<br>Minkat megteleiő<br>Elterések egyezteleiő<br>Elterések egyezteleiő<br>Elterések egyezteleiő<br>Elterések egyezteleiő<br>Elterések egyezteleiő<br>Elterések egyezteleiő<br>Elterések egyezteleiő<br>Elterések egyezteleiő<br>Elterések egyezteleiő<br>Elterések egyezteleiő<br>Elterések egyezteleiő<br>Elterések egyezteleiő<br>Elterések egy | os javítás                                                              | Időszakos karbanta<br>Negek Kökattartarat Itip iyon tata<br>összes ultagitő és el. bere idezé s<br>Abbittiritánoso, nuskabealíttas<br>Gimiabrocsok iyon áradalápota<br>Hitötölyadék színt<br>Félésőbekitekolyadékszínt<br>Félésőbekitekolyadékszínt<br>Köröszek szem reiké lezése<br>Ajtör részek szem reiké lezése<br>Ajtör részek szem részek szem része | utás<br>liger Nem<br>                                                                                                    | Áta dás előtti ellen<br>G un köröksi nyonas<br>Herékosavarok megi tizás i nyomatéka<br>Motorolaj színt<br>Féhtőjavák színt<br>Hitőbűyazék színt<br>Ablarómánoso, ruokate alíntas<br>Összes világitő és el. berendezes<br>Szernttá (eltővűkszafe tököra te alíntas<br>Ablum tátor nyugalni tészínteg<br>Szerntta (eltővűkszafe tököra te alíntas<br>Ablum tátor nyugalni tészínteg<br>Szerntta (eltővűkszafe tököra te alíntas<br>Ablum tátor nyugalni tészínteg<br>Szerntta (eltővűkszafe tököra te alíntas<br>Ablum tátor nyugalni tészínteg<br>Szerntt nati karátakás i szernttap<br>Mitszafi vízsga<br>Hezelés I naciós hatló ködészernetése<br>Tisztaság körűtet Mi                                                                                                    | iõrzés<br>kjer Nei<br>C C<br>C C<br>C C<br>C C<br>C C<br>C C<br>C C<br>C                               |
| Minden/általáno<br>Haszialták védől szatkat<br>Munkalap htöltés:/Ogyetalainas<br>Munkalap htöltés:/Ogyetalainas<br>Munkala inas megite kiő<br>hteratormunkate kétel<br>Alan latimegite kiő<br>Elterések egyeztette<br>Mindakat megite kiő<br>Elterések egyeztette<br>Mindakat megite kiő<br>Elterések egyeztette<br>Mindakat megite kiő<br>Haszahas hatarkió betartta<br>Alattészté haszialás hidokolt<br>Számitázas amunkálnak megite kiő<br>Hiszahas Hasi hakok kelegezve<br>Miszahitás hasi hakok kelegezve<br>Miszahitás jakok kelegezve<br>Miszahitás jakok kelegezve<br>Miszahitá                                                                                  | os javítás                                                              | Időszakos karbanta<br>Negek Kikattartara Litp iyon tata<br>összes ultajtt és el, berendezé s<br>Ablahttriönösök iyonáralaltajota<br>Hitötölyazik szíht<br>Félös ökekriklölyazik szíht<br>Félös ökekriklölyazik szíht<br>Félős telhítarosát altajota<br>Szejak altajotarluping költjátik<br>Hiptőgörendizer altajota<br>Alsó részek szem telté kézése<br>Ajtáró tészek szem telté kézése<br>Ajtáró tészek szem teltészek szem tészek szem teltése<br>Ajtáró tészek szem tészek szem teltése<br>Ajtáró tészek szem teltése<br>Ajtáró tészek szem tészek szem tészek sze   | Intás<br>Igen Nem<br>I I I<br>I I I I<br>I I I<br>I I I I<br>I I I I<br>I I I I<br>I I I I<br>I I I I<br>I I I I<br>I I I I<br>I I I I<br>I I I I<br>I I I I<br>I I I I<br>I I I I<br>I I I I<br>I I I I<br>I I I I<br>I I I I | Áta dás előtti ellen<br>G un köröks nyonas<br>Verékosavarok megi tizás i nyomatéka<br>Motorolaj színt<br>Féktőjasék színt<br>Hitöblyasék színt<br>Ablartöristnoso, ituokatealittas<br>Összes világitő és el. bere idezés<br>Sze mitb (eltőlűk szaje tököra bealittas<br>Ablan i tátor nyogáni i tezerittég<br>Sze mitb aktok kössze iszerittég<br>Kiszaki vizsga<br>Rezel kel i tás rásji hatók kössze is lése<br>St feljegy zései                                                                                                    | iõrzés<br>kjer Hei<br>C<br>C<br>C<br>C<br>C<br>C<br>C<br>C<br>C<br>C<br>C<br>C<br>C                    |

## 1.5.10. A garanciális munkalap formátuma – ügyfél példány, 1. oldal

| (Ho                                                                                                    | red                                                                                                    |                                                                                                    | <u>MU</u>                                                                                                    | NKAL                                                                                                    | AP                                                                                                    |                                                                                                    | Website                                                                                                    | Name.com                                                                                                    |
|----------------------------------------------------------------------------------------------------|----------------------------------------------------------------------------------------------------|----------------------------------------------------------------------------------------------------|----------------------------------------------------------------------------------------------------|----------------------------------------------------------------------------------------------------|----------------------------------------------------------------------------------------------------|----------------------------------------------------------------------------------------------------|----------------------------------------------------------------------------------------------------|----------------------------------------------------------------------------------------------------|
| Contraction of the local division of the local division of the loc                                                                                                    |                                                                                                    |                                                                                                    | Gé                                                                                                    | pjármű Ada                                                                                                    | itai                                                                                                    | -                                                                                                    |                                                                                                    |                                                                                                    |
| Megrendelës datuma<br>2010 04 29 17:59                                                                                                    | Megrendelës ta<br>Gan                                                                                                    | taja<br>Jancia                                                                                                    | Rendszäm: KONIC                                                                                                    | à-1                                                                                                    |                                                                                                    | Ügyfél példá                                                                                                    | ánya<br>MI COO 40                                                                                                    | (2/1. old                                                                                                    |
| Vallala: Liatarido<br>2010.04. 29.17:59                                                                                                    | Fizetës modja<br>Kés                                                                                                    | zpénz                                                                                                    | Modell:<br>Ford F                                                                                                    | ocus                                                                                                    |                                                                                                    |                                                                                                    | MLG0042                                                                                                    | 5/2010                                                                                                    |
| Kaposolattarto neve, cime:                                                                                                    |                                                                                                    |                                                                                                    | Vantozat Fresh 4 a                                                                                                    | ajtós                                                                                                    |                                                                                                    | A javítás tvégzi:                                                                                                    |                                                                                                    |                                                                                                    |
| Király Karola<br>0707 DVMAN                                                                                                    |                                                                                                    |                                                                                                    | Attazs zam: AAAAAA                                                                                                    |                                                                                                    | A                                                                                                    | Tesztdealer                                                                                                    | Kft.                                                                                                    |                                                                                                    |
| 6767 Follete<br>Főlér 3                                                                                                    |                                                                                                    |                                                                                                    | szii: veres                                                                                                    |                                                                                                    |                                                                                                    | 11111 Budap                                                                                                    | est<br>AE                                                                                                    |                                                                                                    |
| E-mail:                                                                                                    |                                                                                                    |                                                                                                    | Motorszam: GGGGG                                                                                                    | GGGGGG                                                                                                    |                                                                                                    | Adószám : 1                                                                                                    | 40.<br>11222333-1-01                                                                                                    |                                                                                                    |
| Telefon : +36-30-33-33-3                                                                                                    | 33;                                                                                                    |                                                                                                    | Motortipis: 1.3 TDCi                                                                                                    | i [75LE] M5 FV                                                                                                    | /D                                                                                                    | Telefon: +38                                                                                                    | 6-1-11-11-111                                                                                                    |                                                                                                    |
| Územbentantoneve, cime:<br>Királu Károlu                                                                                                    |                                                                                                    |                                                                                                    | Egarat 2000.01                                                                                                    |                                                                                                    |                                                                                                    | E-mail:                                                                                                    |                                                                                                    |                                                                                                    |
| 4961 Zsarolyán                                                                                                    |                                                                                                    |                                                                                                    | Első (Zembelle lyezés :                                                                                                    | 2000.01.03.                                                                                                    |                                                                                                    | Nyitvatartási                                                                                                    | idő: Non-Stop                                                                                                    |                                                                                                    |
| Főtér 33.                                                                                                    |                                                                                                    |                                                                                                    | km.allas: 152000                                                                                                    |                                                                                                    |                                                                                                    | Märkakereskedő k                                                                                                    | odja: XX9999944                                                                                                    | A                                                                                                    |
| E-mail:<br>Telefon: +36-70-77-77-77                                                                                                    | 77.                                                                                                    |                                                                                                    | Ozemanyag mennyisége:                                                                                                    |                                                                                                    | 5                                                                                                    | Az O'n munkate he                                                                                                    | weie: Teszt felha                                                                                                    | asznalo                                                                                                    |
| Fulajdonos neve, cime:                                                                                                    | ,                                                                                                    |                                                                                                    | Varkato javitās i koltsēg : (A                                                                                                    | (FA-wai) (                                                                                                    | Ft.                                                                                                    | Telefor: 06-2                                                                                                    | 20-202-2-20                                                                                                    | 2;                                                                                                    |
| Kiraly Karoly<br>4961 Zsarolyán                                                                                                    |                                                                                                    |                                                                                                    | Javitās lösszeg katār (egye                                                                                                    | ezletës në krij: (                                                                                                    | Ft.                                                                                                    | Garanda esetén i<br>GWE szám : 7                                                                                                    | kitoite ndő!<br>770002                                                                                                    |                                                                                                    |
| Főtér 33.                                                                                                    |                                                                                                    |                                                                                                    | Forgain le poedé iré mé se                                                                                                    | essège :                                                                                                    | 010 05 31                                                                                                    | EJK száma:                                                                                                    | New Control of Control of Control                                                                                                    | EJKdāruma:                                                                                                    |
| l elefon: +36-70-77-77-77                                                                                                    | ((;                                                                                                    |                                                                                                    | . Signan e igene it e ite ite                                                                                                    |                                                                                                    |                                                                                                    | 125896                                                                                                    |                                                                                                    | 2010.04.27.                                                                                                    |
| anna eszerersegranapota:                                                                                                    | _                                                                                                    | Főkulaa                                                                                                    | 57                                                                                                    | Cronstatusta                                                                                                    |                                                                                                    |                                                                                                    | l.                                                                                                    | Extra                                                                                                    |
| X Távirány#ó                                                                                                    | F                                                                                                    | KRESS7 ~                                                                                                    | N somag                                                                                                    | Elakadás job                                                                                                    | ő                                                                                                    |                                                                                                    | s                                                                                                    |                                                                                                    |
| X Audió készülék                                                                                                    | X                                                                                                    | Telefon kih                                                                                                    | angosító IXI                                                                                                    | Antenna                                                                                                    | č.                                                                                                    | Méltán                                                                                                    | yosság                                                                                                    | Alkatrész*                                                                                                    |
| Pótkerék                                                                                                    | X                                                                                                    | Emelő                                                                                                    | X                                                                                                    | Dísztárcsa                                                                                                    |                                                                                                    | "Szám la másola                                                                                                    | at köde lező, e lőző a kat                                                                                                    | ész cse re                                                                                                    |
| 🗙 Tetőcsomagtartó                                                                                                    | X                                                                                                    | Szerszám                                                                                                    | ok 🗌                                                                                                    | Kerékkulcs                                                                                                    |                                                                                                    | nin, ora allasia:                                                                                                    |                                                                                                    |                                                                                                    |
| Szervizifizet leadua                                                                                                    |                                                                                                    | Lecseréitaikat                                                                                                    | észtelviszi fizető javitás eset                                                                                                    | El MAKalta                                                                                                    | l bizibs itotticse rei gépko                                                                                                    | csi                                                                                                    | Telefon                                                                                                    | os kiértesítés                                                                                                    |
| x igen 🗌 nem                                                                                                    |                                                                                                    |                                                                                                    | X nem                                                                                                    |                                                                                                    | igen 🔀                                                                                                    | nem                                                                                                    | Bérautó                                                                                                    | igény                                                                                                    |
| šeszállítás Ford Assistance keretél                                                                                                    |                                                                                                    |                                                                                                    |                                                                                                    | Readsza                                                                                                    | na:                                                                                                    |                                                                                                    |                                                                                                    |                                                                                                    |
|                                                                                                    | ben:                                                                                                    | A 3 éves Extra (                                                                                                    | Garanda †elfete hek megnete i<br>IVI ⊳evo                                                                                                    | Rendszá                                                                                                    | na:                                                                                                    |                                                                                                    | 🗌 Házhoz                                                                                                    | szállítás                                                                                                    |
| jigen X nem<br>Jármű feljegyzések :<br><sup>2</sup> artner panasza :<br>Megrendelt munkák :<br>Feszültségszabál <sub>:</sub>                                                                                                    | Gyakran c<br>yzó ellenő                                                                                                    | A 36ws Entra<br>igen<br>serélni kell a:<br>rzése                                                                                                    | Garancia ¥ti¥ bueł megr¥ki<br>⊠ nem<br>z első fényszóró izzót                                                                                                    | Readsza                                                                                                    | na:                                                                                                    |                                                                                                    | Házhoz                                                                                                    | szállítás                                                                                                    |
| jigen 🛛 nem<br>lármű feljegyzések :<br>Partner panasza :<br>Megrendelt munkák :<br>Feszültségszabály                                                                                                    | Gyakran c<br>yzó ellenĉ                                                                                                    | A 3 ees Entai                                                                                                    | Garancia ¥ti¥ bueł megr¥ki<br>⊠ nem<br>z első fényszóró izzót                                                                                                    | Peeds 23                                                                                                    | na:                                                                                                    |                                                                                                    | Házhoz                                                                                                    | szállítás                                                                                                    |
| igen X nem<br><u>Jármű feliegyzések:</u><br><u>Partner panasza:</u><br><u>Partner panasza:</u><br><u>Regrendelt munkák:</u><br>Feszültségszabály<br>seszültségszabály<br>teszágaitó vytakozat<br>i a je ke dokine tim altrazatol<br>t rem keseg gylté sé tudó<br>t em kel anaz ketekee<br>on razagyu altrazásekee<br>organista tesztekee<br>to a setekee a soco se tesde<br>regylatig ölétt pi togá se tesde<br>i a je ket dokine tim altrazatol<br>t en de la anaz ketekee<br>organista setese a soco se tesde<br>i a je ket dokine tim altrazatol<br>rodserete a soco se tesde<br>na je ket dokine tim altrazatol<br>rodserete a soco se tesde<br>i a je ket dokine tim altrazáset<br>na je ket dokine tim altrazáset<br>se ketekee<br>social tim altego set in egye pessé                                                                                                    | Gyakran c<br>yzó ellenő<br>solentiozzjani<br>bita. Tarsagy<br>Az atalsovató<br>za talsovató<br>szi de kejt lebb<br>key teleb<br>tel tögölő po st                                                                                                    | A 3ees Entai<br>igen<br>seréini kell a:<br>rzése<br>aitkoz, kogy Tara<br>ké sa Ford Is ad<br>sataga utbu, ad<br>saga utbu, ad<br>saga utbu, ad | arag tik a számlan, kalamí ti<br>z első fényszóró izzót<br>rész is kalamint<br>rész is kalamint<br>rész is ka | Pendszá<br>Pendszá<br>Pen | igadottszemélyes adat<br>kezése ter köszt angta<br>Ford of Erropa, likte s<br>ezések sett köszt köszt<br>ezősek sett köszt kösz<br>en a száműn szereplő<br>kesekett közör ő nek g<br>zaza al köz, kögya Foro<br>kis nekett közör ő nek g<br>adat köszt közet m<br>kön n ta száműk jásak tet<br>kön, a megre kék köter<br>m                                                                                                    | aitsajät iészére, vala<br>n sajätadstödék in is<br>Ford Notor Compa<br>zményes adatali tözz<br>olme i vagyaz aktób<br>jejlám Taisarági ni k<br>tvagy Taisarági ni k<br>s o čiatoli k ikaz tai<br>n A feitőgé                                                                                                    | h hta Ford Közsip-és<br>zatajazata szerintiez<br>y, anek az USA-bai<br>zata isaz utszantak<br>le-mail cime i: Emodd<br>skrbaa oju kusztalo Esged<br>ju - ta meg ie kde kisbe<br>sére atertem :                                                                                                    | s zállítás                                                                                                    |
| igen X nem<br><u>farmű feliegyzések:</u><br><u>Partner panasza:</u><br><u>Partner panasza:</u><br><u>Regrendelt munkák:</u><br>Feszültségszabály<br>najeki dölmettim atarazatá<br>t. (Fody reszregyitte és több<br>cem Atalama k telejatacát<br>t. (Fody reszregyitte és több<br>cem Atalama k telejatacát<br>t. (Fody reszregyitte és több<br>cem Atalama k telejatacát<br>t. (Fody reszregyitte és több<br>conzárita tarátések kesel<br>conzárita tarátések kesel<br>togsak telejatacát a lagyeges<br>holdeki et paloszá<br>teleki dölmettim lagado<br>heleki dőlmettim gado                                                                                                    | Gyakran c<br>yzó ellenő<br>yzó ellenő<br>biertiozzjáril<br>otta, Tarságy<br>Az attiezeke<br>je absorotto,<br>ra attiezeke<br>je absorotto,<br>ra attiezeke<br>je absorotto,<br>ra attiezeke<br>je absorotto fak<br>integereb tekk<br>teksőjös posta                                                                                                    | A 3 eves Entar<br>a igen<br>serélni kell a:<br>rzése<br>aikoz, kogy Tars-<br>ké a 7 ord k ad<br>a atoté köjos<br>a totó megin a<br>a totó megin a<br>a totó megi                 | Zarancia # H¥ E Inek megré k T<br>X nem<br>z első fényszóró izzót<br>szág 11 k a szám lán, talám írt<br>nészek (a mely az Akdatée ku<br>oga érkelene eszer († én)<br>u a szákol k el nészek (a szák ku)<br>ga érkelene eszer († én)<br>i a szákol k el nészek ki kaposota<br>ni a szákol k el nészek ki kaposota<br>z aktól k el nészek ki kaposota<br>z aktól k el nészek ki kaposota<br>z aktól k el nészek ki kaposota<br>z aktól k el nészek ki kaposota<br>z aktól k el nészek ki kaposota<br>z aktól k el nészek ki kaposota<br>z aktól k el nészek ki kaposota<br>z aktól k el nészek ki kaposota<br>z aktól k el nészek ki kaposota<br>z aktól k el nészek ki kaposota<br>z szekejek ki kaposota<br>z szekejek                                                                    | Pendszá<br>Pendszá<br>Pen | na:<br>gadottszemélyes adat<br>kesses te Koszhanjoba<br>ford of Enrop, allo<br>szerede keset té szirik. Sz<br>tégészéket té szirik. Sz<br>tégészéket tészírik. Sz<br>tégészéket tészírik. Sz<br>tégészéket tészírik. Sz<br>tészéket tészírik. Sz<br>tészéket tészéket tészé | aitsajät lészére, vala<br>n sajátaátbéde hit<br>Ford Notor Compan<br>emélyes adatait lozz<br>az astatek kijaottasát,<br>olme i vagy az alabol<br>vagy Tarraság i vit<br>as celjabol té kiszpas<br>i A setig<br>e hegyzé                                                                                                    | h ha Ford Közép-és<br>zakajcan<br>zakajcan<br>zakajcan<br>zakajcan<br>zakar las a vits zakar<br>zakar las a vits zakar<br>zakar las a vits zakar<br>mele ke lés szolgan<br>la oft udarahóle keda<br>sére atustum :<br>resztit                                                                                                    | I s zállítás                                                                                                    |
| igen X nem<br><u>Jármű feliegyzések:</u><br>Partner panasza:<br>Megrendelt munkák:<br>Feszültségszabály<br>sezzáritó vytárkozat<br>is alek oktime tím sálmazanali<br>t. fodo részég egytte és toszá<br>ti salek oktime tím sálmazanali<br>t. fodo részég egytte és toszá<br>ti salek oktime tím sálmazanali<br>t. fodo részég egytte és toszá<br>toszági alol az sálzékékei<br>gyaratoszt es legytte és<br>toszági alol az sálzékékei<br>sem tégytte fig Súlett pi toszá<br>ti alek oktime tím tálmazatali<br>ti alek oktime tím tálmazanali<br>ti alek a oktime tím tálmazatali<br>ti alek a oktime tím tálmazatali<br>ti alek a oktime tím tálmazatali<br>ti alek a oktime tím tálmazatali<br>ti alek a oktime tím tálmazatali<br>ti alek a oktime tím tálma es testel<br>ti alek a oktime tím tálmag es testel<br>ti alek a oktime tím tálmag es téstel<br>ti alek a oktime tím tálmag es testel<br>ti alek a oktime tím tálmag es testel<br>ti alek a oktime tím tím téstel<br>ti alek a oktime tím tálmag es testel<br>ti alek a oktime tím tálmag es                                          | Gyakran c<br>yzó ellenő<br>yzó ellenő<br>biertiozajáni<br>bie. Tiarady<br>zaditeziké el<br>zaditeziké el                                  | A 3 eves Entar<br>igen<br>serélni kell a:<br>rzése<br>aikoz, koyy Társ<br>ké sa Port is at<br>satar a staté kölyg<br>satar a staté kölyg<br>satar a sta                                                                           | Sarancia # H¥ biek megre ki<br>∑ nem<br>z első fényszóró izzót<br>ráczy uk a czania, kalamint<br>rácze k, anely az Adatéké h<br>otalalmazianu (katék kék)<br>otalalmazianu (katék kék)<br>rácziek kék azamintűtéve le Hék<br>adatése kék kék lapasolat<br>i az ataktól e Kin else zákmo<br>laz ataktól e Kin else zákmo<br>laz ataktól e Kin else zákmo<br>laz ataktól e Kin else zákmo<br>laz ataktól e Kin else zákmo<br>laz ataktól e Kin else zákmo<br>laz ataktól e Kin else zákmo<br>laz ataktól e Kin else zákmo<br>laz ataktól e Kin else zákmo<br>laz ataktól e Kin else zákmo<br>kisze kin else kin else kiszel<br>A jambol                                                                                                    | Pendszá<br>a lésőbblék során m<br>i töneny (Ab) rende<br>gozó tönbek közötk<br>el ano im tatitk.<br>a a Fordbilggot<br>tage ped ann<br>ting cél i tigye neszt<br>a a fordbilggot<br>tage ped ann<br>tig cél i tigye neszt<br>a fordbilggot<br>tage ped ann<br>tig cél i tigye neszt<br>ka felte be ketetbig<br>öm ukátm egrendek<br>ka                                                                                                    | igadott szemé lyes adat<br>kezése ke lőszt Jagba<br>Ford of Erröpe, lik ke<br>el a szantán szereplő<br>ken ket kez til.<br>Szabal hoz, logya Fono<br>kinn int asistelitjeki tel<br>dom, a meg re ide lésber<br>m<br>hy Kanola<br>n                                                                                                    | aitsajät iészére, usla<br>n sajätadatésde in is<br>5 Ford Notor Compa-<br>senéjes adrati tozz<br>za adrati kigaritsa (<br>cine i usgy az alábbi<br>jejdám tivéle kipsza<br>a o A Brútj<br>e béggz<br>gygy it a saj uk i<br>s célabol té ihazzh a<br>o A Brútj<br>e béggz<br>gygy it a saj saját saját saj                                                                                                    | Minta Ford Közsip-és<br>zatalyzata szerintkez<br>y, amelya zu SA-taa i<br>zytar kar zu SA-taa i<br>zytar kar zu SA-taa i<br>zytar kar zu SA-taa i<br>zytar kar zu SA-taa i<br>zytar kar zu SA-taa i<br>zytar kar zu SA-taa<br>kar zu SA-taa i<br>kar zu SA-taa i<br>kar zu SA-taa i<br>kar zu SA-taa i<br>kar zu SA-taa i<br>kar zu SA-taa i<br>kar zu SA-taa i<br>kar zu SA-taa i<br>zu SA-taa i<br>zu SA-t | E szállítás                                                                                                    |
| igen X nem<br><u>farmű feliegyzések :</u><br><u>Partner panasza :</u><br><u>Megrendelt munkák :</u><br>Feszültségszabály<br>neszültségszabály<br>nesztek elek telenazet<br>i alek dokumetunabarazató<br>t. (fody resziegyilte és todó<br>em Relama ki telenazet<br>i alek dokumetun abarazató<br>t. (fody resziegyilte és todó<br>em Relama ki telenazet<br>i alek dokumetun abarazató<br>t. (fody resziegyilte és todó<br>i alek dokumetun abarazató<br>i alek dokumetun abarazató | Gyakran c<br>yzó ellenő<br>oleitiozzjáril<br>oleitiozzjáril<br>oleitiozzjáril<br>oleitiozzjáril<br>oleitiozzjáril<br>oleitiozzjáril<br>oleitiozzjáril<br>oleitiozzjáril<br>szárez kés<br>kelőszjői posta<br>timegfélő tekk<br>kelőszjői posta                                                                                                    | A 3 ever Ertar<br>ertélni kell ar<br>irzése<br>aikoz, kogy Tars<br>kés a Port is at<br>a trobio nejer az<br>a trobio nejer az<br>a trobio nejer az<br>a trobio nejer a<br>a trobio nejer a<br>a tr                                             | Zarancia # H¥ E hek megré k ľ<br>∑ nem<br>z első fényszóró izzót<br>nem<br>z első ne yaz Adatée he<br>ne var a szán ka szán ka kalamint<br>neze ka szán ka szán ka kalamint<br>neze ka szán ka szán ka kalamint<br>neze ka szán ka szán ka kalamint<br>neze ka szán ka szán ka kalamint<br>neze ka szán ka szán ka ka ka<br>neze ka szán ka ka ka ka<br>neze ka ka ka szán ka ka<br>neze ka ka ka ka ka<br>neze ka ka ka ka ka<br>neze ka ka ka ka ka<br>neze ka ka ka ka ka<br>neze ka ka ka ka ka<br>neze ka ka ka ka ka<br>neze ka ka ka ka ka<br>neze ka ka ka ka ka<br>neze ka ka ka ka ka<br>neze ka ka ka ka<br>neze ka ka ka ka ka<br>neze ka ka ka ka ka<br>neze ka ka ka ka ka<br>neze ka ka ka ka ka<br>neze ka ka ka ka ka<br>neze ka ka ka ka ka ka<br>neze ka ka ka ka ka ka ka<br>neze ka ka ka ka ka ka ka ka<br>neze ka ka ka ka ka ka ka ka ka<br>neze ka ka ka ka ka ka ka ka ka<br>neze ka ka ka ka ka ka ka ka ka ka<br>neze ka ka ka ka ka ka ka ka ka ka ka ka<br>neze ka ka ka ka ka ka ka ka ka ka ka ka ka                                                                                                    | Pendszá<br>Pendszá<br>Pen | igadottszemélyes akti<br>kezése te lőszt. Jagba<br>Ford of Erropa, likte s<br>ezések seltőszt. Jagba<br>ezések seltőszt. Jagba<br>ezések seltő te szt. N. Sz<br>el a számlás sze replő<br>féselestti Kigör ő nek g<br>szza al koz, logya Fon<br>kezelestti Kigör ő nek g<br>szza al koz, logya Fon<br>hi kelestti Kigör ő nek g<br>sza al koz, logya Fon<br>hi kelestti Kigör ő nek g<br>sza al koz, logya Fon<br>hi kelestti Kigör ő<br>nek szereszt. Jago szereszt<br>kezelestti kigör ő<br>hi kelestt kelestt<br>kom, a megre ide kele m<br>m<br>hi y Hanola                                                                                                    | aitsajät részére, vala<br>n sájátadskédé hi ls<br>Ford Motr Compan<br>emélyes adatati kozz<br>az adatak klavitsa át, f<br>omé v vagy vz. alakbi<br>i omé v vagy vz. alakbi<br>i omé vz. alakbi<br>i omé vz. alakbi<br>i omé vz. alakbi | h h ta Ford Közép-és<br>zatalyzak<br>zatalyzak<br>zatalyzak<br>zatalyzak<br>zatalyzak<br>zatalyzak<br>zatar bis ezentbe<br>zatar bis ezentbe<br>zat                                                                                                    | S Zállítás       Hé k + Európal       III az aktivit,       Jeggoz ti       alg. Ilk te aktig       atté ri, lik te       ag a ésedkességé),       totasaki kopcsotatan       ette ge te nésee),       i s ze replő muklak       likazabb       ek ste i sze replő       ikazabb       ikazabb                                                                                                    |
| igen X nem<br><u>farmű feliegyzések :</u><br><u>Partner panasza :</u><br><u>Aegrendelt munkák :</u><br>Feszültségszabály<br>seztáni 0 vytákozat<br>a ajek dotmertm sálma zulit<br>t. (ródy fesze gytje és todá<br>t. (ródy fesze gytje és todá<br>t. elem kelama k let jata az<br>em kelama k let jata az<br>t. elem kelama zulit<br>t. (ródy fesze gytje és todá<br>t. elem kelama zulit<br>t. (ródy fesze gytje és todá<br>t. elem kelama zulit<br>t. elem kelama zulit<br>t. elem kelama zulit<br>na ajek dotmertm sálma zulit<br>t. elem kelama zulit<br>t. elem kelama zulit<br>na ajek dotmertm sálma zulit<br>fordeszté a gytje és<br>t. elem telama telepel elem zelt<br>sálma ajek dotmertm sálma zulit<br>t. elem telama telama zulit<br>fordeszté a gytje és<br>t. elem telama telepel elem zelt<br>sálma a telate sálma a telate sálma telate<br>t. elem telama telate sálma a telate sálma telate<br>t. elem telama telate sálma a telate sálma telate<br>t. elem telama telate sálma a telate sálma telate<br>t. elem telama telate sálma telate sálma telate<br>t. elem telama telate sálma telate sálma telate sálma telate<br>t. elem telama telate sálma telate sál                                                                               | Gyakran c<br>yzó ellenő<br>vzó ellenő<br>oteatiozajáni<br>otea Taradaja<br>zaktezek e<br>e absoroktó,<br>szotkezek el<br>kapcsotato Tara<br>ket Nyekesek<br>tel Nyekesek<br>tel Nyeke | A 3 ever Ertar<br>erefihi kell ar<br>irzése<br>aikoz, kogy Tars<br>kés a Port is at<br>a trobio nejen a trobio nejen<br>z trobio nejen a trobio nejen<br>z trobio nejen a trobio nejen<br>z trobio nejen a trobio nejen<br>z trobio nejen a trobio nejen<br>z trobio nejen a trobio nejen a<br>z trobio nejen a trobio nejen a<br>trobio nejen a trobio nejen a<br>z trobio nejen a trobio nejen a<br>z trobio nejen a trobio nejen a trobio nejen a trobio nejen a trobio nejen a<br>z trobio nejen a trobio nejen a trobio nejen a<br>z trobi                                                                                                    | Zarancia # H¥ E hek megré k ľ<br>∑ nem<br>z első fényszóró izzót<br>arag rika szaniak, kalamint<br>responser szerek kelekter<br>arag rika szaniak, kalamint<br>responser szerek kelekter<br>arag rika szaniak, kalamint<br>responser szerek kelekter<br>arag rika szaniak, kalamint<br>arag rika szaniak, kalamint<br>arag rika szaniak                                                                                   | Pendaza<br>a későbbiek során m<br>i Bonény (Ab) rende<br>gozó tínbek közötá<br>malés szenezes I hír<br>el anotim bal IV.<br>sa a Fordbil jogot<br>Tarras agi tik eséki<br>el anotim bal IV.<br>sa a Fordbil jogot<br>Tarras agi tik eséki<br>el anotim bal IV.<br>sa a Fordbil jogot<br>Tarras agi tik eséki<br>sa a Fordbil jogot<br>Tarras agi tik eséki<br>sa a Fordbil jogot<br>Tarras agi tik eséki<br>sa a Fordbil jogot<br>Tarras agi tik eséki<br>sa a Fordbil jogot<br>Tarras agi tik eséki<br>sa a Fordbil jogot<br>Tarras agi tik eséki<br>sa a Fordbil jogot<br>Tarras agi tik eséki<br>sa a Fordbil jogot<br>Tarras agi tik eséki<br>sa a Fordbil jogot<br>Tarras agi tik eséki<br>sa a Fordbil jogot<br>tig ejplam (vet atte tig<br>jir agi tik bi kat eséki<br>kir<br>tig ejplam (vet atte tig                                                                                                    | igadottszemélyes akti<br>kezése ter köszt. angto<br>Ford of Erropa, likte s<br>ezések sett töszt. angto<br>et a száműa szereplő<br>téseketti tűgör ő nek g<br>en a száműa szereplő<br>téseketti tűgör ő nek g<br>szza al toz, kögya Ford<br>in na megre idé köter<br>m<br>hy Hanola<br>n<br>hy Hanola                                                                                                    | aitsajät részére, vala<br>n sájátadbédé hi lé<br>Ford Motr Compan<br>emélyes adatati kozrtsa<br>timé vagy za alabbi<br>iné vagy za alabbi<br>iné vagy za alabi<br>iné vagy za alabbi<br>iné v               | Házhoz<br>h Házhoz<br>Házhoz<br>h Házhoz<br>h Házhoz                                                                           | Experimental and the second second |

## 1.5.11. A garanciális munkalap formátuma – ügyfél példány, 2. oldal

| (I                                                                                               | ord)                                                                                 |                                                                                                    | Websile     | Name.com |
|--------------------------------------------------------------------------------------------------|--------------------------------------------------------------------------------------|----------------------------------------------------------------------------------------------------|-------------|----------|
|                                                                                                  |                                                                                      | Vállalási/Jótállási téjékoztató                                                                                                    | Ö- da-data- | (0.0.11) |
| 2010.04.29.17:59                                                                                 | Garancia                                                                             | KONIG-1                                                                                                    | MI G0042    | 5/2010   |
| Vallalas Hataridő<br>2010.04.29.17:59                                                            | Fizetés módja<br>Készpénz                                                            | Modell:<br>Ford Focus                                                                                                    |             |          |
| avításokat megrendele<br>avításokat megrendele<br>gépkocsit készrejeler<br>Ennek elmulasztása es | (vm. 27) evi konnargien<br>m.<br>téskor átveszem.és a sz<br>etén Ünök jogosultak - 5 | zene alapjan valiaurik jutailast A niualeivetei suran ier<br>támlát kiegyenlítem.<br>nap után - külön késedelmi díjat felszámítani. | nan.        |          |
|                                                                                                  | Aktuális akciór                                                                      | nk:                                                                                                    |             |          |
|                                                                                                  |                                                                                      |                                                                                                    |             |          |
|                                                                                                  |                                                                                      |                                                                                                    |             |          |

## 1.5.12. A garanciális munkalap formátuma – szerviz példány, 1. oldal

| Corned.                                                                                                    |                                                                                                    | <u>MUNKALAP</u><br>Gépjármű Adatai                                                                                                    |                                                                                                    | Websile Name.com                                                                                                    |  |
|----------------------------------------------------------------------------------------------------|----------------------------------------------------------------------------------------------------|----------------------------------------------------------------------------------------------------|----------------------------------------------------------------------------------------------------|----------------------------------------------------------------------------------------------------|--|
| Sind                                                                                                    | Gépi                                                                                                    |                                                                                                    |                                                                                                    |                                                                                                    |  |
| Megrendelës datuma Megrendelës tajtaja                                                                                                    | Reidszäm: KONUC                                                                                                    | 1                                                                                                    | Szerviz példány                                                                                                    | (2/1, olds                                                                                                    |  |
| 2010.04.29.17:59 Garar                                                                                                    | ncia KUNIG-                                                                                                    |                                                                                                    | MLGO                                                                                                    | 0425/2010                                                                                                    |  |
| Vallalás Határidő Fizetés módja<br>2010.04.29.17:59 Készp                                                                                                    | énz <sup>Mocell:</sup> Ford Foo                                                                                                    | cus                                                                                                    |                                                                                                    |                                                                                                    |  |
| Kaposolattanto neve, cime:<br>Király, Karola                                                                                                    | Vantozat Fresh 4 ajto                                                                                                    | ós                                                                                                    | A javitās tušgzi:                                                                                                    |                                                                                                    |  |
| Niraly Narola<br>8767 Potráte                                                                                                    | Attacs zam : AAAAAAA                                                                                                    | ممممممممم                                                                                                    | Tesztdealer Kit.                                                                                                    |                                                                                                    |  |
| Főtér 3                                                                                                    | sza: veres                                                                                                    |                                                                                                    | Corquér u 245                                                                                                    |                                                                                                    |  |
| F-mail:                                                                                                    | Motorszám: GGGGGGG                                                                                                    | GGGGG                                                                                                    | Adószám : 11122233                                                                                                    | 3.1.01                                                                                                    |  |
| Telefon : +36-30-33-33-333;                                                                                                    | Motortipus: 1.3 TDCi[7                                                                                                    | 75LE] M5 FWD                                                                                                    | Telefon: +36-1-11-11-                                                                                                    | 111                                                                                                    |  |
| Ozembe ntartô neve, cime :                                                                                                    | Expanse 2000.01                                                                                                    |                                                                                                    | E-mail:                                                                                                    |                                                                                                    |  |
| Kiraly Karoly<br>1961 Zaaroluán                                                                                                    | Első Vzembelle kezés: 20                                                                                                    | 00.01.03.                                                                                                    | Nyitvatartási idő: Non                                                                                                    | -Stop                                                                                                    |  |
| Főtér 33                                                                                                    | km.allas: 152000                                                                                                    |                                                                                                    | Mārkake reskedā kādļa: 💥 S                                                                                                    | 1999AA                                                                                                    |  |
| E-mail:                                                                                                    | Özemanyag mennyisége:                                                                                                    |                                                                                                    | Az Ön munkante tvevõje: Tes                                                                                                    | zt felhasználó                                                                                                    |  |
| Telefon: +36-70-77-77-777;                                                                                                    | Varilato Javitas Hiotiseg : (AFA                                                                                                    | Ha) OFt.                                                                                                    | Teleton: 06-20-202-                                                                                                    | -2-202;                                                                                                    |  |
| Király Károly<br>4961 Zestoluán                                                                                                    | Javitās i összeg katār (egyezte                                                                                                    | ets weikilij: O Ft.                                                                                                    | Garancia eseté n kitölte ndő!                                                                                                    |                                                                                                    |  |
| Főtér 33.                                                                                                    |                                                                                                    |                                                                                                    | EJKszáma:                                                                                                    | EJK daruma:                                                                                                    |  |
| Telefon: +36-70-77-77-777;<br>Jamol # kzerettségi allapota:                                                                                                    | Forgain le igedély é rié iyess                                                                                                    | ege: 2010.05.31.                                                                                                    | 125896                                                                                                    | 2010.04.27.                                                                                                    |  |
| V Forgelmi engedálu 🗆 E                                                                                                    | őkulce 🔽 .                                                                                                    | Proguizialeo                                                                                                    | X PDI                                                                                                    | Extra                                                                                                    |  |
| ∧_ rorganniengeuery ∐ F<br>IVI Táuixánuttá □ 4                                                                                                    | RESS7 coomed IV                                                                                                    | Szervizkulcs<br>Elekedés jelző                                                                                                    |                                                                                                    |                                                                                                    |  |
| LA raviranyitu ∐ M<br>Σ Audió káczűlék IΣT τ                                                                                                    | elefon kihangostó 🛛 🕅                                                                                                    | ziakaŭas jeizu<br>Antenne                                                                                                    |                                                                                                    |                                                                                                    |  |
| Dótkerák IVI F                                                                                                    | melő ⊠r                                                                                                    | Antenna<br>Díoztárcea                                                                                                    | "Szám la másolatköte lező, el                                                                                                    | őző alkatrész csere                                                                                                    |  |
| ⊡ Folkerek [A] ⊑<br>[X] Tetőcsomagtartó [X] ≤                                                                                                    | Szerszámok □                                                                                                    | visztarusa<br>Kerékkulos                                                                                                    | km . õra älläsa:                                                                                                    | dātuma:                                                                                                    |  |
| Renuzifizet leadua hu                                                                                                    | ecse ré it aikatrészt e ivis zi fizető i avittis ereté e                                                                                                    | MAK által bizins itott csere ciánic                                                                                                    |                                                                                                    |                                                                                                    |  |
| X igen nem                                                                                                    | igen 🛛 nem                                                                                                    | igen [X]                                                                                                    |                                                                                                    | eletonos kiertesites<br>Iéreutó i dépy                                                                                                    |  |
| seszállítás Ford Assistance keretében: A                                                                                                    | 3 éves Extra Garancia telté tel nek meg tele i                                                                                                    | Rendszáma:                                                                                                    |                                                                                                    | lázhozs zállítás                                                                                                    |  |
| iqen [X] nem                                                                                                    | igen 🛛 🕅 nem                                                                                                    |                                                                                                    |                                                                                                    | 0210202011000                                                                                                    |  |
| lármű feljegyzések :<br><u>'artner panasza :</u> Gyakran cser<br>funkafelvevő megjegyzése:                                                                                                    | élni kell az első fényszóró izzót                                                                                                    |                                                                                                    |                                                                                                    |                                                                                                    |  |
| lármű feljegyzések :<br>Partner panasza : Gyakran cser<br>funkafelvevő megjegyzése:<br>Teszt felhasználó<br>Megrendett munkák :<br>Fes                                                                                                    | élni kell az első fényszóró izzót<br>zültségszabályzó ellenőrz                                                                                                    | ése                                                                                                    |                                                                                                    | Dolgozó                                                                                                    |  |
| Idarmű feljegyzés ek :         Partner panasza :       Gyakran cser         Munkafelvevő megjegyzése:         Teszt felhasználó         Megrendelt munkák :         Image a status (Status)         Image a status (Status)                                                                                                    | élni kell az első fényszóró izzót<br>izültségszabályzó ellenőrz<br>izültségszabályzó ellenőrz<br>a fordi a adatezek, aney az Adatés huly<br>a a fordi a adatezek, aney az Adatés huly<br>adaté kölyözött üszahottósze it kej la<br>adaté kölyözött üszahottósze it kej la<br>adaté kölyözöt adatészek elete tapcsolataa<br>hor diszanon i az adatése kesze it kej sa<br>adaté kölyöző adatése it eszán adatése it kej<br>ne kölyő a adatós elete it eszán ada<br>hor diszanon i az adatós elete it eszánad<br>közs a alatós fendi den adatése it eszán ada<br>hor diszanon i az adatós elete it eszánad<br>közs a alatós fendi den adatése it eszánad<br>közs a alatós eletet it eszán adatós it eszán adatós<br>közs a alatós eletet it eszán adatós it eszán adatós eletettettettettettettettettettettettett                                                                                                    | éS B<br>sobběk sona megadottszemé jes akti<br>mery (Ab. rede kezese ter Kost Jangbe<br>o bloch Közt Ford Forger, likte<br>s sz mezist i histedselet biszt ho<br>a Fontbil (so i histedselet biszt), sz<br>a Fontbil (so i histedselet biszt),<br>za kontbil (so i histedselet biszt),<br>sz a just ése kér a sz szm bi sz rejel<br>just a sz a just ése kér a sz sz nejb<br>just a mi kiszt késet kítája ö nek<br>just mi kiszt a aktor, köya for                                                   | aitsajat részé re, valamint a Ford j<br>n a ajat aduké de ni szabáyarak sz<br>Fordi Mohr Company, arek yaz<br>za aduké kijaartiszát, törksétés vis<br>cínek uszy az alakból e-mail cíne r<br>jéjjámi vése kiapcsokatban (j), mi                                                                                                    | Dolgozó<br>Dolgozó<br>Scép-es řekt-Enopal<br>krititeze ilazaktat<br>izdonáraly, illete addig<br>szatata atlén I. Ilete<br>izmonáraly, illete addig<br>szatata atlén I. Ilete<br>izmonáraly, illete addig<br>szatata atlén I. Ilete<br>izmonáraly a eseklessége).                                                                                                    |  |
| Iarmű feljegyzés ek :         Partner panasza :       Gyakran cser         Munkafelvevő megjegyzése:       Gyakran cser         Teszt felhasználó       Megrendelt munkák :         Munkafelvevő megjegyzése:       Fes         Megrendelt munkák :       Fes         Munkafelvevő megjegyzése:       Fes         Munkafelvevő megjegyzése:       Fes         Munkafelvevő megjegyzése:       Fes         Munkafelvevő megjegyzése:       Fes         Munkafelvevő megjegyzése:       Fes         Munkafelvevő megjegyzése:       Fes         Munkafelvevő megjegyzése:       Fes         Munkafelvevő megjegyzése:       Fes         Munkafelvevő megjegyzése:       Fes         Munkafelvevő meglegyzése:       Fes         Munkafelvevő meglegyzése:       Munkafelvevőse:         Munkafelvevőse:       Munkafelvevőse:         Munkafelvevőse:       Munkafelvevőse:         Munkafelvevőse:       Munkafelvevőse:         Munkafelvevőse:       Munkafelvevősése:         Munkafelvevőse:       Munkafelvevősése:         Munkafelvevőse:       Munkafelvevősése:         Munkafelvevősése:       Munkafelvevősése:         Munkafelvevősése:       Munkafelvevőséséséséséséséséséséséséséset Munkafelvevévősésés                                                                                                    | élni kell az első fényszóró izzót<br>izültségszabályzó ellenőrz<br>izültségszabályzó ellenőrz<br>a ford is adatezek, anelyaz Adateken li<br>a ford is adatezek, anelyaz Adateken li<br>adatek biogocstanizatári (adatek biogo<br>adatek biogocstanizatári (adatek biogo<br>adatek biogocstanizatári (adatek biogo<br>adatek biogocstanizatári (adatek biogo<br>adatek biogocstanizatári (adatek biogo<br>adatek biogocstanizatári (adatek biogo<br>adatek biogocstanizatári (adatek biogo<br>adatek biogocstanizatári (adatek biogocstani<br>adatek biogocstanizatári (adatek biogocstani<br>adatek biogocstanizátári (adatek biogocstani<br>adatek biogocstanizátári (adatek biogocstani<br>adatek biogocstanizátári (adatek biogocstani<br>adatek biogocstanizátári (adatek biogocstani<br>adatek biogocstanizátári (adateke biogocstani<br>adateke biogocstanizátári (adateke)<br>adateke biogocstanizátári (adateke)<br>adateke biogocstanizátári<br>adateke biogocstanizátári<br>adateke biogocstaniz | ÉS B<br>ÉGÓDEK sorai megadottszeméljes adat<br>hely (A) reiké kezésete Kösztalgábe<br>o black köztá Fordor É Froga, likte<br>és szintzelet i tézledéseket tésztik. Sz<br>a Forthol jogos rittejkoztását tásztak<br>párd azon.<br>gölt i tyje nezéte seket kítájó ő i nek<br>jott daon.<br>gölt i tyje nezéte seket kítájó ő i nek<br>jott daon.<br>jott hely nezéte seket kítájó ő i nek<br>kitájában, salam kitásáttajtakot tár<br>hely ket kitájádán, a megre i dé köter<br>ti látti egre i délem | aitsajät részére, valam inta Ford i<br>n sajät takséké kni szakajvata sa<br>Ford Moho Company, anei yaz<br>za katak klavitsa törkétés sik<br>olme kugya zalakbi elmail cinen<br>jépänn tése klapissotatan oju n<br>dugy Tarasang u k temés ke ke sa<br>as ce jabol te ha zala oju vasan<br>n A sit gja-ta mege<br>e Negzősére atvettem                                                                                                    | Dolgozó<br>Dolgozó<br>Step-es kektEstopal<br>erittez kazaktat<br>Szabab belgyzett<br>szabat atkini, likte<br>szabat atkini, likte<br>szabat atkini, likte<br>szabat atkini, likte<br>szabat kazaktat<br>szabi vizig asecekkesége).<br>szobjat totanan kopco obtan<br>ole kigedettég e hinésse).                                                                                                    |  |
| Iarmű feljegyzés ek :         Partner panasza :       Gyakran cser         Munkafelvevő megjegyzése:       Gyakran cser         Teszt felhasználó       Megrendelt munkák :         Munkafelvevő megjegyzése:       Fes         Munkafelvevő megjegyzése:       Fes<                                                                                                    | élni kell az első fényszóró izzót<br>:zültségszabályzó ellenőrz<br>oz, keyy Tarsadgruk a szantán, talamintak<br>a Ford is adatészi, a szantán, talamintak<br>a Ford is adatészi keny kaz Adatésé hity<br>adaték kölycsoztánazatán i kadák kölyg<br>adaték kölycsoztánazatán i kadák kölyg<br>adaték kölycsoztánazatán i kadák kölyg<br>adaték kölycsoztánazatán i kene i kele<br>ag utób megleresző tiszantottörése i kesel i<br>ag utób a Ford adatészi kesek köpcsöttán<br>adaték kölycsoztálazát kele<br>ag utób a Ford adatészi kesek köpcsöttán<br>adaték kölycsoztáltál ele hele<br>adatés kölycsoztánazatán i kene manébb<br>adatók tese kéle késel köpcsöttán<br>adatés kölycsoztánazát kele késel köpcsöttán<br>adatés kölycsoztán kele késel köpcsöttán<br>közszán kele kélesző kölyt<br>kele kele késel kölysés<br>adatását kölysés késel köpcsöttán<br>adatés kölycsoztán kele késel köpcsöttán<br>adatés kölysés<br>adatés késel késel köpcsöttán<br>adatés kölysés<br>adatés kölysés<br>adatés kölysés<br>adatés kölysés<br>adatés késel késel késel köpcsöttán<br>adatés késel késel késel köpcsöttán<br>adatés kölysés<br>adatés kölysés<br>adatés kölysés<br>adatés késel késel késel késel késel késel<br>adatés késel késel késel késel<br>késel késel késel késel késel késel<br>adatés késel késel késel késel késel késel<br>késel késel késel késel késel késel késel<br>késel késel késel késel késel késel késel késel késel késel késel<br>késel késel kés                                         | ÉS E                                                                                                    | aitsajät részére, valam int a Ford i<br>n sajät takstek el ni szabájvatta sa<br>Ford Mohor Company, anel yaz i<br>za saktak kljavítat a törkekés e vis<br>cínen vagy az alábbi e-mail cínen<br>jegjánn téve klaposolatban a juli<br>niem vagy az alábbi e-mail cínen<br>jegjánn téve klaposolatban a juli<br>disay Tarsarági (1) k eméle ke les<br>as ce (abol e ihar znála a) (1) k eméle<br>e kegzésére atvetem                                                   | Dolgozó<br>Dolgozó<br>Szep-és lekt-Entipal<br>entittez laz adatat<br>Szebab belgyzett<br>Izatorta atárat, likte<br>izmonda dy, likte addg<br>szatarta atárat, likte<br>izmonda dy, likte addg<br>szatarta atárat, likte<br>izmonda dy, escéktesége,<br>izmyaltta atáratalapototan<br>olekgedettég Elmérése),<br>izmyaltta atáratalapototan<br>olekgedettég Elmérése),<br>izmyaltta atáratalapototan                                                                                                    |  |
| Jármű feljegyzés ek :         Partner panasza :       Gyakran cser         Munkafelvevő megjegyzése:         Teszt felhasználó         Megrendelt munkák :         Jármű feljegyzés ek :         Teszt felhasználó         Megrendelt munkák :         Jármű feljegyzése:         Fess         Megrendelt munkák :         Jing Jele dokumertum altradatalőtést kozzálantalák         Fess         Martin Barta altradatalőtést kozzálantalák         Fess         Martin Barta altradatalőtést kozzálantalák         Fess         Martin Barta altradatalőtést kozzálantalák         Fess         Martin Barta altradatalőtést közélőtést közélőtést kö                                                                                                    | élni kell az első fényszóró izzót      élni kell az első fényszóró izzót      zültségszabályzó ellenőrz      c. kogy Tárcacági til a czámán, tabmintali      a Ford is addrezelő, amelyaz Adatéckelmit      a atok kölyozotakalmaz adru (aztek kölyo      alak kölyozotakalmaz adru (aztek kölyo      alak kölyöz takaltele ki teksele      a ford ki addrezelő csamtán teksele      a ford ki addrezelő (aztek kölyö      a ford ki addrezelő) a teksele      a ford ki addrezelő (aztek kölyö      a ford ki addrezelő) a teksele      a ford ki addrezelő (aztek kölyö      a ford ki addrezelő (aztek kölyö      a ford ki addrezelő (aztek kölyö      a ford ki addrezelő)      a ford ki addrezelő (aztek kölyö      a ford kölyöz (aztek kölyö      a ford kölyöz (aztek kölyöz      a ford kölyöz (aztek kölyöz      a ford kölyöz (aztek kö                                                                                                    | ÉS E                                                                                                    | aitsajat részére, valaminta Ford H<br>In sajataktéké Ini szakáyozata sz<br>Ford Motor Company, anek yaz<br>Isoria Motor Company, anek yaz<br>Isoria Motor Company, anek yaz<br>Isoria Motor Zanazatábi de email címei<br>Jeglánni tvese Hagosolatbar opi. mi<br>Ulagy Tarasatági Uhi feméle te let<br>as ce falot Pi harasatági Jul Kar<br>Isoria Sagar (Jener Jener)<br>A Britigh-ta megre<br>e begzősere attetten<br>Ugy Etdekoztotas a<br>mit skánol meg törte a | Dolgozó<br>Dolgozó<br>Szep-és tekt-Europal<br>erittez ilaz adatat<br>Sz-ban belgyzet<br>szatorza alg. ilkte adaj<br>szatorza alg. ilkte adaj<br>szatorza alg. ilkte ada                                                                            |  |
| Idarmü feliegyzés ek :         Partner panasza :       Gyakran cser         Munkafelvevő megjegyzése:       Teszt felhasználó         Teszt felhasználó       Megrendelt munkák :         Image a statuszta a statuszta a statuszta a statuszta a statuszta a statuszta a statuszta a statuszta a statuszta a statuszta a statuszta a statuszta a statuszta a statuszta kerek es cita a statuszta a statuszta kerek es zita a statuszta a statusz a statuszta a statuszta a statuszta a statusz | élni kell az első fényszóró izzót<br>zültségszabályzó ellenőrz<br>zültségszabályzó ellenőrz<br>a fodi a adateze, a kalamintak<br>a fodi a adateze, a kalamintak<br>a fodi a adateze, a kalamintak<br>a fodi a adateze, a kalamintak<br>a fodi a adateze, a kalamintak<br>a fodi a adateze, a kalamintak<br>a fodi a adateze, a kalamintak<br>a fodi a adateze, a kalamintak<br>a fodi a adateze, a kalamintak<br>a fodi a adateze, a kalamintak<br>a fodi a adateze, a kalamintak<br>a fodi a adateze, a kalamintak<br>a fodi a adateze, a kalamintak<br>a fodi a adateze, a kalamintak<br>a fodi a adateze kalamintak<br>a fodi adateze kezek kapcsolata<br>a fodi adateze kezek kapcsolata<br>a fodi adatezek kezek kapcsolata<br>a fodi adatezek kezek kapcsolata<br>a fodi adatezek kezek kapcsolata<br>a fodi adatezek kezek kapcsolata<br>a fodi adatezek kezek kapcsolata<br>a fodi adatezek kezek kapcsolata<br>a fodi adatezek kezek kapcsolata<br>a fodi adatezek kezek kapcsolata<br>a fodi adatezek kezek kapcsolata<br>a fodi adatezek kezek kapcsolata<br>a fodi adatezek kezek kapcsolata<br>a fodi adatezek kezek kapcsolata<br>a fodi adatezek kezek kezek kapcsolata<br>a fodi adatezek kezek kezek                           | ÉS E                                                                                                    | aitsajät részére, valam inta Ford i<br>in sajät takstek elmi szadávyzata sa<br>Ford Mort Company, anek ya z<br>Lemé kes austatit kosszárar biseses va<br>cinate vagya a alköble elmil cínat<br>nen vagya a alköble elmil cínat<br>jejánn téve Hapcsolatban (pl. m<br>dagy Tarsarág in k tember be léd<br>as ce (abol te ha zavala (pl. varan<br>n e kegzésére atvetten<br>0 (gyje tejelosztats a<br>m nikánol megtőrten                                             | Dolgozó<br>Dolgozó<br>Xzep-és kektErispal<br>eristkez ilazastak<br>Szebab bejegyzet<br>szatoria atkini, likte<br>szatoria atkini, likte<br>szatoria atkini, likte<br>ismola (deke La ti<br>ismola (deke La ti<br>ismol |  |

| (H                                                                                                    | ind                                                                    | )                                                                                                    | MUNK<br>Diagnosztika/Mi                                                                                                    | ALAP                                                                                                    | órzés                                                                                                    |                                                                                                    | WebsiteName                                                                                                    | .com                 |
|----------------------------------------------------------------------------------------------------|------------------------------------------------------------------------|----------------------------------------------------------------------------------------------------|----------------------------------------------------------------------------------------------------|----------------------------------------------------------------------------------------------------|----------------------------------------------------------------------------------------------------|----------------------------------------------------------------------------------------------------|----------------------------------------------------------------------------------------------------|----------------------|
| Megrende #s dätuma<br>2010.04.29.17:59                                                                                                    | Megrende Katala<br>Garano                                              | ia                                                                                                    | Rendszäm: KONIG-1                                                                                                    |                                                                                                    | S                                                                                                    | zerviz példa                                                                                                    |                                                                                                    | (2/2. oldal)         |
| Vallala: Hatarkió<br>2010-04-29-17:59                                                                                                    | Fizetés módja<br>Készmér                                               | 07                                                                                                    | Modell:<br>Ford Focus                                                                                                    |                                                                                                    |                                                                                                    |                                                                                                    | WIL G00425/20                                                                                                    |                      |
|                                                                                                    |                                                                        | Diag                                                                                                    | nosztikai viszgálat/F                                                                                                    | DS2000 tesz                                                                                                    | t ere dmé                                                                                                    | enye                                                                                                    |                                                                                                    |                      |
|                                                                                                    |                                                                        |                                                                                                    |                                                                                                    |                                                                                                    |                                                                                                    | -                                                                                                    |                                                                                                    |                      |
|                                                                                                    |                                                                        |                                                                                                    |                                                                                                    |                                                                                                    |                                                                                                    |                                                                                                    |                                                                                                    |                      |
|                                                                                                    |                                                                        |                                                                                                    |                                                                                                    |                                                                                                    |                                                                                                    |                                                                                                    | Szerelő a                                                                                                    | laīrasa              |
|                                                                                                    |                                                                        |                                                                                                    | Javítási utasítás a                                                                                                    | diagnosztik                                                                                                    | a után                                                                                                    | 5.0 M.S.                                                                                                    |                                                                                                    | 8                    |
| 1<br>2<br>3<br>4                                                                                                    |                                                                        |                                                                                                    |                                                                                                    |                                                                                                    | Ē                                                                                                    | Ford m ()                                                                                                    |                                                                                                    |                      |
|                                                                                                    |                                                                        |                                                                                                    |                                                                                                    |                                                                                                    |                                                                                                    |                                                                                                    | Szerelő a                                                                                                    | lairasa              |
|                                                                                                    |                                                                        |                                                                                                    | Utólagosan f                                                                                                    | elvitt javításo                                                                                                    | o k                                                                                                    |                                                                                                    |                                                                                                    |                      |
| 1<br>2<br>3<br>4                                                                                                    |                                                                        |                                                                                                    |                                                                                                    |                                                                                                    | Ē                                                                                                    | Fordmun                                                                                                    |                                                                                                    |                      |
|                                                                                                    |                                                                        | Finis kód                                                                                                    | Beépített ;<br>Menviség                                                                                                    | alkatrészek                                                                                                    |                                                                                                    |                                                                                                    | Szerelő a<br>Finis köd                                                                                                    | lairasa<br>Mennyiség |
| 1                                                                                                    |                                                                        |                                                                                                    |                                                                                                    | 5                                                                                                    |                                                                                                    |                                                                                                    |                                                                                                    |                      |
| 2                                                                                                    |                                                                        |                                                                                                    |                                                                                                    | 6                                                                                                    |                                                                                                    |                                                                                                    |                                                                                                    |                      |
| 2<br>3<br>4                                                                                                    |                                                                        |                                                                                                    | Szerelő igazolása a                                                                                                    | 6<br>7<br>8<br>javítás elvé                                                                                                    | gzéséről                                                                                                    |                                                                                                    |                                                                                                    |                      |
| A jarita lezoktnek köportja:                                                                                                    |                                                                        | Javritās berēje                                                                                                    | Szerelő igazolása a                                                                                                    | 6<br>7<br><b>javítás elvé</b>                                                                                                    | gzéséről                                                                                                    |                                                                                                    | M mkaté kevő aláirása:                                                                                                    |                      |
| Ajarits lezikti tek köportja:                                                                                                    |                                                                        | Jauntas beneje                                                                                                    | Szerelő igazolása a                                                                                                    | G<br>7<br>javítás elvé<br>Szerelő alálraca                                                                                                    | gzéséről<br>Garan                                                                                                    |                                                                                                    | M colark kevő aláírása:                                                                                                    |                      |
| A janta: kezikit tek köportja:                                                                                                    | A A A A A A A A A A A A A A A A A A A                                  | Javitas beiteje                                                                                                    | Zésének köporta:                                                                                                    | G<br>7<br>Javítás elvé<br>Szere ið atairaca                                                                                                    | gzéséről<br>Garan<br>Igei Nem                                                                                                    |                                                                                                    | Minkaté keyő alairása:                                                                                                    |                      |
| A jaritas kezokit nek köpontja:<br>A jaritas kezokit nek köpontja:<br>A kasznatisk kedőn szatokat<br>Hina jatok kedőn szatokat                                                                                                    | A lános                                                                | kjet Nem                                                                                                    | Zésé tek köporta:                                                                                                    | G<br>7<br><b>Javítás elvé</b><br>Szere Kratára                                                                                                    | gzéséről<br>Garan<br><sup>Igel Nem</sup>                                                                                                    | ncia                                                                                                    | Minkaté kevő aláirása:                                                                                                    | igen Nen             |
| A jaritas kezaktinek köpontja:<br>A jaritas kezaktinek köpontja:<br>Álita<br>Hasznaltak védői reztakat<br>Minialapi hitöris rőgyi elalarias<br>Validas Li atáriki hezdida                                                                                                    | A lános                                                                | ljavitas berkje                                                                                                    | Szerelő igazolása a<br>Szerelő igazolása a<br>zésétek köpotta:<br>Garancia típusa azonos tita<br>Garancia atkalmazikatók ág kijazo ko                                                                                                    | G<br>7<br>8<br><b>javítás elvé</b><br>Szere Kratara<br>Szere Kratara                                                                                                    | gzéséről<br>Garan<br><sup>Ige Nem</sup> M                                                                                                    | ICia<br>Inche szüségee<br>So file tetes, For<br>ord Ets Landta i                                                                                                    | M mkaté keső aláirása:<br>                                                                                                    | hjet Net             |
| A jaritis lezakti tek köportia:<br>A jaritis lezakti tek köportia:<br>Álta<br>Haszuattik tektő teztikat<br>Mi olakip litöltés/űgyé talairas<br>Valialas Hi tatrikő tetnika<br>Tiezbach költőle III                                                                                                    | lános                                                                  | an/its: beiter                                                                                                    | Szerelő igazolása a<br>zésélek köpolta:<br>Garancia típisa azokos fila<br>Garancia típisa azokos fila<br>Garancia akalmaziatiság lijazo ko<br>Javítari törénetelle körize kine tio<br>Szerviztőrénet garancia kijarat                                                                                                    | Gzere Kratairata                                                                                                    | gzéséről<br>Garan<br>Iger Neim<br>□ □ □<br>□ □ □<br>□ □ □                                                                                                    | I CÍA                                                                                                    | M tokaté keső aláirása:<br>                                                                                                    |                      |
| A jaritis lezakti tek köportia:<br>A jaritis lezakti tek köportia:<br>Álta<br>Hasztattik tektő teztokat<br>M okalap költökszűgyetalaras<br>Valialat histokö betatta<br>Tisztaság költőke kiloszere                                                                                                    | lános                                                                  |                                                                                                    | Szerelő igazolása a<br>zésélek köpolta:<br>Garancia típisa azokos fila<br>Garancia akainazi atóság lijazo ko<br>Javítar töré nete lie lörtze kimé tió<br>Sze ritzőré net garancia kijazo<br>(év, kin kortátszá) eli el köttze<br>(év, kin kortátszá) eli el köttze                                                                                                    | 6<br>8<br>3<br>5<br>5<br>5<br>6<br>10 Ibara<br>78 5                                                                                                    | gzéséről<br>Garan<br>Igei Neim<br>□ □ □ □<br>□ □ □ F¢                                                                                                    | I CÍA                                                                                                    | M ukaté keső aláirása:<br>                                                                                                    |                      |
| A jaritis lezaktinek köportia:<br>A jaritis lezaktinek köportia:<br>Álta<br>Hasznattik védő veztikat<br>M olalap höhtek/őyyé lalairas<br>Valtalar H Jatorió Detintia<br>Tisztanág köntőle NI<br>Visszah közel közék e kégezve                                                                                                    | lános                                                                  |                                                                                                    | Szerelő igazolása a<br>zésélek köpolta:<br>Garanola típisa azokosítka<br>Garanola alkalnazikatóság lijazolis<br>Jauttari töréketelek örtze kimé tő<br>Szerisztöréketelek örtze kelőttze<br>Ogyelekszevetelegyérek més rőg                                                                                                    | G<br>g<br>avitás elvé<br>Szere Kratanaca<br>Szere Kratanaca<br>avitás thata                                                                                                    | gzéséről<br>Garan<br><sup>kjet Hem</sup> M<br>O D<br>O F<br>O H                                                                                                    | I CIA                                                                                                    | M tukaté beső alálirása:<br>N tukaté beső alálirása:<br>Iyom tatlányos atoba<br>diak e k Yibe<br>sjamatköse te<br>tész egyé rielm ten azonos fika<br>tész megegyezik az IDS<br>szebel I                                                                                                    |                      |
| A jaritis lezaktinek köportia:<br>A jaritis lezaktinek köportia:<br>Álita<br>Hazználtik védő vzatkat<br>M viatip hithiszűgyi alanas<br>valialas hitatakó betmua<br>Tisztanág kivitbeliti<br>Visszah kazi akokk elségezve<br>M vzaki vizsga lejarata                                                                                                    | lános                                                                  | kjet Nett                                                                                                    | Szerelő igazolása a<br>szésélek köportja:<br>Garanola tipisa azonosítva<br>Garanola alkalmazhatóság tijazolik<br>Javítsa i törénetelek örtsze kimé tö<br>szentszörénet, garanola kijarata<br>(év, kin korstszas) ellenőtsze<br>Ogyek kszevek legyérek inten rög<br>EJK szám rögzítve (da van)                                                                                                    | 6<br>7<br>8<br><b>javítás elvé</b><br>Szereki atárrasa<br>Szereki atárrasa<br>10 k<br>10 k barra                                                                                                    | gzéséről<br>Garan<br>kjei Hem<br>□ □ □ □<br>□ □ □ □<br>□ □ H<br>□ □ H<br>□ □ H                                                                                                    | I Cia<br>I Cia<br>I I de I szűlségee<br>SS file teljes, For<br>ord Etis (antisch fi<br>Datordozo alasti<br>batordozo alasti<br>batordozo alasti<br>cozzakott (antisch fi<br>Datordozo alasti<br>cozzakott (antisch fi<br>Datordozo alasti                                                                                                    | M tukaté keső alálirása:<br>N tukaté keső alálirása:<br>Iyom tatányos atoka<br>chak e kitkke<br>olyamatköse te<br>ész egyé rés Im te i azonos tka<br>tész megegyezik az IDS<br>szöke l<br>k e igégé jezik te<br>te kaktász a törzőne                                                                                                    |                      |
| A jaritis lezaktinek köportia:<br>A jaritis lezaktinek köportia:<br>Álta<br>Hazzuáltók védől vzatkat<br>M ulakp htöltévőgyk lakai ras<br>Vallalar I Jatorkó Detintia<br>Tisztanág költőle IV<br>Visszak közel takokk e kégezve<br>M uszak vizsga kijarata<br>G un kölvissok allapota en chen                                                                                                    | lános                                                                  |                                                                                                    | Szerelő igazolása a<br>szésélek köportja:<br>Garanola tiprsa azonosítva<br>Garanola alkalnazivatórág tyazolta<br>Javítsa i törénetelek örtsze kiné tö<br>szentszörénet, garanola kijarata<br>(év, kni kortstuzak) ellenőtsze<br>Ogyek kszevék legyérelmiten rög<br>EJK szám rögzíte (Javan)<br>DS diag nosztikal köl részlekezek                                                                                                    | 6<br>7<br>8<br><b>javítás elvé</b><br>Szereki atairasa<br>Szereki atairasa<br>10<br>10 tbara                                                                                                    | gzéséről<br>Garan<br>kjei Hem<br>□ □ □ □<br>□ □ □ □<br>□ □ H<br>□ □ H<br>□ □ H                                                                                                    | I Cia<br>I Cia<br>I I cia<br>I I cia<br>I the taz Naségea<br>St the tajes, For<br>ord Ets (autes 14<br>Datordozo alasti<br>batordozo alasti<br>cozzadottjantas<br>cozzadottjantas                                                                                                    | M tukaté beső alálirása:<br>N tukaté beső alálirása:<br>Iyotn tatányos atoba<br>diak é křítke<br>sigaratköze te<br>ész egyé rie In te i azonos tka<br>tész megegyezik az IDS<br>szeke I<br>k e ingedé kjezik te<br>takatkész rögzítte                                                                                                    |                      |
| A jaritis lezakitnek köportia:<br>A jaritis lezakitnek köportia:<br>Álta<br>Hasznaltók védő veztkat<br>M vialap hörtek/öyyé latairas<br>Valtalar I Jatorkó Detintia<br>Tisztanág körtőbelti<br>Visszah kat lakokk e kégezve<br>M tszah vizsga kijarata<br>G un kötrövcsk allapota ren chen<br>Folyakiteszinek nerchen                                                                                                    | A lános                                                                |                                                                                                    | Szerelő igazolása a<br>Szerelő igazolása a<br>Szerelő igazolása a<br>Szerelő igazolása a<br>Szerelő igazolósíta<br>Garanola akainaziatóság igazola<br>Javíta i törénetelek örtbe kmé tő<br>Szerelzőrénet garanola kjarata<br>(év, iki körészeke legyérekinten rög<br>EJK szám rögzíte (Javan)<br>IDS diag nosztial körészike zike<br>EVC rögzíte                                                                                                    | 6<br>7<br>8<br><b>javítás elvé</b><br>Szereki atairasa<br>Szereki atairasa<br>10 tbara                                                                                                    | gzéséről<br>Garan<br>kjei Hem<br>□ □ □ □<br>□ □ □ □<br>□ □ H<br>□ □ H<br>□ □ H<br>□ □ H<br>□ □ H                                                                                                    | I Cia<br>I Cia<br>I I cia<br>I I cia szNiségea<br>St file teljes, For<br>ord Etis (aufas I fi<br>Datordczo alsati<br>Datordczo alsati<br>Datordczo alsati<br>Cozzadottjantas<br>I luck I et Biaszaal<br>I luck I et Biaszaal                                                                                                    | M tokaté beső alálirása:<br>Nyon tatiányos atoba<br>diak é křítke<br>sigar atköse te<br>ész egyé ré Im ten azonos tka<br>tész megegyezik az IDS<br>sizele I<br>k engedé lyezie te<br>takatbész rögzíte<br>nt                                                                                                    |                      |
| A jaritis lezdeti tek köportja:<br>A jaritis lezdeti tek köportja:<br>Âİta<br>Haszualtik tedől tzatkat<br>M olatop Hölfezőgyté talaras<br>valistar Hatariső betartia<br>Tisztaság körlőe HI<br>Visszahitat lakökk elkégezve<br>M szaki vizsga lejarata<br>Gun tábrocsok áltípota rei cíte a<br>Folyadéksztí ték rei cíte a<br>Összes világi tés el Leren dezés<br>Tartasán körlőe HI                                                                                                    | lános                                                                  | kge i Nem                                                                                                    | Szerelő igazolása a<br>Szerelő igazolása a<br>zésélek köporta:<br>Garancia típisa azorositka<br>Garancia akalmazhatóság kijazolk<br>Javitari törtentellenörtze kimétőö<br>Szeretőrések garancia kijarata<br>(év, kin lorátózak) ellenörtze<br>Gyrek eszereke tegyértelmiter rög<br>EJK-szám rőgiztke (kalvar)<br>IDS diag rosztikal kió részletezke<br>RVC rögiztke<br>Összes diag rosztikal eredmény rőj                                                            | 6<br>8<br>javítás elvé<br>Szerelő alairaca<br>Szerelő alairaca<br>10 Johna<br>ső I bara<br>zite                                                                                                    | gzéséről<br>Garan<br>Iget Nem<br>□ □ 0<br>□ □ 1<br>□ 0<br>0<br>0<br>0<br>0<br>0<br>0<br>0<br>0<br>0<br>0<br>0<br>0<br>0                                                                                                    | n cia<br>India szűséges<br>Os file teles, For<br>ord Etis javítás i fi<br>Isalordozo alatt<br>balordozo alatt<br>balordozo alatt                                                                                                    | M thatk best alair as a:<br>Nom tatany coat bla<br>that e M the<br>source of the source of the<br>source of the source of the<br>source of the                                  |                      |
| A jarita leziké rek köportja:<br>A jarita leziké rek köportja:<br>Álita<br>Hacznaltak védői szatkat<br>Minhalap höttés/őgyé kilanas<br>Valdas Hatenőb beterta<br>Tisztaság körtbelti<br>Visszahitas Jakotk elkégezve<br>Miczaki vízsga lejarata<br>G unktorocsok allapota rei célen<br>Folgodészí ték reichen<br>Összas vilagitó és el, berei dézes<br>Tisztaság körtbelti                                                                                                    | lános A                                                                | kjet Nem                                                                                                    | Szerelő igazolása a<br>Szerelő igazolása a<br>zseének köportja:<br>Garancia tipusa azonosítva<br>Garancia atlatmazhatóság lijazolto<br>Jantas i történetellenőrtze ismé tió<br>Szerutzbírki ető garancia kijarata<br>(ky. Ini koltáza) ellenőtrze ismé tió<br>Szerutzbírki ető garancia kijarata<br>(ky. Ini koltáza) ellenőtrze ismé tió<br>EJK czán rőgzitke (ha kan)<br>IDS diag nosztikai kió részekézve<br>RVC rögzitke<br>Összes diag nosztikai letedmé ny rög | 6<br>7<br>8<br><b>javítás elvé</b><br>Szerelő alaíraca<br>20 alaíra<br>20 alaíra<br>20 alaíra<br>21 de<br>21 de                                                                                                    | gzéséről<br>Garan<br>kje Nem<br>0 0<br>0 0<br>0 0<br>0 0<br>0 0<br>0 0<br>0 0<br>0                                                                                                    | Incia<br>Incia<br>Ince i szűséged<br>So tik tejes, For<br>ord Ets jarits i ti<br>Dalodskov akat<br>Dalodskov akat  | M ukat keső alairása:<br>N ukat keső alairása:<br>N ukat keső alairása: |                      |
| A jarita lezikit iek köportta:<br>A jarita lezikit iek köportta:<br>Âlta<br>Haizhaltak iekölö izatkat<br>Minhalap köhösööyy kialaina:<br>Vallala: Hatirikö betartia<br>Tisztisägi körtteitti<br>Visszahita: lakokkie kégezve<br>Miszaki vizsga kjarata<br>Gimkbroissok alkipota rei den<br>Folgacikiszihtei rei den<br>Sösszes vilagittö és el, berei dezes<br>Tisztisägi körtteitti<br>*Pró<br>Technologiale Kiras czerki tyroko                                                                                                    | jóbaút<br>astatwgezem:                                                 | kje i Nem                                                                                                    | Szerelő igazolása a<br>Szerelő igazolása a<br>Garancia típisa azonosítia<br>Garancia típisa azonosítia<br>Garancia akalmazkatóság ligazolis<br>Javítal i történetellenőrtze lismé tö<br>Szeristűsítéség garancia kijarata<br>(ky. kin körtészi elenőrtze lismé tö<br>Ogyiel kszreiste legyiertelm ten rög<br>EJK szám rögzítle (halvan)<br>IDS díag nosztikal köl részi elezie<br>RVC rögzítle<br>Összes díag nosztikal eredmé ky rög                                | 6<br>7<br>8<br><b>javítás elvé</b><br>Szerelő abiraca<br>20 i bara<br>20 i bara<br>210e<br>210e                                                                                                    | gzéséről<br>Garan<br><sup>kjes Nem</sup>                                                                                                    | Incia<br>Incia<br>Incia<br>Incia szüségee<br>Szüségee<br>Szüségee<br>Incia szüségee<br>Incia szüségee<br>Incia szüségee<br>Incia szüségee<br>Incia szüségee<br>Incia szüségee<br>Incia szüségee<br>Incia szüségee<br>Incia szüségee                                                                                                    | Minkaté kevő alairása:<br>Nomtritanyosatoka<br>diak e křítke<br>okanatikke<br>sozeny čete in te i azonosítka<br>teziz meglegyezik az IDS<br>sozeni<br>te ziged kjezte te<br>takatész rögzíte<br>int<br>siges ()<br>ése i                                                                                                    |                      |
| A jaritas lezoleti tek köportja:<br>A jaritas lezoleti tek köportja:<br>A jari | Ábaút<br>Šbaút<br>sitrívégezem:                                        | kje i Nem                                                                                                    | Szerelő igazolása a<br>zésének köporta:<br>Garancia típusa azonos tita<br>Garancia típusa azonos tita<br>Garancia akalmazitatóság ligazo ke<br>Javítat törénetel kelőttbe kimé tő<br>szerutzőtré tet garancia kejarát<br>(k), kim kortázak el lető főtale<br>Ogyé közrevéte legyértelm ten rög<br>EJK szám rögzítte (Javan)<br>IDS díag nosztikai körészikétzike<br>RVC rögzítte<br>Összes díag nosztikai körészikétzike                                             | 6<br>7<br>8<br><b>javítás elvé</b><br>Szere Kralairara<br>20 Italia<br>20 Italia<br>20 Italia<br>21 Italia<br>21 Itali | gzéséről<br>Garan<br><sup>Igen Nem</sup><br>Garan<br>Igen Nem<br>Garan<br>Maran<br>Igen Nem<br>Garan<br>Maran<br>Ma | Icia<br>Inde szűségee<br>Dis filt teles, For<br>Datordozo akat<br>balozdszo akat<br>balozdszo akat<br>balozdszo akat<br>balozdszo akat<br>balozdszo akat<br>balozdszo akat<br>balozdszo akat<br>balozdsze akat<br>balozdsze ak | Minkaté kevő aláirása:<br>Nomatkany csatoka<br>diak e Mikke<br>olyamatköze te<br>ész egyégyezik az IDS<br>szzivel<br>ki egyed kjezt te<br>takatész rögzíte<br>it<br>gges ')<br>ésel                                                                                                    |                      |
| A jaritis lezdeti tek köportja:<br>A jaritis lezdeti tek köportja:<br>Álta<br>Hasznaltek tedől vzatkat<br>M olatop Höftes/Ögyteslatnas<br>valtalas Hatirikő betirtia<br>Tisztaság körlőle Hi<br>Visszak köz lakokk elegezve<br>M ozak vizsga kijarata<br>G un börörsszi kilágitő és el, bere i dezés<br>Tisztaság körlőle Hi<br><b>*Pró</b><br>Technológial előlnas szerin típrób<br>Próbattbiezek előbtun, öra, perőj:                                                                                                    | Ábaút<br>satstwigezem:                                                 | kge i Nem                                                                                                    | Szerelő igazolása a<br>szerelő igazolása a<br>zerelek köporta:<br>Garancia típisa azorositka<br>Garancia akalmazhatóság kijazolk<br>Javitari törtentellenörtze kimé tiö<br>Szerutztírénet garancia kijarata<br>(év, kin kortátszak) ellenörtze<br>Gyrek szerezet legy értelm ten rög<br>EUK szám rőgiztte (talvar)<br>IDS diag iosztikal kió részleteze<br>RVC rögiztte<br>összes diag iosztikal eredmény rőj                                                        | 6<br>3 <b>javítás elvé</b><br>Szerelőaláltása<br>Szerelőaláltása<br>36 Ibára<br>zete<br>jette<br>Minőse                                                                                                    | gzéséről<br>Garan<br><sup>Igen Hem</sup> M<br>O D<br>O P<br>O H<br>O H<br>O H<br>O H<br>O H<br>O H<br>O H<br>O H<br>O H<br>O H                                                                                                    | Incia<br>Incia<br>Incia<br>Incia szűsséges<br>Szőlt teles, For<br>ord Etis Javíts i fi<br>Isalordszo alatt<br>balordszo alatt<br>balor                      | M tikaté keső alalirása:<br>N tikaté keső alalirása:<br>Iyom tatányos atoba<br>diak e kYKke<br>sigar atköse te<br>ész egyérte In fen azonos tika<br>tész megegyezik az IDS<br>sszéve I<br>ki eligedé kjezte tie<br>takatóssz rőgzítie<br>nt<br>iges ()<br>ÉSEÉ                                                                                                    |                      |
| A jantis lezdeti tek köportja:<br>A jantis lezdeti tek köportja:<br>Áİta<br>Hasztaltik tedől tzatkat<br>M olalop Hölfez/Ögyé biaras<br>valtaar Hatariső betartia<br>Tisztaság körtbe NI<br>Visszahita: Hatariső betartia<br>Tisztaság körtbe NI<br>Visszahita: Jakokk elkéjezve<br>M tszáhivizsga lejlarata<br>Gun bibrocsok áltípóta rei che i<br>Folyadékszíték rei che i<br>Örszes világitő és el, berei ciszés<br>Tisztaság körtbe NI<br>Próbartbezté e (dötm, öra, peroj:<br>hidti bim. Alta:                                                                                                    | Állán cs                                                               | kjei Nem                                                                                                    | Szerelő igazolása a<br>zésének köponja:<br>Garancia típrsa azonosítka<br>Garancia akalmazhátóság kijazo ko<br>Janitari töré nételek nörtze kimé tió<br>Szeretűbíré nét garancia kijarata<br>(év, kim körtötzés) ellekörtze<br>Gyré közrésé tegyérék més rög<br>EJI kozám rögzítke (kava)<br>IDS diag kösztikai kió részekezve<br>RVC rögzítke<br>Összes diag kösztikai eredmé ky rög                                                                                 | 6<br>7<br>8<br><b>javítás elvé</b><br>Szerelő alaíraca<br>36 Ibara<br>2010 bara<br>2010 bara<br>2010 bara                                                                                                    | gzéséről<br>Garan<br><sup>kjel Hem</sup> M<br>O D<br>P<br>H<br>O H<br>H<br>O H<br>H<br>H<br>G H<br>H<br>H<br>H<br>H<br>H<br>H<br>H<br>H<br>H<br>H<br>H<br>H<br>H<br>H<br>H                                                                                                    | Incia<br>Incia<br>Incia<br>Inde i szűséged<br>Ső file teles, For<br>ord Ets jardis i fi<br>Dakorskoz állat<br>Dakorskoz állat<br>Dakor                      | M (Likaté beső alálirása:<br>Inyom tatány csatóba<br>diak e k (Kitze<br>sigar atticze te<br>ész egyérte In fel azonosítba<br>telz megegyezik az IDS<br>sszével<br>ak elegedé kezte te<br>takatósz rőgzítbe<br>it<br>eges ()<br><b>ése i</b>                                                                                                    |                      |
| A Jaritis lezaki tek köportia:<br>A Jaritis lezaki tek köportia:<br>Álta<br>Haszhaltik védől vzatokat<br>M mialap hitels://Gyretalanas<br>Valtalas hatnikő teknika<br>Tisztakag körlős kiljapota<br>M tszaki vzaga kijarata<br>G unköröncsok alkapota renden<br>Folgadikszítek renden<br>Összes vilagitő és el, berendezes<br>Tisztakag körlőselti<br><b>*Pró</b><br>Technokgiatekőnas szerih típotó<br>Probartikezekie gistem, óra, perój:<br>holtó im. Altas :                                                                                                    | Ábaút           Ábaút           Ábaút           Ábaút           Alános | kge i Nem<br>□ □ □<br>□ □ □<br>□ □ □<br>□ □ □<br>□ □ □<br>□ □ □<br>□ □ □<br>□ □ □<br>□ □ □<br>□ □ □<br>□ □ □<br>□ □ □<br>□ □ □<br>□ □ □<br>□ □ □<br>□ □ □<br>□ □ □<br>□ □ □<br>□ □ □<br>□ □ □<br>□ □ □<br>□ □ □<br>□ □ □<br>□ □ □<br>□ □ □<br>□ □ □<br>□ □ □ □<br>□ □ □ □<br>□ □ □ □<br>□ □ □ □ □<br>□ □ □ □ □ □<br>□ □ □ □ □ □ □ □ □ □<br>□ □ □ □ □ □ □ □ □ □ □ □ □ □ □ □ □ □ □ □ | Szerelő igazolása a<br>zésének köporta:<br>Garanola tiputa azonosítka<br>Garanola tiputa azonosítka<br>Garanola akainazhatóság lijazolk<br>Jautai történetellenöttbe kimé tő<br>szerutzőlténet garanola kijarat<br>(ki, hin körtszár) ellenőttbe<br>Ogyé közrésételegyértelmíten irög<br>EUK szám rögzítte (bavan)<br>IDO díag kösztőkal körészleteze<br>RVO rögzítte<br>ősszes díag nosztítal eredmény rőj                                                          | 6<br>7<br>8<br><b>Javítás elvé</b><br>Szerelő alairara<br>8<br>10 Ibára<br>20 Ibára<br>20 Ibára<br>20 Ibára<br>20 Ibára                                                                                                    | gzéséről                                                                                                    | Incia<br>Incia<br>Inder szűséges<br>OS file teles, For<br>Ord Ets janfas H<br>balondozo alatt<br>balondozo alatt                         | Minkaté keső atáirása:<br>Nontattány csatóka<br>dnak e Mitke<br>Njamatköze te<br>Kész egyérte Infeir azonosítka<br>Kész egyérte Infeir azonosítka<br>Kész egyérte Infeir a                                              |                      |
| A jarita lezdeti rek köportta:<br>A jarita lezdeti rek köportta:<br>Âlta<br>Hacznaltak vedől rzatkat<br>Minhalap hörlési özötkat<br>Minhalap hörlési özötkat<br>Kazaki vedől rzatkat<br>Gintakorosok altapota rei den<br>Folgadékszíntek reidden<br>Ösczas vilagitó és el, berei dezes<br>Tisztaság körlősi ki<br>Tisztaság körlősi ki<br>Próbattkezdeti eltátan, öra, perőj<br>hdito (m. Alta:                                                                                                    | Óbaút<br>iános<br>Álános<br>Álános<br>Alba:<br>                        | kje i Nem                                                                                                    | Szerelő igazolása a<br>zécének köporta:<br>Garancia típisa azonosítua<br>Garancia típisa azonosítua<br>Garancia akalmazkatóság kijazo ko<br>Javitasi történetellenőrtze kimé tö<br>Szeristűörténető garancia kijarata<br>(ky, kin körténzé) elénőttes kimé tö<br>BJK szán rögzítle (ha kia)<br>IDS díag nosztítal körészietezke<br>RVC rögzítle<br>Összes díag nosztítal eredmény röj                                                                                | 6<br>7<br>8<br><b>javítás elvé</b><br>Szerelő alaíraca<br>20<br>20 i bara<br>20 i bara<br>20 i bara<br>20 i bara<br>20 i bara                                                                                                    | gzéséről                                                                                                    | I Cia<br>Inde i szüségee<br>DS file te jes, For<br>ord Ets janda i fi<br>takodszo alad<br>i takodszo alad<br>i takodszo alad<br>i takodszo alad<br>i takodsz megtette<br>robałt (ja szüsé<br>i feljegy z                                                                                                    | M ukat keső alairása:<br>Iyom tatány csatóka<br>diak e Kitáke<br>siyamatköse te<br>észegyérte In és azonosítka<br>részmegegyezik az IDS<br>sszevel<br>kesgedélyezte te<br>takattész rógzítke<br>st<br>eges 1<br>Ése Í                                                                                                    |                      |

1.5.13. A garanciális munkalap formátuma – szerviz példány, 2. oldal

## 1.5.14. A karosszéria munkalap formátuma – ügyfél példány, 1. oldal

| Megrende iks dätuma                                                                                                    | (Ford)                                                                                                    |                                                                                                    | INALAP                                                                                                    | Website Name.com                                                                                                    |         |
|----------------------------------------------------------------------------------------------------|----------------------------------------------------------------------------------------------------|----------------------------------------------------------------------------------------------------|----------------------------------------------------------------------------------------------------|----------------------------------------------------------------------------------------------------|---------|
| Megrendelës datuma                                                                                                    |                                                                                                    | Gépj                                                                                                    | ármű Adatai                                                                                                    |                                                                                                    |         |
|                                                                                                    | Megrendelés taltaja<br>Karosszéria                                                                                                    | Readszam: KONIG-                                                                                                    | ·1                                                                                                    | Ügyfél példánya (2/1<br>MLK B00/60/2010                                                                                                    | . olda  |
| Vallalās I katāridō<br>                                                                                                    | Fizetés módja<br>Készpénz                                                                                                    | Modell: Ford For                                                                                                    | cus                                                                                                    |                                                                                                    |         |
| kapcsolattantonete, cime:<br>Király Karola<br>9767 Politráte                                                                                                    |                                                                                                    | vantozat Fresh 4 ajto<br>Atxazszam: AAAAAAA                                                                                                    | ός<br>ΔΔΑΔΑΔΑΔΑ                                                                                                    | A javnastvégzi:<br>Tesztdealer Kft.<br>1111 Budesteit                                                                                                    |         |
| Főtér 3.                                                                                                    |                                                                                                    | szh: veres<br>Noterizte: GGGGGG                                                                                                    | 00000                                                                                                    | Sörgyár u. 345.                                                                                                    |         |
| E-mail:<br>Telefon : +36-30-33-                                                                                                    | 33-333;                                                                                                    | Motortipis: 1.3 TDCi [7                                                                                                    | 75LE] M5 FWD                                                                                                    | — Adószám : 111222333-1-01<br>Telefon: +36-1-11-111                                                                                                    |         |
| Ozembentantóneve, cime:<br>Király Károly                                                                                                    |                                                                                                    | Estarat 2000.01<br>Elsó trzembele kezés: 20                                                                                                    | 000.01.03.                                                                                                    | E-mail:<br>Nvitvatartásiidő: Non-Stop                                                                                                    |         |
| 4961 Zsarolyan<br>Főtér 33.                                                                                                    |                                                                                                    | km.allas: 152000                                                                                                    |                                                                                                    | Markake reskedő ködja: XX99998AA                                                                                                    |         |
| E-mail:<br>Telefon: +36-70-77-7                                                                                                    | 77-777;                                                                                                    | Ozemanyag mennyisége: 1                                                                                                    | 90.000 Et                                                                                                    | Az 01 m ukaté terüle: Teszt felhasználó                                                                                                    |         |
| Tulajdonos neve, cime:<br>Király Károly<br>4961 Zeerolyán                                                                                                    |                                                                                                    | Javitas lõsszegilatar (egyezt                                                                                                    | etes iekn): 80 001 Ft.                                                                                                    | Garancia esette i kitötte idő!                                                                                                    |         |
| 4361 2 saíolyan<br>Főtér 33.<br>Talafam a 20 70 77 7                                                                                                    | 777.                                                                                                    | Forgain lengedélyénvényes:                                                                                                    | sége: 2010.05.31.                                                                                                    | GWEszam:<br>EJKszama: EJKdaruma:                                                                                                    |         |
| i eleron: +36-70-77-7<br>Jami telszereitségi állapota                                                                                                    | (////)<br>(                                                                                                    |                                                                                                    |                                                                                                    | Garaicia tpisa:                                                                                                    |         |
| Forgalmi engede     Távirányító     Audió készülék     Pótkerék     Tetőcsomagtart                                                                                                    | ély ☐ Főkulc:                                                                                                    | Zcsomag []<br>kihangosîtó [].<br>ámok []                                                                                                    | Szervizkulcs<br>Elakadás jelző<br>Antenna<br>Dísztárcsa<br>Kerékkulcs                                                                                                    | PDI     Extra       Jótállás     Fényezé       Méltányosság     Alkatrész       "Szmia ma otatitöe kző, e főző akatrész cere     Mátma:                                                                                                    | S<br>Z* |
| SzervíznYzetleadva<br>X igen nem                                                                                                    | Lecseréitt                                                                                                    | ikatrésztelviszi fizető javítás esetén<br>en X nem                                                                                                    | MAKatalbizisitettosee gépi<br>igen X                                                                                                    | nem X Bérautó igény                                                                                                    |         |
| Beszállítás Ford Assistance I<br>Xigen nem                                                                                                    | kereteben: A 3 éves B                                                                                                    | da Garancia tette inek megnelei<br>∋n X nem                                                                                                    | Readszáma:                                                                                                    | Házhozszállítás                                                                                                    |         |
| Jármű feljegyzés e                                                                                                    | ek:                                                                                                    |                                                                                                    |                                                                                                    |                                                                                                    |         |
|                                                                                                    |                                                                                                    |                                                                                                    |                                                                                                    |                                                                                                    |         |
| Hoczaffan 16 syllafkocaf<br>51 af e Er dokume ritm atalina<br>oft. (Ford) részére gylf be és<br>63 sem és tel amata k fel falan<br>faraaga, akol szabbédé ke<br>mang sztuta szábbédé ke<br>16 Tárasaga, akol szabbédé ke<br>Oczaffan lekatf keszbe ragyy-<br>ford esetbe i a 2000 Sza al                                                                                                    | sasai õhient kozzajarı ilah koz, kogy<br>baskibita, Tarsasayı kilés a Ford<br>serit Az adatese Es sona asatte ki<br>sezin je alaasonyabita, Arabiaka bita<br>sere kapasolatkan Tarsasayı kibil<br>gisezise i hagya tesen bizim for kisa<br>gelde, Galamb dözer (H. 3. cimen, k                                                                                                    | Társaság tuk a szám lán, valam lítta k<br>s adatészek, amely az Adatésék intít<br>igozotalalmaztatuk gyatték kölgye<br>nesága érekétek el készer fikos kal<br>jeresesztű szám köttőtéve fel kész i<br>a ford adatése késze i fagozotaltan<br>azon i az adatób le éri te Segelek i Tá                                                                                                    | ésőbbék sorta megadottszemélyés ada<br>bné vy (ku) rekde kezéseke kössztange, illeb<br>so bitake köszta Ford ef Enge, illeb<br>lés szenezés i líkbidecéseket tésztvi.<br>ano im taj ku.<br>a fordtöligos ei ttýlékoztás t. baakda<br>inta ág uli ésekbe a a szamba szerepi<br>pödi don.                                                                                                    | atalta glatvisszére, valam li ta Ford Közép–és i keki-Errópai<br>bar sgilataktávés in i szakalyzata szeri ti teze II az adatat,<br>a Ford Moor Company, arek yez USA-ban bejegyet<br>Személyes adatatt kozzgilari bar a visszatorias aligi i liki be<br>a az adatak kijavítását, föriksétés visszatartas atléri i, iliki be<br>köcimer vagy az alábbi elemail címeri: kinondaségőkeleri ki;                                                                                                    |         |
| Hoczafarı 10 yılahoczat<br>dı. (Ford) részére gyilke és<br>es rem te klamata kerle tana<br>marada, alol szabbedé ker<br>eszelik, amiy sztaz Aut kere<br>do Tarasadya olu szabbedé ker<br>do Tarasadya alol szabbedé ker<br>do Tarasadya alol szabbedé ker<br>fordesetbe a szdol szer<br>bi egyiktifeg ölük et<br>bi alek i dökmet imbattir<br>ös nelmantetbig célt megter                                                                                                    | saval ölikén ti kozzáján i lai koz, kögy<br>tozábbita. Társasági ikkés a Ford<br>sávit Az adatkezekés socia adatté bi<br>szílté alakozyadb). Adatábitak bi<br>Szílté alakozyadb). Adatábitak bi<br>gészben ingye letés biami kor uksz<br>elvéle, Galatbo Adazet I. 3. címei, is<br>loszájánti — tem járu közzák birtik<br>seselet közdőjön postal kitölemé iy.                                                                                                    | Társaság til a számlán, taláminta k<br>s adatészek, amelyaz Adatésőkemit<br>igozotalainazhatuk (adaték köjgo<br>szága érdékéne készer fikosi kal<br>jereseszti számítútóteve felkele a<br>son i az alátób é kíret ssegeler i Tá<br>a ford adatésze késvel kapcsolatban<br>atom i az alátób é kíret ssegeler i Tá<br>számágy a alátób emellőmér i adatmodg<br>oz, logy Társaságut k tem maltéb<br>tan öllért (Tá) cszámít<br>mall, Stifs litete teketősszámat<br>szerepő a                                                                                                    | ésőbbék során megadottszemé kés akt<br>Dné v (vát, rekde lezése tel Kosztang)<br>os bitek közés a ford e Engre, likbe<br>lés sz nezet i Nézlekketetesztvi. C<br>arol mizál k.<br>a fordól jogs i ttéjékoztatis t bashda<br>Jista ág ul i ésékbe a szamáa sz repi<br>jordi on.<br>— ten jari locza ál koz, jogy a Fo<br>éki Tomajdoa, natam tadatatpladatt<br>ti hét kete Tiggadon, a megre ide köte<br>u hátm ger ede kin                                                                                                    | atarta glat részére, walam inta Ford Közép-és Velki-Enropai<br>ban sejátakátésé ini szakályazta szerint teszi illaz akatatt,<br>a Fordi Motro Company, anek yal USA-ban bejegyzet<br>Személyes adatatt kozzájári ban avisszatorás átléri illille te<br>bi címen wagy az alaktól email címeni kimordas gűséber hit<br>kgépjámi tései haposokatban igi, mi szaki vízsg a esedékessége).<br>od vagy Tarsatagi nik Eméle kel és szolgal tátsat kalakposobtat<br>táts cé (abol Filiazza) a igi, usartól ekgedetteg je tinétése).<br>et<br>et a ket gözsére a táte tem i:                                                                                                    |         |
| fozzajari (ö. rylarkozat<br>5) a jek k dokume thun addir a<br>14 (Ford, reszer) a solate k k i lejan<br>taraag, a jola ca solate de ki<br>reze (0, am) a citaz A tk i lej<br>6) Tarasa gui a ditaz A tk i lej<br>6) Tarasa gui a ditaz A tk i lej<br>6) Tarasa gui a ditaz A tk i lej<br>10 a jek di dati tre thundari me<br>10 i lej ka di kune thundari me<br>10 i lej ka di kune thundari me                                                                                                    | sasalöilé i tiozzajári lai loz, logy<br>tostobba. Tarsasági i kés a Ford<br>cart Az adakeze kés sona adatb ú<br>szíh e akosovatb, Adabba k b<br>tost beszi, de kgitejeb az robiom<br>esel keps obban Tarsasági i köl<br>igészben higye lese b bam hori tész<br>elde. Gatanb Joszef I. 3. címe i,<br>gadottneg PE lő tejeksztás birtka<br>gadottneg PE lő tejeksztás birtka<br>gadottneg PE lő tejeksztás birtka<br>gadottneg PE lő tejeksztás birtka<br>seseket közölői post ti kötémé v, | Tarsasagu ik a számlán, valam hita k<br>s adatésze ló, amelyaz Adatésék in it<br>kypozotalahnazhatu k (adaté ksögu<br>sokaga érékéke el ésszer tés kol hal<br>jeresés től számítótótése el félsei a<br>ford adatésze ésser tegorotaltan<br>atom i az adától el érte tésgélei i ta<br>gy az abdól-emallomer i adatmoog<br>oz, kogy Tarsaságu ki kem malét<br>ban öhlét i jozzalárni<br>mál, SMS likte elektoso megle rei<br>szereplő m                                                                                                    | EcODER solar megadottszemé jes ak<br>bré ny (Ab) te vite lezése te lösszhargi<br>dő tölték között a zortor Eriope, ille te<br>les za nezés il hézdekkelet te színi. S<br>a fördöljógos it téjékeztest te szánta<br>tará ág vi te szént a szánta i szerepi<br>gi tel zon.<br>gi olt figgi mezde selettiktőn ő i nek<br>eri jaru löszá húcszi akin it szántat bakát<br>szén tonga tel szánt a szántat bakát<br>tel tel tel togadon, a megre nek kste<br>u tilátmegre ide kin                                                                                                    | utoticajot risczere, watom inta Ford Miczip-és Melki-Enropai<br>ban sajatawizetke ini iszabajczata szerintikeze II.az. adatatt,<br>a Ford Mobri Company, amely az USA-tan bejegizet<br>Szemelye adatatt kozzajan ista a visszabarda ataju, illete addig<br>a az adatak Mjanitas at Sirket és visszatartas attérni, illete<br>ko činen vagy az adatable email cimeri: kmo das giba er Art<br>k gépjánn tiéte Haposokatban ipi, miszaki vizsg a esetékessége),<br>ord vagy Tarsardag nit Bemelte telés szolgatattas attein ataja hereso tatta<br>ksi o el dato tel kazardag at visszati telé szolgatattas attein ataja hereso tattas<br>tes o el kazo tel kazardag at visszati telé szolgat teltas attein ataja positas<br>et a k telti giba-ta megre ide kisbe i szerepió mini aki<br>e begzzeére attettem : |         |
| Hoczajan (k) nylisikoczał<br>Do ajeka dokume trum alabra<br>tr. (Fordy nesznegytje kej<br>se me fiel anak ki jel jana<br>anarazaja, kol za odstwiete<br>do taraczaja (ka odstwiet jel<br>se odstwiet se odstwiet jel<br>do ajeka dokume trumbaltim<br>Sme imanie trug ce in meje n                                                                                                    | rasal öllé et kozzájári laikoz, kogy<br>testobba. Tarsasági ikkés a Ford<br>csert Az adskezeké sona adtebb<br>i csílt e alaconydob, Adobba b<br>tost és al, de köjt jelőb az töbö me<br>sével köpcsöktán Tarsasági iktő<br>geszter i igye isése bam hor visz<br>reide, Gatamb Jozset I. 3. címe i, k<br>seseket közsökő pos tal kitőkien é y,<br>seseket közsökő pos tal kitőkien é y,                                                                                                    | Tarsadagı ik a sızan kin, yakım İn ta ki<br>sı atarleze Ki, ane iyazı Adabiside in it<br>Ngootalatınazıların ve Adabiside in Mi<br>Distağa érkeleke ekseser Hacoro latban<br>bir ersek til sızam bitü ötese ek Hisein i<br>a fordi atarbase keser Hacoro latban<br>aton i aza atarbib e in te Sisgelek i Ta<br>gara atarbase keser Hacoro latban<br>ban bitei tı i bi loczakarılı<br>malı, SMS ilk be ek ek Toor meğle rei<br>sızar epile karalı ki karalı karalı bit<br>a yarabaşı ki karalı tarakı yaşan<br>atarbaşı karalı karalı karalı karalı bite<br>ban bitei tı işaşan yaşan ki ken mahetbi<br>karalı sızar bite bite ek ek Toor meğle rei<br>a yaşatı bite bite bite bite bite<br>a yaşatı bite bite bite bite bite bite<br>a yaşatı bite bite bite bite bite bite bite bite                                                                                                    | Redbiblek soriah megjadottszemélyes adk<br>oner v (Ab) en de kezkelek lösztangi<br>ob biblek közör sorio FEringe, illebe<br>lés szenzeset i hézhedekettesztűk, s<br>a Fordbilogios ittejekeztettest, textéle<br>go elt figyeleneztetseketkintőjör ő nek<br>elter janu i kozza alikoz, logya Fo<br>szes Tomagiaban, salam in takstintítjösdél<br>tekté le ket Rogadon, a megre ide köte<br>n házim egre ide kin<br>kitaly kanola<br>jajáam tekt abetem                                                                                                    | atalitsajät részére, valami hita Ford közép-és kelek-Európai<br>bar sajáta katérée in i szadajazás ézeri tikeze il az adatat,<br>a Ford Möbor Compavy, anek yaz USA-ban bejegzett<br>Szeme keje adatati kozzájári bar utszadorás aligi, likete adatg<br>a az adatak kijantásat, törksétés utszatartas attér II, likete<br>ki déplami télee ikaposolatban igi, misszakí utsga esedékessége),<br>ord vagy Tarsaság i ik Emiekte kelés szolgal tatás ataki aposolatban<br>tás oci (adot le ikazzalaja api, usasatbi ele gedettegi je hinésse),<br>et a A feld gi, szamagre idékeste szereplőmi tilák<br>ele gezesére ateltem :<br><u>Teszté ikasznaló</u><br><u>Ogyettéjeksztetta</u> a megre idékeste szereplő<br>mi tiláktolimegtőré it                                                                      |         |
| ioczajari 6 ydatoczał<br>do zająże i dokumentum adalica<br>dr. (Foroti reczire gydyłe e ć<br>s rem 6 kramach krietana<br>marada, akło za odstede kr<br>narada, akło za odstede kr<br>ob rataczająci do za odstede kr<br>ob rataczająci do za odsted | sasalöiké stiozzajári lai koz, kogy<br>tostobita. Társasági ki és a Ford<br>csert Az admieze és sona addit bi<br>szílte alaconydób. Addithak bi<br>szelte alaconydób. Addithak bi<br>gészles i kgye kese bam kor utsas<br>eleke jostobita Társasági ki köl<br>gészles i kgye kese bam kor utsas<br>additmeg tel ki tjekeztős bink<br>közsájári meg tel ki tjekeztős bink<br>közsájári meg tel ki tjekeztős bink<br>szesket kitőzűjős pos tal kitéme ky.                                   | Társacági irk a számlán, valam inta k<br>s adatkeze k, amely az Adatkede ini t<br>kjocotalatinazitati k (adatke kölge<br>tokága érőkékele készer fi kösi kal<br>jeresés től számítítótése el kítesi a<br>a ford adatkeze késze fi kösi kal<br>jeresés kése hagozotaltan<br>azon i az atátból e ére tésségele: i Tá<br>a da adat az atátból e ére tésségele: i Tá<br>a da adat a atátból e ére tésségele: i tá<br>a da adat a atátból e ére tésségele: i tá<br>a da adat a atátból e ére tésségele: i tá<br>a da adat a atátból e ére tésségele: i tá<br>a da adat a atátból e ére tésségele: i tá<br>a da adat a atátból e tésségele: i tá<br>a da adat a adat a adat a adat a a<br>a adat a adat a adat a adat a adat a a<br>a adat a adat a adat a adat a adat a a<br>a adat a adat a adat a adat a adat a a<br>a adat a adat a adat a adat a adat a a<br>a adat a adat a adat a adat a adat a adat a a<br>a adat a adat a adat a adat a adat a adat a a<br>a adat a adat a adat a adat a adat a adat a adat a adat a a<br>a adat a adat | Ecolo bek sorian megadottszemé jes aki<br>bné vy (Ator en de lezsse kel össztang)<br>do ti blek Mözötta Ford of Ekrope, likete<br>les sa mezist i hir szedékeket tesztin. S<br>a Fordol jogos itt téjékeztist a tostéke<br>gi bel a do na szerepi<br>gi bel a do na szerepi<br>gi bel a do na szerepi<br>gi bel a do na szerepi<br>gi bel a do na szerepi<br>gi bel a do na szerepi<br>gi bel a do na szerepi<br>gi bel a do na szerepi<br>gi bel a do na szerepi<br>gi bel a do na szerepi<br>gi bel a szerepi bel a dost na szerepi<br>gi bel a do na szerepi<br>gi bel a szerepi bel a dost na szerepi<br>gi bel a do na szerepi bel a dost na szerepi<br>gi bel a szerepi bel a dost na szerepi<br>gi bel a szerepi bel a szerepi bel a szerepi<br>gi bel a szerepi bel a szerepi bel a szerepi bel<br>gi bel a szerepi bel a szerepi bel a szerepi bel<br>ki bel a szerepi bel bel a szerepi bel a szerepi bel<br>gi bel a szerepi bel a szerepi bel a szerepi bel a szerepi bel<br>gi bel a szerepi bel a szerepi bel a szerepi bel a szerepi bel<br>gi bel a szerepi bel a szerepi bel a szer | atalitzajat részére, valam li ta Ford közsép-és ké ké ké Eriopai<br>ban sajátasábtéde ini szabalyzata szerintikeze li az adatat,<br>a Ford Mobri Company, amely az USA-tan bejegyzet<br>Személyes atatati kozsábat szerintiszatárás alaj, likete adata<br>á az adatak Njanitásat, törkésés visszatartas atárin, likete<br>kölemei vagy az alaktól elemail címeir, kimodáságikak filt<br>ki gépjánn tései haposolatban ipi, misszaki vízsg a esedélessége),<br>ord vagy Tarsanag ini, ki mele terlés szolgál tatása atala haposolatban<br>tátso el tatór ki kizsznál a gi, ki szoli vízsg a esedélessége),<br>ord vagy Tarsanag ini, ki mele terlés szolgál tatása atala haposolatban<br>tátso el tatór ki kizsznál a gi, ki szoli víseg a tereseté, je mierese),<br>el A feltűgisztera atestem :            |         |

## 1.5.15. A karosszéria munkalap formátuma – ügyfél példány, 2. oldal

| Megre de Ks datuma<br>Vallata: Hatento<br>Javításra a 243/2004.<br>avításokat megrendel<br>A gépkocsit készrejeler<br>Ennek elmulasztása es | Megreidets titta<br>Karosszéria<br>Fests móda<br>Készpénz<br>(VIII:27) évi kormányrendele<br>am.<br>ntéskor átveszem. és a szám<br>etén Űnök jogosultak - 5 na | Vállalási/Jótállási téjékoztató<br>Rendszam: KONIG-1<br>Modell: Ford Focus<br>t alapján vállalunk jótállást A hibafelvétel során feltárt<br>lát kiegyenlítem.<br>p után - külön késedelmi díjat felszámítani. | Ügyfél példánya (2/2. oldai<br>MLKB00460/2010 |
|----------------------------------------------------------------------------------------------------|----------------------------------------------------------------------------------------------------|----------------------------------------------------------------------------------------------------|-----------------------------------------------|
| legredeks datuma<br><br>avításra a 249/2004.<br>avításokat megrendek<br>ygépkocsit készrejelei<br>innek elmulasztása es                     | Megredeks titta<br>Karosszéria<br>Ptzets moda<br>Készpénz<br>(VIII:27) évi kormányrendele<br>am.<br>ntéskor átveszem.és a szám<br>etén Űnök jogosultak - 5 na  | Rendezam: KONIG-1<br>Modell: Ford Focus<br>t alapján vállalunk jótállást A hibafelvétel során feltárt<br>ját kiegyenlítem.<br>p után - külön késedelmi díjat felszámítani.                                    | Ügyfél példánya (2/2. olda<br>MLKB00460/2010  |
| autas nataros<br>av ításra a 249/2004.<br>svításokat megrendek<br>gépkocsit készrejele<br>innek elmulasztása es<br>év feletti gépkocsik r   | Pizete moda<br>Készpénz<br>(VIII:27) évi kormányrendele<br>em.<br>ntéskor átveszem. és a szám<br>etén Ünök jogosultak - 5 naj                                  | Modell: Ford Focus<br>t alapján vállalunk jótállást A hibafelvétel során feltárt<br>lát kiegyenlítem.<br>p után - külön késedelmi díjat felszámítani.                                                         |                                               |
| avításra a 249/2004.<br>wításokat megrendeli<br>gépkocsit készrejelei<br>nnek elmulasztása es<br>év feletti gépkocsik r                     | (VIII:27) évi kormányrendele<br>sm.<br>ntéskor átveszem. és a szám<br>etén Ünök jogosultak - 5 naj                                                             | t alapján vállalunk jótállást A hibafelvétel során feltárt<br>lát kiegyenlítem.<br>p után - külön késedelmi díjat felszámítani.                                                                               |                                               |
| év feletti gépkocsik r                                                                                                    |                                                                                                    |                                                                                                    |                                               |
| év feletti gépkocsik r                                                                                                    | Aktuális akciónk:                                                                                                    |                                                                                                    |                                               |
|                                                                                                    | evíziója során díjmentes kül                                                                                                    | ső-belső mosást, és kárpittisztítást végzünk.                                                                                                    |                                               |
|                                                                                                    |                                                                                                    |                                                                                                    |                                               |
|                                                                                                    |                                                                                                    |                                                                                                    |                                               |
|                                                                                                    |                                                                                                    |                                                                                                    |                                               |
|                                                                                                    |                                                                                                    |                                                                                                    |                                               |
|                                                                                                    |                                                                                                    |                                                                                                    |                                               |
|                                                                                                    |                                                                                                    |                                                                                                    |                                               |
|                                                                                                    |                                                                                                    |                                                                                                    |                                               |
|                                                                                                    |                                                                                                    |                                                                                                    |                                               |
|                                                                                                    |                                                                                                    |                                                                                                    |                                               |
|                                                                                                    |                                                                                                    |                                                                                                    |                                               |
|                                                                                                    |                                                                                                    |                                                                                                    |                                               |
|                                                                                                    |                                                                                                    |                                                                                                    |                                               |
|                                                                                                    |                                                                                                    |                                                                                                    |                                               |
|                                                                                                    |                                                                                                    |                                                                                                    |                                               |
|                                                                                                    |                                                                                                    |                                                                                                    |                                               |
|                                                                                                    |                                                                                                    |                                                                                                    |                                               |
|                                                                                                    |                                                                                                    |                                                                                                    |                                               |
|                                                                                                    |                                                                                                    |                                                                                                    |                                               |
|                                                                                                    |                                                                                                    |                                                                                                    |                                               |
|                                                                                                    |                                                                                                    |                                                                                                    |                                               |
|                                                                                                    |                                                                                                    |                                                                                                    | FordStzerviz Feel the difference              |

## 1.5.16. A karosszéria munkalap formátuma – szerviz példány, 1. oldal

|                                                                                                    | ord                                                                                                    |                                                                                                    | <u> IV</u>                                                                                                    |                                                                                                    | ALAF                                                                                                    |                                                                                                    | Website                                                                                                    | Name.com                                                                                                    |
|----------------------------------------------------------------------------------------------------|----------------------------------------------------------------------------------------------------|----------------------------------------------------------------------------------------------------|----------------------------------------------------------------------------------------------------|----------------------------------------------------------------------------------------------------|----------------------------------------------------------------------------------------------------|----------------------------------------------------------------------------------------------------|----------------------------------------------------------------------------------------------------|----------------------------------------------------------------------------------------------------|
|                                                                                                    |                                                                                                    |                                                                                                    |                                                                                                    | Gépjárm                                                                                                    | ű Adatai                                                                                                    |                                                                                                    | ¥                                                                                                    |                                                                                                    |
| Megrendelës dätuma                                                                                                    | Megrendelës taj                                                                                                    | taja                                                                                                    | Readszäm: KO                                                                                                    | NIG-1                                                                                                    |                                                                                                    | Szerviz p                                                                                                    | éldány                                                                                                    | (2/1.olda                                                                                                    |
| Vällaläs I katarkiö                                                                                                    | Fizetés módja                                                                                                    | sszeria                                                                                                    | Mode II:                                                                                                    |                                                                                                    |                                                                                                    |                                                                                                    | MLKB004                                                                                                    | 60/2010                                                                                                    |
|                                                                                                    | Kés                                                                                                    | zpénz                                                                                                    | For                                                                                                    | rd Focus                                                                                                    |                                                                                                    |                                                                                                    |                                                                                                    |                                                                                                    |
| Kaposolattartó neve, cime:                                                                                                    |                                                                                                    |                                                                                                    | Vantozat Fres                                                                                                    | h 4 ajtós                                                                                                    |                                                                                                    | A Javitās tvēg:                                                                                                    | zi:                                                                                                    |                                                                                                    |
| Király Karola                                                                                                    |                                                                                                    |                                                                                                    | Ahazszam: AAA                                                                                                    | مممممممم                                                                                                    | AAAAAA                                                                                                    | Tesztdea                                                                                                    | ler Kft.                                                                                                    |                                                                                                    |
| 6767 Potrete                                                                                                    |                                                                                                    |                                                                                                    | szh: vere                                                                                                    | es                                                                                                    |                                                                                                    | 11111 Bud                                                                                                    | lapest                                                                                                    |                                                                                                    |
| Foter 5.<br>F-mail:                                                                                                    |                                                                                                    |                                                                                                    | Motorszám: GGI                                                                                                    | GGGGGGGG                                                                                                    | GG                                                                                                    | Sorgyar u                                                                                                    | . 345.<br>. 111000000 1.01                                                                                                    |                                                                                                    |
| Telefon : +36-30-33-3                                                                                                    | 33-333:                                                                                                    |                                                                                                    | Motortipis: 1.3                                                                                                    | TDCi [75LE]                                                                                                    | M5 FWD                                                                                                    | Telefon: -                                                                                                    | -36-1-11-11-111                                                                                                    |                                                                                                    |
| Ozembe starto seve, cime :                                                                                                    |                                                                                                    |                                                                                                    | Egarat 200                                                                                                    | 0.01                                                                                                    |                                                                                                    | E-mail:                                                                                                    |                                                                                                    |                                                                                                    |
| Király Károly<br>1961 Zastaluán                                                                                                    |                                                                                                    |                                                                                                    | Első Vzembellelyező                                                                                                    | es: 2000.0                                                                                                    | 1.03.                                                                                                    | Nyitvatart                                                                                                    | ási idő: Non-Stop                                                                                                    |                                                                                                    |
| 4301 Zisaroiyari<br>Főtér 33.                                                                                                    |                                                                                                    |                                                                                                    | Hm. allas: 152                                                                                                    | 000                                                                                                    |                                                                                                    | Markake reske                                                                                                    | dő ködja: XX99999A/                                                                                                    | 4                                                                                                    |
| E-mail:                                                                                                    |                                                                                                    |                                                                                                    | Ozemanyag mennyi                                                                                                    | kége: 1/4                                                                                                    |                                                                                                    | Az Ön munkar                                                                                                    | enevoje: Teszt felh                                                                                                    | asználó                                                                                                    |
| Telefon: +36-70-77-7                                                                                                    | 7-777;                                                                                                    |                                                                                                    | Varilato Javitas Hölts                                                                                                    | ség: (ÁFA-val)                                                                                                    | 80 000 F                                                                                                    | t Teletor Of                                                                                                    | -20-202-2-20                                                                                                    | 12.                                                                                                    |
| Tulajdonos neve, cime:<br>Minžius Mižanius                                                                                                    |                                                                                                    |                                                                                                    |                                                                                                    |                                                                                                    | 00 000 1                                                                                                    |                                                                                                    | 5-20-202-2-20                                                                                                    |                                                                                                    |
| Araiy Naroiy<br>4961 Zsaroluán                                                                                                    |                                                                                                    |                                                                                                    | Javitās i összeg katā                                                                                                    | ar (egyezletés né                                                                                                    | KI): 80 001 F                                                                                                    | t. Garaiclaese                                                                                                    | të i kito te ido!                                                                                                    |                                                                                                    |
| Főtér 33.                                                                                                    |                                                                                                    |                                                                                                    |                                                                                                    |                                                                                                    | 0010.07                                                                                                    | EJKszáma                                                                                                    |                                                                                                    | EJ Kdaruma:                                                                                                    |
| Telefon: +36-70-77-7                                                                                                    | 7-777;                                                                                                    |                                                                                                    | Forgain lengedély                                                                                                    | envervessege:                                                                                                    | 2010.05.                                                                                                    | 51.                                                                                                    |                                                                                                    |                                                                                                    |
| lârm ( 1ê iszere îtsêg lâllapota:                                                                                                    |                                                                                                    |                                                                                                    |                                                                                                    | 10010                                                                                                    |                                                                                                    | Garaicia ti                                                                                                    | olsa:                                                                                                    |                                                                                                    |
| Forgalmi engedé                                                                                                    | iy 📃                                                                                                    | Főkulcs                                                                                                    |                                                                                                    | Szerv                                                                                                    | /izkulcs                                                                                                    | 밀                                                                                                    |                                                                                                    | ∐ Extra                                                                                                    |
| 📙 Távirányító                                                                                                    |                                                                                                    | KRESSZ cs                                                                                                    | omag                                                                                                    | Elaka                                                                                                    | dás jelző                                                                                                    |                                                                                                    | illas                                                                                                    | Fényezés                                                                                                    |
| ☐ Audió készülék<br>□ súu ú:                                                                                                    | Ц                                                                                                    | Feleton kiha                                                                                                    | angositó                                                                                                    |                                                                                                    | nna<br>,                                                                                                    |                                                                                                    | anyosság<br>kolatión kaző – Keső – Keső                                                                                                    | ∐ Alkatrész*                                                                                                    |
| Pótkerék                                                                                                    | . H                                                                                                    | Emelo                                                                                                    |                                                                                                    |                                                                                                    | árcsa                                                                                                    | km. öra álla                                                                                                    | solatiloe e 20, e 1020 alitan<br>sa:                                                                                                    | dătuma:                                                                                                    |
| letocsomagtart                                                                                                    | • 🗆                                                                                                    | Szerszamo                                                                                                    | к                                                                                                    |                                                                                                    | (kulcs                                                                                                    |                                                                                                    |                                                                                                    |                                                                                                    |
| Szerviznizetleadva<br>XI. iden ⊡ nem                                                                                                    |                                                                                                    |                                                                                                    | sztenviszintzenojavna<br>IXI n                                                                                                    | as esenen<br>Entr                                                                                                    | MAKanai betos noticsei                                                                                                    | egepeocsi<br>IXI nem                                                                                                    | X Telefor                                                                                                    | ios kiértesítés                                                                                                    |
|                                                                                                    | o rođiho s -                                                                                                    | A 2 Amr. Extra C                                                                                                    |                                                                                                    | unt la l                                                                                                    | Rendszäma:                                                                                                    |                                                                                                    | X Bérauto                                                                                                    | ó igény                                                                                                    |
| Xiden 🗆 nem                                                                                                    | e le eue I.                                                                                                    | iden                                                                                                    |                                                                                                    | em                                                                                                    |                                                                                                    |                                                                                                    | Hazhoz                                                                                                    | szállítás                                                                                                    |
|                                                                                                    |                                                                                                    |                                                                                                    |                                                                                                    |                                                                                                    |                                                                                                    |                                                                                                    |                                                                                                    |                                                                                                    |
| P <mark>artner panasza :</mark><br>Kunkafelvevő megjegy                                                                                                    | Az első lök<br>vzése: Nem javítł                                                                                                    | hárító leszak<br>ható, cserélni                                                                                                    | adt tolatás sorá<br>kell a lökhárító                                                                                                    | in<br>it                                                                                                    |                                                                                                    |                                                                                                    |                                                                                                    |                                                                                                    |
| Partner panasza :<br>Munkafelvevő megjegy<br>Teszt felhasználó<br>Megrendelt muni                                                                                                    | Az első lök<br><sup>"zése</sup> : Nem javítł<br>kák:<br>Lí                                                                                                    | hárító leszak.<br>ható, cserélni<br>ökhárító cs                                                                                                    | adt tolatás sorá<br>kell a lökhárító<br>ere                                                                                                    | n<br>it                                                                                                    | 2<br>                                                                                                    |                                                                                                    |                                                                                                    | <u>Dolgozó</u>                                                                                                    |
| Partner panasza :<br>Munkafelvevő megjegy<br>Teszt felhasználó<br>Megrendelt muni<br>Megrendelt muni<br>Megrendelt muni<br>Megrendelt muni<br>tozzajáriló nylakozat<br>i a jeke dokume itm aláírás<br>trí (fordi részer gylíte éz<br>s ism ág, alom a katkézek<br>to Tarsaágu i katkézek<br>tö marászi u katkézek<br>tördi setken a 2000 Szer May                                                                                                    | Az első lök<br>vzése: Nem javít<br>kák :<br>Li<br>analönié ti kozzajan ()<br>tombota, Tansag ()<br>aért Az admisze ke s<br>zánte alaszokató, ke köj első<br>ke kszl, ak első első ke köt első<br>se hapszokatóa Tan<br>gészen Inge eset ki Joge ket ki                                                                                                    | hárító leszak.<br>ható, cserélni<br>ökhárító cs<br>ökhárító cs<br>altez, logy Tarsa<br>kés a Ford Is ada<br>sze töbö megkerés<br>az töbö megkerés<br>az töbö megkerés<br>az töbö megkerés<br>az töbö megkerés<br>az töbö megkerés<br>az töbö megkerés<br>az töbö megkerés<br>az töbö megkerés<br>az töbö megkerés<br>az töbö megkerés                                                                                                    | adt tolatás sorá<br>kell a lökhárító<br>ere<br>cagula szánlan, sa<br>kezek, anely az Add<br>talalmazianiu (da<br>ar cielébe sezeri<br>az alabbie minetes<br>az alabbie minetes                                                                                                    | in<br>it<br>it<br>it is in the Kedblok<br>beck in 15 mer y,<br>nek kokycom 50 bib<br>e hetker kan st<br>e hetker kan st<br>e hetker kan st<br>scholar a t<br>gele k 13 mer an a<br>gele k 13 mer an a | k során megadottszemék<br>Atu, rende kezese terössze<br>ek közötta Ford of Enge<br>mezes fi helzek seletette<br>Staljúk.<br>Ti késetébe ha számán s<br>on.                                                                                                    | es adataitsajätteszére,<br>hangban sajatadatédei<br>lilette a Ford Mobr Con<br>Lilk. Szemékes adatati<br>bulatba az adatok k Jantas<br>zerepiő cinen vagy az al                                                                                                    | ualaminta Ford Közép-és<br>ni szabáljazata szerintkez<br>opany, ane kyaz USA-bas<br>ozcząłan ita su kiszadona<br>at, törkésétés visszatarta<br>bbóle-mall cínen: kmord                                                                                                    | Dolgozó<br>Polgozó<br>Hizadatat,<br>Bizadatat,<br>Bejegyzett<br>dag, likte addg<br>satien I, likte<br>ac@deakr.J.t;                                                                                                    |
| Anther panasza :<br>Munkafelvevő megjegy<br>Teszt felhasználó<br>Megrendet muni<br>Munkafelvevő megjegy<br>Megrendet muni<br>Munkafelvevő meglegy<br>Megrendet malika<br>to szek dakmestm alálias<br>tr. (Fordi részie vyűtje és<br>s nem ági aloma k felederá<br>mege (N., ani) actar At kelet<br>ö) Tarsaágu k adhteset maj<br>to alek i dákmestm alóma me<br>b) egykéj fég ölést (X)                                                                                                    | Az első lök<br>vzése: Nem javít<br>kák:<br>Li<br>kák:<br>Li<br>zaalóké ti kozzájani.<br>totakotota, Tanagaju<br>aett Az admése ké sz<br>zákta Jakonése ké sz<br>zákta Jakonése ké sz<br>ele lapcototan Tan<br>gészte i heje kétek bi<br>zele lapcototan Tan<br>gészte i heje kétek bi<br>zele keje kétő ja bi hej<br>szákt meje kétek bi zele heje<br>széket kizőtő ja potál                                                                                                    | hárító leszak-<br>ható, cserélni<br>ökhárító cs<br>ökhárító cs<br>aitios, logy Tarsa<br>kés a Ford is atal<br>sza tölső megkera<br>kásági titú la For<br>alm for visszarol<br>ri tozara aitós, k<br>ctots bitbatas a<br>kitkéme (v. email,                                                                                                    | adt tolatás sorá<br>kell a ľökhárító<br>ere<br>saguk a szánia, ta<br>kezek, snek vaz Adat<br>a katoka kezek ko<br>a caktole kerete<br>a caktole kerete<br>sa dottole kerete<br>sa dott | in<br>it<br>it<br>it<br>it<br>it<br>it<br>it<br>it<br>it<br>it<br>it<br>it<br>it                                                                                                    | k soran megadottszemél,<br>(Aty, rende kezére kerössze<br>ek közötta Ford of Enrope<br>tek tözötta Ford of Enrope<br>tadi uk.<br>Tit k sekfben a számilan é<br>on<br>fig e mezet teket kit kilón<br>em jart i kozzá ak toz, kog                                                                                              | es adstattsajätteszére,<br>tangban sajatadstvédel<br>lilette a Ford Mobri Com<br>Et III. Személyes adstatt<br>U.I. Személyes adstatt<br>Zerepió olmen vagy az ak<br>őn nek geplam teve hag<br>Va Ford vagy Tarsaságy                                                       | valaminta Ford Közép-és<br>ni szabályzata szerin titez<br>opany, ane kyaz USA-baa<br>zát, törkésétés ukszatarta<br>bbl e-mail címen : lemond<br>oktolathan igbi. mi tezakitv<br>i te melés bel és szolgaja                                                                                                    | Dolgozó<br>Polgozó<br>k lekt-Europal<br>k laz adatat,<br>belegyzet<br>alg, likte addg<br>attern, likte<br>as@deakr.tr;<br>zgg.esceliessege).<br>tateatalagesotataa<br>letteg k merse).                                                                                                    |
| Partner panasza :<br>tunkafelvevő megjegy<br>Teszt felhasználó<br>Megrendet muni<br>ministrik ministrik<br>tesztárilő vylatkozat<br>tesztékele kellekele<br>tesztékele kellekele<br>tesztékele<br>tesztékele<br>tesz | Az első lök<br>vzése: Nem javít<br>kák :<br>daalősie thozzájani :<br>todotta a tartasagu<br>t Az attacze és s<br>czihte alastonyató, s<br>észike tegyelető.<br>céseletőszolóta Jen ja<br>gadotimeg Fél 6 teko<br>seseletőszolóta Jos tal                                                                                                    | hárító leszak.<br>ható, cserélni<br>ökhárító cs<br>ökhárító cs<br>alticz, logy Tarsa<br>kés a ford is adar<br>hés a ford is adar<br>z több megkeré<br>sa agu köl, a ford is<br>adar kölgicz<br>kitália k bötbisz<br>a atarté kölgicz<br>kitália k bötbisz<br>mi horu teszanon<br>                                                                                                    | adt tolatás sorá<br>kell a lökhárító<br>ere<br>ere<br>sagnik aszániki, ka<br>kezek, amelyaz Ada<br>ja rokkete eszániki dok<br>ja rokkete eszániki dok<br>ja rokkete eszániki dok<br>ja tokkete eszániki dok<br>ja tokkete eszániki dok<br>ja tokkete eszániki dok<br>ja tokkete eszániki dok<br>ja tokkete eszőszi<br>ja tokkete eszőszi<br>ja tokkete eszőszi<br>ja tokkete eszőszi<br>ja tokkete eszőszi<br>ket a szániki eszőszi<br>ja tokkete eszőszi<br>ket a szániki eszőszi<br>ket a szániki eszőszi<br>ja tokkete eszőszi<br>ket a szániki eszőszi<br>ja tokkete eszőszi<br>ket a szániki eszőszi<br>ket a szániki eszőszi<br>ket a szániki eszőszi<br>ket a szániki eszőszi<br>ja tokkete eszőszi<br>ket a szániki eszőszi<br>ket a szániki eszőszi<br>ja tokkete eszőszi<br>ket a szániki eszőszi<br>ja tokkete eszőszi<br>ket a szániki eszőszi<br>ja tokkete eszőszi<br>ja tokkete es                           | IN<br>it<br>it<br>it<br>it<br>it<br>it<br>it<br>it<br>it<br>it                                                                                                    | k során megadottszemél,<br>(Ab) re kol kezese kelössz<br>(Ab) re kol kezese kelössz<br>kelősztá Fordor Errope<br>mezes I hiszbeckseket ke<br>zaj kol hiszbeckseket kelö<br>taj je mezet keseket ki kijób<br>na jart i kozzá al koz, koj<br>májátan, usiam i takistity<br>telet hogadom, amegre ko<br>egre kékem              | es adataitsajat részé re,<br>hargban szját adatévők<br>lítete a Frod Bobri Con<br>cital, Személyes adatait 1<br>szetebi címen szgyaz al<br>o nek geglant tése hig<br>ya Ford szgy Tarsaság<br>jakkitatás ce (adol Filas<br>el ésben Árt                                    | valaminta Ford Mözép-és<br>ni szabályzata szerinties<br>pagya, ane kyzel USA-ban<br>nozzájári bis a viss zakontá<br>ató törkéstés viss zakontá<br>ató terméle ter és szolyjál<br>znála oly usaantól elégo<br>zaka oly juka antól elégo<br>gzésére atbettem :                                                                                                    | Dolgozó<br>Dolgozó<br>HektEuropal<br>Hilaz aktelit,<br>elegizzett<br>algi, likte aktelit,<br>algi, likte aktelit,<br>gig ascelekersege).<br>trózakalkapcsolatban<br>lett eg k hetrese).<br>Hi szerepiő minkák                                                                                                    |
| Partner panasza :<br>Munkafelvevő megjegy<br>Teszt felhasználó<br>Megrendet muni<br>Munkafelvevő megjegy<br>Teszt felhasználó<br>Megrendet muni<br>Munkafelvevő meg<br>szelek dakmettm alána<br>tir (ford) részéregy(tje és<br>s ren Behamak Rifejará<br>arasag, alola adatkék el<br>öl taraság uli adatész k<br>congaritisátész el ugy<br>fordesetbe a 2000 Szelt<br>b) ajek i dákmettmisát me<br>b) nejkel közés el megker<br>szelek adatmettig célt megker<br>szelek adatmettig célt megker                                                                                                    | Az első lök<br>vzése: Nem javít<br>kák :<br>Ló<br>axalőalest kozzajánil<br>baktóra: Tracagor<br>t Az adhezek s o<br>czhte alakongótó, s<br>teszt kelegélető<br>see laposotána Ta<br>gadotmeg Ek ő tékko<br>céselettközőtő po tal                                                                                                    | hárító leszak<br>ható, cserélni<br>ökhárító cs<br>ökhárító cs<br>altoz, logy Társa<br>kés a ford is adat<br>a dátk kölyöző<br>kitália kölyöző<br>kitália kölyöső<br>kitália kölyöző<br>kitália kölyöső<br>kitália kölyöző<br>kitália kölyöső<br>kitália kölyöső<br>kölyösö<br>kölyösö<br>kölyösö<br>kölyösö<br>kölyö | adt tolatás sorá<br>kell a lökhárító<br>ere<br>ere<br>saguk a szanta, ta<br>kezek, amelyaz Ada<br>ja rokkete eszenta til<br>atathaz szanta til<br>atathaz essen tag<br>a tathat ester essen tag<br>a tathat ester ester tag<br>a tathat ester ester tag<br>a tathat ester ester tag<br>a tathat ester ester tag<br>a tathat ester ester tag<br>a tathat ester ester tag<br>a tathat ester ester tag<br>a tathat ester tag<br>a tathat ester                         | in<br>it<br>it<br>it<br>it<br>it<br>it<br>it<br>it<br>it<br>it                                                                                                    | k soráh megadottszemél,<br>(At) re tok kezéseke törsz<br>(At) re tok kezéseke törsz<br>k közöttá Fordor d'Errope<br>mezés I hezbecksekettés<br>tal k.<br>Diljogos itt téjkoztásat i<br>tuk ésettési a számlá s<br>co.<br>najása, juaian hezdatattp<br>ind asa, juaian hezdatattp<br>tete tögadom, a megre ro<br>egre tok iem | es adataits ajat részé re,<br>chargban sajátadatedek<br>lilette a Ford Motor Con<br>Chi, Személyes adatati<br>szekbá az adatek kijaritas<br>terpid Scine szajátat<br>ő nek gépjánn tésze liag<br>va Ford kigy Tarsaság<br>adaktatas ce jabol té lias<br>kelésben Arte      | valamiita Ford Közép-és<br>ni szabályzata szerítítes<br>papay, anel yaz USA-ban<br>rozzaján iba a visszatorita<br>att törkéstés visszatorita<br>att törkéstés visszatorita<br>szaba (p), vásarilóle kege<br>zisata (p), vásarilóle kege<br>zisata (p), vás | Dolgozó<br>Dolgozó<br>HektEnopal<br>Hirz adatak<br>Heleyzett<br>aly, liette addy<br>ady, liette addy<br>ady a secelescege).<br>trita ataal kapcsoataa<br>lette g te meréce).<br>I s zereplő m tikák                                                                                                    |
| Partner panasza :<br>Munkafelvevő megjegy<br>Teszt felhasználó<br>Megrendet muni<br>Munkafelvevő megjegy<br>Teszt felhasználó<br>Megrendet muni<br>Muni Muni Muni Muni<br>(ozzajári lő vyltatkozat<br>) a jek i döktmet tim atálirás<br>ti, fordi esztere gyltje és<br>s tem ág, landa z káttelet a<br>s nama gyl admáz a káttelet a<br>() Tarsaágu i a dátteze ti sugye<br>() Tarsaágu i a dátteze ti sugye<br>) nel mante ting célt meglet es<br>i nel mante ting célt meglet es<br>) nel mante ting célt meglet es<br>) nel mante ting célt es<br>) nel mante ting célt es<br>) n                                                                                                    | Az első lök<br>vzése: Nem javít<br>kák :<br>Li<br>atal bilé ti kozzijani.<br>batobota. Tanaggi u<br>art Az andreze ka<br>zolte abacovato. A<br>se kazi de keptelök<br>se kazi de keptelök<br>se kazi                                            | hárító leszak-<br>ható, cserélni<br>ökhárító cs<br>ökhárító cs<br>ałłoz, kogy Tarsa<br>i és a Ford is addi<br>sa a ataté kögicz<br>datalia d bötosá<br>a töbö mégkeré<br>sa agu köl, a Ford<br>i sa adaté kögicz<br>addi a dos ke<br>sa agu köl, a Ford<br>i sa adaté kögicz<br>datalia d bötosá<br>mikor teszakon<br>.3. chen egyere<br>a töbö mégkeré<br>adatá a köz, ke<br>töbö bitkátas a<br>kölékene vi, eunit.                                                                                                    | adt tolatás sorá<br>kell a lökhárító<br>ere<br>cag uk a szánlán, sa<br>heze k, amely az Add<br>a erekebe esszer la<br>a takán szánláh (add<br>a erekebe esser la<br>a takán szánláh) (add<br>a erekebe esser la<br>a takán szánláh) (add<br>a erekebe esser la<br>a takán szánláh) (add<br>a takán szánláh) (add<br>a takán szánláh) (ad                                                            | in<br>it<br>it<br>it<br>it<br>it<br>it<br>it<br>it<br>it<br>it<br>it<br>it<br>it                                                                                                    | k során megadottszemél,<br>Aty, reide kezére terössze<br>ek közötta Ford of Eirope<br>terősze i hezete terössze<br>tali ti.<br>Ti k ésetbel a számán s<br>on<br>najaban, salam h tadatatt<br>ing en terősze terössze a köz, koj<br>najaban, salam h tadatatt<br>ing el tek lem<br>Hiraly Karola<br>Váraly Karola             | es adstatisajättészére,<br>tangban sajätadstedel<br>lilette a Ford Mobr Con<br>Chill. Személyes adstatit<br>Uni. Személyes adstatit<br>Uni segrám teve hag<br>Zerepió olmen vagy az ak<br>őn ek geplam teve hag<br>alakistrás el jabol Pihas<br>elesben Arb<br>elesben Arb | valaminta Ford Közép-és<br>ni szabáljazda szerin titez<br>ipany, ane ly az USA-bas<br>ozzglari bas a visszatonár<br>att törkésété visszatonár<br>att törkésété visszatonár<br>att törkésété visszatorár<br>att a (pl. vásarióle kége<br>zsala (pl. vásarióle kége<br>gzésére attettem :<br>Tesztri<br>féttőjékoztatás a megrere<br>kátról megförfett                                                                                                    | Dolgozó<br>Dolgozó<br>El kéktEurópal<br>el laz astrati,<br>belegyzett<br>alg, likte astrati,<br>belegyzett<br>alg, likte astrati,<br>szga eseeklessege).<br>sztéra i a lagoccolation<br>letteg té méréce).<br>I szerepiő mitikak<br>el kaz znató<br>kék szerepiő                                                                                                    |
| Anter panasza :<br>Munkafelvevő megjegy<br>Teszt felhasználó<br>Megrendet muni<br>Munkafelvevő megjegy<br>Teszt felhasználó<br>Megrendet muni<br>Muni Muni Muni Muni<br>Muni Muni Muni Muni Muni<br>Muni Muni Muni Muni Muni<br>Muni Muni Muni Muni Muni<br>Muni Muni Muni Muni Muni Muni<br>Muni Muni Muni Muni Muni Muni<br>Muni Muni Muni Muni Muni<br>Muni Muni Muni Muni Muni<br>Muni Muni Muni Muni Muni<br>Muni Muni Muni Muni Muni<br>Muni Muni Muni Muni Muni<br>Muni Muni Muni Muni Muni Muni<br>Muni Muni Muni Muni Muni<br>Muni Muni Muni Muni Muni<br>Muni Muni Muni Muni Muni Muni<br>Muni Muni Muni Muni Muni<br>Muni Muni Muni Muni Muni<br>Muni Muni Muni Muni Muni Muni<br>Muni Muni Muni Muni Muni Muni<br>Muni Muni Muni Muni Muni Muni<br>Muni Muni Muni Muni Muni Muni<br>Muni Muni Muni Muni Muni Muni<br>Muni Muni Muni Muni Muni Muni<br>Muni Muni Muni Muni Muni Muni<br>Muni Muni Muni Muni Muni Muni Muni<br>Muni Muni Muni Muni Muni Muni Muni Muni                                                                                                    | Az első lök<br>vzése: Nem javít<br>kák :<br>Li<br>aud bale ti kozzálani L<br>aud bale ti kozzálani<br>art. Az abasonyat<br>eszel kepletb b<br>see lapcsokan Ta<br>art. Az abasonyat<br>eszel kepletb b<br>see lapcsokan Ta<br>eszel kepletb b<br>see lapcsokan Ta<br>eszel kepletb b<br>see lapcsokan Ta<br>eszel kepletb b<br>see lapcsokan J<br>see lapcsokan J<br>see lapcso | hárító leszak-<br>ható, cserélni<br>ökhárító cs<br>ökhárító cs<br>altoz, logy Tarsa<br>kés a ford is ada<br>a datk kölgoz<br>klatila k bebsag<br>a adatk kölgoz<br>klatila k bebsag<br>a mor uszanon<br>.3. emegi kés, a<br>ribió megi kés<br>a adatk kölgoz<br>klatila k bebsag<br>a kés a ford is adat<br>mor uszanon<br>.3. emegi kés, a<br>ribió megi kés<br>a kés a ford is adat<br>kittikémé v, email.                                                                                                    | adt tolatás sorá<br>kell a lökhárító<br>ere<br>saguk a szántán, ta<br>tesek, amely za Adar<br>ja roklebe eszeri<br>datatezek sek líte<br>a taka azábbi kelte teses<br>a takbé el kelte het<br>a tako za takbé kelte het<br>a takbé szánt töttéke<br>a takbé el kelte het<br>a takbé szánt töttéke<br>a takbé el kelte het<br>a takbé el kelte het<br>a takbé                                                | in<br>it<br>it<br>it<br>it<br>it<br>it<br>it<br>it<br>it<br>it                                                                                                    | ki sorah megadottszemél,<br>(Aty) re idé kezése terlőssz<br>ek közötta Ford of Eirope<br>tezd (ki tezdekseletete<br>tza) (ki<br>Hiskesétter a számíta s<br>ongje mezteteseketti kiljón<br>em jarit i kozza ak köz, nög<br>a járan, uslam takatsítti<br>Hiskesétter a számíta köz<br>diga ki tezdekse<br>Mitaly Karola        | es adstaitsajätteszére,<br>tangban sajatadatésék<br>lilette a Ford Mobri Con<br>Erki, Személyes adstait<br>zerepió olmen usgy az al<br>ö nek géglam tese hag<br>va Fordusgy Taras ag<br>jakoktatas ce (abol é ihas<br>lekisten Á.g<br>ele                                  | valam inta Ford Közép-éd<br>ni szatakizata szerin tíres<br>pagy, anel yaz USA-ban<br>rozzaljan ilas a visszatoria<br>at törkéstés visszatoria<br>köle –mail címe i : kimodo<br>szotolttan igi. –ta megi köle<br>gzésére abettem :<br><u>Teszti</u><br><u>Attálékoztatás a megi ere</u><br>kakrolmeg törté it                                                                                                    | Dolgozó<br>Dolgozó<br>Polgozt<br>Polgozt<br>Pilozotak<br>alg. likte addig<br>adj. likte addig<br>adj. likte adj. likte adj. likte<br>adj. likte adj. likte adj. likte<br>adj. likte adj. likte adj. likte<br>adj. likte adj. likte adj. |

| Lingmösztka Minoség ellenörzés         Vigente titte           Bayasa tellenőrzés         Vigente titte         Minoségellenőrzés         Milk Köödszéris           Tellenőrzés         Tellenőrzés         Vigente titte         Milk Köödszéris         Milk Köödszéris           Folyamat lenőis         Tellenőrzés         Vigente titte         Milk Köödszéris         Milk Köödszéris           Folyamat lenőis         Szerésés         Vigente titte         Milk Köödszéris         Milk Köödszéris           Szerésés         Szerésés         Milk Köödszéris         Milk Köödszéris         Milk Köödszéris           Szerésés         Szerésés         Szerésés titte szerésés         Milk Köödszéris         Milk Köödszéris           Szerésés         Szerésés         Szerésés titte szerésés         Szerésés titte szerésés         Milk Szerésés           Szerésés         Szerésés         Szerésés titte         Szerésés titte         Szerésés titte           Szerésés         Szerésés         Szerésés         Szerésés         Szerésés           Szerésés         Szerésés         Szerésés         Szerésés         Szerésés           Szerésés         Szerésés         Szerésés         Szerésés         Szerésés           Szerésés         Szerésésésés         Szerésésésés         Szerésésésés                                                                                                    | I.                                                 | ord)                        | MUNKA                                   |                   | Website Name.com                                            | •         |
|----------------------------------------------------------------------------------------------------|----------------------------------------------------|-----------------------------|-----------------------------------------|-------------------|-------------------------------------------------------------|-----------|
| Kurssie         Kurssie         Kurssie <t< th=""><th>Megrende lês dâtuma</th><th>Megrende lês taitala</th><th>Diagnosztika/Minö<br/>Beidszán: Kobilo d</th><th>ség ellenőrzés</th><th>Szerviz példány</th><th>(2/2_olda</th></t<>                                                                                                    | Megrende lês dâtuma                                | Megrende lês taitala        | Diagnosztika/Minö<br>Beidszán: Kobilo d | ség ellenőrzés    | Szerviz példány                                             | (2/2_olda |
| Ander Land     and     a                   |                                                    | Karosszéria                 | KUNIG-I                                 |                   | MLKB00460/2010                                              | (212:0100 |
| Półszemle adatok, egyeztetések, feljegyzések:           Folyamatellemőrzés         Végellenőrzés           Folyamatellemőrzés         Végellenőrzés           Folyamatellemőrzés         Minőségellenőr           alárása, Szöteéges módosítások a<br>minőség-ellenőrzés utár         Minőségellenőr           Szöteáges módosítások a<br>minőség-ellenőrzés utár         Minőségellenőr           Szöteáges módosítások a<br>minőség-ellenőrzés utár         Minőségellenőr           Szöteáges modosítások a<br>minőség-ellenőrzés utár         Minőségellenőr           Szöteáges modosítások a<br>minőségellenőrzés utár         Minőségellenőr           Játorsátamuda,<br>egyengetés         Liszeites<br>mellenőrés         Liszeites<br>mellenőrés           Fényesés előkészítés         Protolita hazates<br>minőségellenőrés         Protolita hazates<br>mellenőrés           Fényesés         Gibészítés         Protolita hazates<br>minőségellenőrés         Minőségellenőrés           Kastaszátes<br>missa hazates<br>missa fittes         Protolita hazates<br>missa mellen         Minőségellenőrés<br>missa mellen         Minőségellenőrés<br>missa mellen           Kastaszátes<br>missa fittes         Protolita hazates<br>missa mellen         Minőségellenőr feljegyzései           Kastaszátes<br>missa mellen         Minőségellenőr feljegyzései         Minőségellenőr feljegyzései           Kastaszátes missa mellen         Minőségellenőr feljegyzései                                                                                                    | valialas hatarido                                  | Készpénz                    | Ford Focus                              |                   |                                                             |           |
| Folyamatellemörzés         Végellenörzés           Folyamatelerás         Szerelő alárása,<br>dátum         Szerelő alárása,<br>dátum         Szerelő alárása,<br>műöség-ellenörzés után         Minőségellenör           Szerelő alárása,<br>dátum         Szerelő alárása,<br>dátum         Minőség-ellenörzés után         Hejszitz ten tésasi tertembégi angten           Szerelő alárása,<br>kirátászerelős         Szerelő alárása,<br>dátum         Hejszitz ten tésasi tertembégi angten         Hejszitz ten tésasi tertembégi angten           Vérzezelő alárása,<br>szerelős         Szerelő alárása,<br>dátum         Hejszitz ten tésasi tertembégi angten         Hejszitz ten tésasi tertembégi angten           Vérzezelő alárása,<br>szerelős         Szerelő alárása,<br>dátum         Hejszitz ten tésasi tertembégi alárása,<br>dátum         Hejszitz ten tésasi tertembégi alárása,<br>dátum         <                                                                                                    |                                                    |                             | Pótszemle adatok, egyez                 | tetések, feljegyz | ések:                                                       |           |
| Folyamatellemörzés         Végellenörzés           Folyamat leírás         Szükséges módosítások a<br>minőség-ellenörzés után         Minőségellenör           Sevenedi agységek<br>leízászarolása         Bitter tezget kaltura         Hijszik tezget kaltura           Sevenedi agységek<br>leízászarolása         Bitter tezget kaltura         Hijszik tezget kaltura           Sévenedi agységek<br>leízászarolása         Bitter tezget kaltura         Hijszik tezget kaltura           Sévenedi agységek<br>leízászarolása         Bitter tezget kaltura         Hijszik tezget kaltura           Sévenedi agységek<br>leízászarolása         Bitter tezget kaltura         Hijszik tezget kaltura           Barne kosztás         Bitter kosztászarolása         Hijszik tezget kaltura           Féryesés alkuzztás         Bitter kosztászarolása         Hijszik tezget kaltura           Féryesés alkuzztás         Bitter kosztászarolása         Hijszik tezget kaltura           Szeneszti szenesztés         Bitter kosztászarolása         Hijszik tezget kaltura           Féryesés alkútesít szenesztés         Bitter kosztászarolása         Bitter kosztászarolása           Féryesés alkútesít kezel kaltura         Bitter kosztászarolása         Bitter kosztászarolása           Féryesés alkútesít kezel         Bitter kosztászarolása         Bitter kosztászarolása           Bartosszásinakásza         Bitter kosztászarolása kaltura                                                                                                    |                                                    |                             |                                         |                   |                                                             |           |
| Folgamat lefrás     Szerelő aláránaa.     Szüksége mödosítások a<br>ninőség-ellenőrzés után     Minőségellenőr<br>alárá sa, dátum     Hittist Hitziga keatatos     Hit       Szerkezeti egységek<br>kezőszerelése                                                                                                    |                                                    | Folyan                      | natellemőrzés                           |                   | Végellenőrzés                                               |           |
| Toyani, Kona     dátum     minőség-ellenőrzés után     aláírása,dátum     mirte incegot anaktal.       Siedelezei legyésée     minőség-ellenőrzés után     mirte incegot anaktal.     mejeset tönétése mitésée       Siedelezei legyésée     mirte incegot anaktal.     mejeset tönétése mitésée       Siedelezei legyésée     mirte incegot anaktal.     melezeitese mitésée       Karoszéria kinuzzás     mirte incegot anaktal.     melezeitese mitésée       Karoszéria kinuzzás     mirte incegot anaktal.     melezeitese mitésée       Karoszéria kinuzzás     mirte incegot anaktal.     melezeitese mitésée       Karoszéria kinuzzás     mirte incegot anaktal.     mitéséetese       Banak cerdigi     mirte incegot anaktal.     mitéséetese       Fényezés alkészítés     mirte incegot anaktal.     mitéséetese       Fényezés alkészítés     mirte incegot anaktal.     mitéséetese       Fényezés alkészítés     mirte incegot anaktal.     mitéséetese       Szerkezeti egyéséek     mirte incegot anaktal.     mitéséetese       Viszaktal mitésée     mirte incegot anaktal.     mitéséetese       Szerkezeti egyéséek     mirte incegot anaktal.     mitéséetese       Viszaktal mitésée     mirte incegot anaktal.     mitéséetese       Szerkezeti egyéséek     mirte incegot anaktal.     mitéséetese       Viszaktanátás     mitéséetese<                                                                                                    | Folvamat leírás                                    | Szerelő aláírása,           | Szükséges módosítások a                 | Minőségellenőr    |                                                             | kgen Nen  |
| Steffered togyrégek         Hogiszt für hör hör könnik hänkör (an utgyrk köll)           Vezdetzereteke         Hogiszt für hör hör könnik hänkör (an utgyrk köll)           Steffer dem kär könnör         Hogiszt für hör hör könnör           Karoszein könnör         Hogiszt für hör hör könnör           Karoszein könnör         Hogiszt für hör hör könnör           Karoszein könnör         Hörszein könnör           Karoszein könnör         Hörszein könnör           Karoszein könnör         Hörszein könnör           Karoszein könnör         Hörszein könnör           Karoszein könnör         Hörszein könnör           Karoszein könnör         Hörszein könnör           Karoszein könnör         Hörszein könnör           Karoszein könnör         Hörszein könnör           Karoszein könnör         Hörszein könnör           Karoszein könnör         Hörszein könnör           Karoszein könnör         Hörszein könnör           Karoszein könnör         Hörszein könnör           Karoszein könnör         Hörszein könnör           Karoszein könnör         Hörszein könnör           Karoszein könnör         Hörsäen könnör           Karoszein könnör         Hörsäen könnör           Karoszein könnör         Hörsäen könnör           Karoszein könnör                                                                                                    | i olyamacıcı as                                    | dátum                       | minőség-ellenőrzés után                 | aláírása,dátum    | lilesztés i kézagok beállítása                              |           |
| industry basis                                                                                                    | Szerkezeti egységek                                |                             |                                         | 12                | Hegesztett, töm nette lemek nel Nietim Indség e megne le lő |           |
| Sandt ellen de zeideleg<br>karoszekina kinkuzatási<br>karoszekina kinkuzatási<br>karoszekina kinkuzatási<br>karoszekina kinkuzatási<br>karoszekina kinkuzatási<br>Peresete ellen kinkuzete kinkuzete ellen kinkuzete kinkuzete ellen kinkuzete kinkuzete |                                                    |                             |                                         |                   | Karosszériam tika, egyetgetés mitősége megtelelő            |           |
| Karoszańa kluzatás     Indepatibility (Marcha Internet)       Karoszańa kluzatás     Indepatibility (Marcha Internet)       Karoszańa kluzatás     Indepatibility (Marcha Internet)       Bernek csarúje,<br>hegysztés     Indepatibility (Marcha Internet)       Fényezés Indepatibility (Marcha Internet)     Indepatibility (Marcha Internet)       Fényezés     Indepatibility (Marcha Internet)       Fényezés Indepatibility (Marcha Internet)     Indepatibility (Marcha Internet)       Fényezés     Indepatibility (Marcha Internet)       Fényezés     Indepatibility (Marcha Internet)       Fényezés     Indepatibility (Marcha Internet)       Fényezés     Indepatibility (Marcha Internet)       Fényezés     Indepatibility (Marcha Internet)       Szedwiczek     Indepatibility (Marcha Internet)       Internet internet     Indepatibility (Marcha Internet)       Internet internet     Indepatibility (Marcha Internet)       Internet internet     Internet internet       Internet internet     Internet internet       Internet internet     Internet internet       Internet internet     Internet internet       Internet internet     Internet internet       Internet internet     Internet internet       Internet internet     Internet internet       Internet internet     Internet internet       Internet internet     Inte                                                                                                    | Serült elemek szükség<br>szerinti le/fel szerelése |                             |                                         |                   | Színárnyalate Hérés ellenőrzés rendben                      |           |
| Karoszkéra kiluzatás       Longaz tel (moli interet)         Jarosszkéra kiluzatás       Vedesti e Boolha         Benek cselje,<br>hegeztés       Zaroki tel boolha         Fényesés alkikezítés       Crank, toki e Boolha         Fényesés alkikezítés       Crank, toki e Boolha         Fényesés alkikezítés       Crank, toki e Boolha         Fényesés alkikezítés       Crank, toki e Boolha         Szerkezeti egységek       Crank, toki e Boolha         viszzakészne szerekése       Szerkezeti egységek         Viszzakészne szerekése       Szerkezeti egységek         Kegészítő művedetek       Bitonsági ellenőrés         Bitonsági ellenőrés       Bitonsági ellenőrés         Bitonsági ellenőrés       Szerkezeti egységek         Viszzakészne szerekése       Szerkezeti elle élle killek ölje killek elle         Kegészítő művedetek       Bitonsági ellenőrés         Bitonsági ellenőrés       Szerkezeti elle         Bitonsági ellenőrés       Szerkezeti elle élle         Bitonsági ellenőrés       Szerkezeti elle         Bitonsági ellenőrés       Szerkezeti elle         Bitonsági ellenőrés       Szerkezeti elle         Bitonsági ellenőrés       Szerkezeti elle         Bitonsági ellenőrés       Szerkezeti ellele         Bitonsági ellenőrés                                                                                                    |                                                    | 8                           | 2                                       | 8                 | Porbezăródások slucsesek                                    |           |
| Harosstériamunka,<br>agyrapétés     Velocite traite oblika       Bemek confije,<br>hegesziés     Féryzél tyacek effikée autopag abérization       Bemek confije,<br>hegesziés     Catalos, Köte keet en dan<br>Catalos, Köte keet en dan<br>Préssiés       Fényzeés     Préssié traite autopag abérization       Szerkezet agyrégéé,<br>isszakésze szersenése     Préssié traite autopag abérization       Szerkezet agyrégéé,<br>isszakésze szersenése     Ostaze utigt és el terendese       Kapaszetése     Ostaze utigt és el terendese       Kapaszetese     Ostaze utigt és el terendese                                                                                                    | Karosszéri a kihuzatás                             |                             |                                         |                   | Le ragasztás i nyomok nincsenek                             |           |
| egyengetés Bendik os sréje, hegesztős Bendik os sréje, hegesztős Fényezős slükésztés Fényezős slükésztés Fényezős Fényezős F             | Karosszériamunka,                                  |                             |                                         |                   | Védőcs lkok eltávo lítva                                    |           |
| Bernek cseréje,<br>hegeztés     Jultideszé kikelő közszi késé       Fényezés alkkézítés     Fiton toalita ba zatkéget)       Fényezés alkkézítés     Fiton toalita ba zatkéget)       Fényezés alkkézítés     Gitadak Jötékinel enden       Szerkezeti egységek<br>visszakkézre szeralése     Gitadak Jötékinel enden       Szerkezeti egységek<br>visszakkézre szeralése     Gitadak Jötékinel enden       Bitonsági ellenőrzés     Bitonsági ellenőrzés       Bitonsági ellenőrzés     Bitonsági ellenőrzés       Bitonsági ellenőrzés     Szenközés intés bit ellen ellen       Bitonsági ellenőrzés     Szenközés ellen ellen       Bitonsági ellenőrzés     Szenközés ellen       Bitonsági ellenőrzés     Szenközés ellen       Bitonsági ellenőrzés     Szenközés ellen ellen       Bitonsági ellenőrzés     Szenközés ellen       Bitonsági ellenőrzés     Szenközés ellen       Bitonsági ellenőrzés     Szenközés ellen       Bitonsági ellenőrzés     Szenközés ellen       Bitonsági ellenőrzés     Szenközés ellen       Bitonsági ellenőrzés     Szenközés ellen       Bitonsági ellenőrzés     Szenközés ellen       Bitonsági ellenőrzés     Szenközés ellen       Bitonsági ellenőrzés     Szenközés ellen       Bitonsági ellenőrzés     Szenközés ellen       Bitonsági ellenőrzés     Szenközés ellen       Bitonsági elle                                                                                                    | egyengeté s                                        |                             |                                         |                   | Féryezés i nyomok eltőrtetve a mitanyagi alkattészekről     |           |
| hegesztés       Craak, köté kenek nicket         Fényezés       Prom (hallma, darzbierger)         Fényezés       Ombitorci d'altpole nicket         Szerkozoti egységek       Ombitorci d'altpole nicket         Szerkozoti egységek       Offizie illegiésé el le nicket         Visszahkézne szerelése       Offizie illegiésé el le nicket         Karoszkirakkápi       Bitorschaltige kelle         kegésztő műveletek       Bitorschaltige kelle         Bitorschaltige kelle       Bitorschaltige kelle         Kegésztő műveletek       Bitorschaltige kelle         Bitorschaltige kelle       Bitorschaltige kelle         Bitorschaltige kelle       Bitorschaltige kelle         Mozáskaltisztel evel       Bitorschaltige kelle         Bitorschaltige kelle       Bitorschaltisztel evel         Bitorschaltisztel evel       Bitorschaltisztel evel         Bitorschaltisztel evel       Bitorschaltisztel evel         Bitorschaltisztel evel       Bitorschaltisztel evel         Bitorschaltisztel evel       Bitorschaltisztel evel         Bitorschaltisztel evel       Bitorschaltisztel evel         Bitorschaltisztel evel       Bitorschaltisztel evel         Bitorschaltisztel evel       Bitorschaltisztel evel         Bitorschaltisztel evel       Bitorschaltisztel evel                                                                                                    | Bernek cseréje,                                    |                             | 8                                       | 8                 | Javitottobse rélite lemek összesze relése                   |           |
| Fényezés előkézítés     Protectivalitéges)       Fényezés     Protectivalitéges)       Szedkezettés     Protectivalitéges)       Szedkezettés     Protectivalitéges)       Szedkezettés     Protectivalitéges)       Kanoszéri agységek     Oszze utagtis és Elsemiszes       Kanoszéri agységek     Oszze utagtis és Elsemiszes       Kanoszéri agységek     Oszze utagtis és Elsemiszes       Kanoszéri agységek     Mitaratalitége Bando       Kanoszéri agységek     Mitaratalitége Bando       Kanoszéri agységek     Mitaratalitége Bando       Kanoszéri agységek     Mitaratalitége Bando       Kanoszéri agységek     Mitaratalitége Bando       Kanoszéri agységek     Mitaratalitége Bando       Kanoszéri agységek     Mitaratalitége Bando       Kanoszéri agységek     Padb (jakoblaostatalita)       Bittonsági elenőrsés     Padb (jakoblaostatalita)       Mozásztakatátás     Zandottszt elegze       Kanoszéri agységek     Zandottszt elegze       Kataratalitás     Zandottszt elegze       Kataratalitás     Zandottszt elegze       Kataratalitás     Zandottszt elegze       Kataratalitás     Zandottszt elegze       Kataratalitás     Zandottszt elegze       Kataratalitás     Zandottszt elegze       Kataratalitászt elegze     Zandottszt elegze                                                                                                    | hegesztés                                          | -                           |                                         | -                 | Csawarok, kölde lemek rendben                               |           |
| Fényezés     Protect to a returners)       Szerkezeti egységek     Ombine socio áltipob i euton       Szerkezeti egységek     Orsze sing the euton i euton       Karozsária Adapet     Miszerkezeti egységek       Vásza Adaszerelése     Miszerkezeti egységek       Bistonszária Adapet     Miszerkezeti egységek       Kegészítő műveletek     Miszerkezeti egységek       Bistonszári ellemőrtés     Miszerkezeti egységek       Bistonszári ellemőrtés     Padatki szölte szerkezeti elle       Bistonszári ellemőrtés     Padatki szölte szerkezeti elle       Bistonszári ellemőrtés     Padatki szölte szerkezeti       Bistonszári ellemőrtés     Padatki szölte szerkezeti       Bistonszári ellemőrtés     Padatki szölte szerkezeti       Bistonszári ellemőrtés     Padatki szölte szerkezeti       Bistonszári ellemőrtés     Padatki szölte szerkezeti       Bistonszári ellemőrtés     Padatki szölte szerkezeti       Bistonszári éllemőrtés     Padatki szölte szerkezeti       Bistonszári éllemőrtés     Padatki szölte szerkezeti       Bistonszári éllemőrtés     Padatki szölte szerkezeti       Bistonszári éllemőrtés     Padatki szerkezeti       Bistonszári éllemőrtés     Padatki szerkezeti ellemőri ellegezeti       Bistonszári éllemőrtés     Misátki szerkezeti ellemőri ellegezeti       Bistonszári fiszi szerkezeti ellemére     Padatki szerkezeti e                                                                                                    | Fényezés előkészítés                               |                             |                                         |                   | Fitom (beallitua (ha szikséges)                             |           |
| Fényezés     Genetationada kityőb i endesis       Szerkezeti egységek     604,288/218-bi notás       Visszakásztre szerelése     604,288/218-bi notás       Karosszériakászte     604,288/218-bi notás       Karosszériakászte     604,288/218-bi notás       Karosszériakászte     604,288/218-bi notás       Karosszériakászte     604,288/218-bi notás       Karosszériakászte     604,288/218-bi notás       Karosszériakászte     604,288/218-bi notás       Kegészítő műveletek     604,288/218-bi notás       Biztonsági elenőrés     782,208,282,018-bi notás       Próbárút (ha szükséges <sup>1</sup> )     204,882,018-bi notás       Kegészítő műveletek     604,288,288,288,288,288,288,288,288,288,28                                                                                                    | 19994                                              | 8                           | 2                                       | 8                 | Probait (hasztikséges*)                                     |           |
| Seekesetti egységek     Folgöktzűki rektőr       Visszahászre szerelése     Siszes vikujós el tére közsi       Karoszáriakárjak     Bitzenbiligűte közsetetki előki       Bitzonsági elenőrzés     Bitzonsági elenőrzés       Bitzonsági elenőrzés     Bitzenbiligűte közsetetki előki       Bitzonsági elenőrzés     Bitzenbiligűte közsetetki előki       Bitzonsági elenőrzés     Bitzenbiligűte közsetetki előki       Bitzonsági elenőrzés     Bitzenbiligűte közsetetki előki       Bitzonsági elenőrzés     Bitzenbiligűte közsetetki előki       Bitzonsági elenőrzés     Bitzenbiligűte közsetetki előki       Bitzonsági elenőrzés     Bitzenbiligűte közsetetki előki       Bitzonsági elenőrzés     Bitzenbiligűte közsetetki előki       Bitzonsági elenőrzés     Bitzenbiligűte közsetetki előki       Bitzonsági elenőrzés     Bitzenbiligűte közsetetki előki       Bitzonsági elenőrzés     Bitzenbiligűte közsetetki előki       Bitzonsági elenőrzés     Bitzenbiligűte közsetetki       Bitzenbiligűte közsetetki     Bitzenbiligűte közsetetki       Bitzenbiligűte közsetetki     Bitzenbiligűte közsetetki       Bitzenbiligűte közsetetki     Bitzenbiligűteközsetetki       Bitzenbiligűteközsetetki     Bitzenbiligűteközsetetki       Bitzenbiligűteközsetetki     Bitzenbiligűteközsetetki       Bitzenbiligűteközsetetki     Bitzenbiligűteközsetetki       Bitzenbili                                                                                                    | Fényezés                                           |                             |                                         |                   | G um labron cs ok állapota rendben                          |           |
| Vistankiestre serveikee     Ostate uitigt bé et Liter kukter       Karosszéria/kárpit     Abátolisinos, fiskateallitis       Karosszéria/kárpit     Bittas rahlingita kiszaje bát reuter       Vistankiestre     Bittas rahlingita kiszaje bát reuter       Bittonsági ellenőrzés     Bittas rahlingita kiszaje bát reuter       Bittonsági ellenőrzés     Bittas rahlingita kiszaje bát reuter       Bittonsági ellenőrzés     Bittas rahlingita kiszaje bát reuter       Bittonsági ellenőrzés     Bittas rahlingita kiszaje bát reuter       Bittonsági ellenőrzés     Bittas rahlingita kiszaje bát reuter       Bittonsági ellenőrzés     Bittas rahlingita kiszaje bát reuter       Bittaszükséges*)     Zarakhitas       Bittaszükséges*)     Zarakhitas       Bittaszükséges*)     Zarakhitas de tegeze       Bittaszükséges*)     Zarakhitas de tegeze       Bittaszükséges*)     Zarakhitas de tegeze       Bittaszükséges*)     Bittaszükségeze       Bittaszükséges     Bittaszükségeze       Bittaszükséges     Bittaszükségeze       Bittaszükséges     Bittaszükségeze       Bittaszükséges     Bittaszükségeze       Bittaszükségeze     Bittaszükségeze       Bittaszükségeze     Bittaszükségeze       Bittaszükségeze     Bittaszükségeze       Bittaszükségeze     Bittaszükségeze       Bittaszükségeze                                                                                                    | Szerkezeti egységek                                |                             |                                         |                   | Folyadékszintek rendben                                     |           |
| Karosszéria/kárpit     Aktatóliskos, fukiaka alltis       elemek összeszerelése     Microstallistik       Kegészítő műveletek     Biskop Műkszűje ből reiden       Bistonsági ellenőrzés     Biskop Műkszűje ből reiden       Bistonsági ellenőrzés     Biskop Műkszűje ből reiden       Bistonsági ellenőrzés     Biskop Műkszűje bístola       Bistonsági ellenőrzés     Bistonsági ellenőrzés       Bistonsági ellenőrzés     Bistonsági ellenőrzés       Bistonsági ellenőrzés     Zataki tiszki reiden       Próbaút (ha szükséges?)     Zataki tiszki reiden       Mosásztakarítás     Zataki tiszki reiden       Bistonsági ellenőrzés     Bistonsági ellenőrzés       Bistonsági ellenőrzés     Zataki tiszki reiden       Mosásztakarítás     Zataki tiszki reiden       Bistonsági ellenőrzés     Bistonsági ellenőrzés       Bistonsági ellenőrzés     Bistonsági ellenőrzés       Bistonsági ellenőr feljegyzései     Cit szöktőki lenöta       Bistonsági ellenőr feljegyzései     Distabat tit szöktőki lenöta       Prób aút     Mínőségellenőr feljegyzései       Vitatistegezém:     Vitatistegezém:       Vitatistegezém:     Vitatistegezém:       Vitatistegezém:     Distabatistegezém:       Vitatistegi költasztegezém:     Distabatistegezém:       Vitatistegi költasztegezém:     Distabatistegezém:                                                                                                    | vissza/készre szerelése                            |                             |                                         |                   | Összes villagittő és el, berendezés                         |           |
| elemek összeszerülése                                                                                                    | Karosszéri a/kárpit                                |                             |                                         | dol               | Ablahtörlörinosö, filvökabe allitas                         |           |
| Kiegészítő műveletek       Harzhatki (#dőlitatkát         Biztonsági ellenőrzés       Harzhatki (#dőlitatkát         Biztonsági ellenőrzés       Harzhatki (#dőlitatkát         Próbaút (ha szükséges*)       Zarákhitzók (#dőlitatkát         Mosásztak ańtás       Zarákhitzók (#dőlitatkát         Kegyéb műveletek       Valisa: hatnikó kelőjezze         Egyéb műveletek       Utszal közök (#dőlitatkát megk kö         Egyéb műveletek       Utszal közök kelőjezze         Egyéb műveletek       Utszal közök kelőjezze         Egyéb műveletek       Harzakte kelőlitatka kelőjezze         Kösásztak antás       Cit közök kelőjezze         Egyéb műveletek       Harzakte kelőjezze         Kösásztak antás       Cit közök kelőjezze         Kösásztak kelőjeze       Harzakte kelőjeze         Kösásztak antás       Cit közök kelőjeze         Kösásztak kelőjeze       Harzakte kelőjeze         Kösásztak kelőjeze       Harzakte kelőjeze         Kösásztak kelőjeze       Köségellenőr feljegyzése         Kösásztak kelőjeze       Köségellenőr feljegyzései         Visztak kelőlita kelőjeze       Köségellenőr feljegyzései         Visztak kelőlita kölőségeze       Köségellenőr feljegyzései         Visztak kelőliták szökégez       Köségellenőr feljegyzései                                                                                                    | elemek ös szeszerelése                             |                             |                                         | 6                 | M (szentalvilágitás /visszaje tzők rendben                  |           |
| Bictonsági ellenőrzés     Initiatip https://gitatinas       Bictonsági ellenőrzés     Initiatip https://gitatinas       Próbaút (ha szükséges*)     Zarakit ksók te köle i       Mosásztak ańtás     Zarakit ksók te köle i       Mosásztak ańtás     Szambzás am itkák ak megite kö       Egyéb műveletek     Visszai takök te kögeze       Biczai utziga kijatab     Zarakit ksók te kögeze       Egyéb műveletek     Utszai takök kelőgeze       Biczai utziga kijatab     Zarakit ksök te kögeze       Egyéb műveletek     Utszai takök kelőgeze       Biczai utziga kijatab     Zarakit ksök kelőgeze       Biczai utziga kijatab     Zarakit ksök kelőgeze       Biczai utziga kijatab     Zarakit ksök kelőgeze       Biczai utziga kijatab     Zarakit ksök kelőgeze       Biczai utziga kijatab     Zarakit ksök kelőgeze       Biczai utziga kijatab     Zarakit ksök kelőgeze       Biczai utziga kijatab     Zarakit ksök kelőgeze       Biczai utziga kijatab     Zarakit ksök kelőgeze       Biczai utziga kijatab     Zarakit ksök kelőgeze       Biczai utziga kijatab     Zarakit ksök kelőgeze       Biczai utziga kijatab     Zarakit ksök kelőgeze       Biczai utziga kijatab     Zarakit ksök kelőgeze       Biczai utziga kijatab     Zarakit ksök kelőgeze       Biczai utziga kijatab     Zarakit kelőgeze                                                                                                    | Kiedészítő műveletek                               |                             |                                         |                   | Használtak védőli uzatokat                                  |           |
| Bictonsági ellenőrzés     hteraftu m ulane kél       Próbaút (ha szükséges*)     Zanáktu tsok reudes       Mosásztak arítás     Zanáktu tsok reudes       Mosásztak arítás     Szün köz a m ulán kél elegeze       Egyéb műveletek     Muszáktu taga kél a tok       Bictonsági ellenőrzés     Muszáktu taga kél a tok       Egyéb műveletek     Muszáktu taga kél a tok       Bictonsági ellenőrzés     Muszáktu taga kél a tok       Bictonsági ellenőrzés     Muszáktu tula elégeze       Bictonsági ellenőrzés     Muszáktu tula elégeze       Bictonsági ellenőrzés     Az egyéb megre kél km ula elégeze       Cit szökt/töga kénössa     Zitáktu tula elégeze       Bictonsági ellenőrzés     Minősé gellenőr feljegyzései       Próbaút     Minősé gellenőr feljegyzései       Viotattiszek (töttm, öta, pero):                                                                                                    |                                                    |                             |                                         |                   | Munkalap kitöites/Ügyré lalaírás                            |           |
| Próbaút (ha szükséges*)     Zarakúrkasók reidzei       Mosás/takarítás     Zarakúrkasók reidzei       Mosás/takarítás     Szantzas an uklaka megtekő       Egyéb műveletek     Miszarlutzas an uklaka megtekő       Miszarlutzas an uklaka megtekő     Viszarlutza an uklaka megtekő       Egyéb műveletek     Miszarlutzas an uklaka megtekő       Kiszarlutzas an uklaka megtekő     Viszarlutzas an uklaka megtekő       Egyéb műveletek     Miszarlutzas an uklaka megtekő       Kiszarlutzas alutas     Az egyéb megtekőt miska keggezei       Cik zotkutzoka kendese     Cik zotkutzoka kendese       Attos alutas     Zarkákutasák megtekőt miska keggezei       Cik zotkutzoka kendese     Cik zotkutzoka kendese       Miszászáka karátás     Az egyéb megtekőt miska keggezei       Cik zotkutzoka kendese     Attos magtekétő Megek kendese       Tisztaság kkritosti     Tisztaság kkritosti       Próbaút     Minőségellenőr feljegy zései       rechnologialeköra szerű útpróbartatvégezein:     Próbaút       vidbattisztek (dátim, dia, perő):     Vidbattisztek (dátim, dia, perő):       megtekit     toxikoljanitte szibséges                                                                                                    | Biztonsági ellenőrzés                              |                             |                                         | 25.               | lote rakto m uokarte beite i                                |           |
| Próbaút (ha szükséges*)       Zatakk texter erdee                                                                                                    |                                                    |                             |                                         | 12-               | Radio (jrakodotvalora bealifitua                            |           |
| Mosáskak ańtás       Validat i tadridó be brita         Mosáskak ańtás       Stati ktak ańtás         Egyéb műveletek       Viszał itadridó be bégezie         Biologia kjarata       Viszał itadridó be bégezie         Cisk zoklitziga kjarata       Az egyéb megre ké fitm tiba e bégezie         Cisk zoklitziga kjarata       Az egyéb megre ké fitm tiba e bégezie         Cisk zoklitziga kjarata       Az egyéb megre ké fitm tiba e bégezie         Cisk zoklitziga kjarata       Cisk zoklitziga kjarata         Az egyéb megre ké fitm tiba e bégezie       Cisk zoklitziga kjarata         Cisk zoklitziga kjarata       Cisk zoklitziga kjarata         Az egyéb megre ké fitm tiba e bégezie       Cisk zoklitziga kjarata         Az egyéb megre ké fitm tiba e bégezie       Cisk zoklitziga kjärata         Az egyéb megre ké fitm tiba e bégezie       Cisk zoklitziga kjärata         At tibe hégezie       Cisk zoklitziga kjärata         At tibe hégezie       Cisk zoklitziga kjärata         At tibe hégezie       Cisk zoklitziga kjärata         Minösé gellen őr felje gy z ései       Fitzbarag kjärtte ki         Violattiezie k (tätim, ora, pero):       Fitzbarag kjärtte zit körgezie         Violattiezie k (tätim, ora, pero):       Fitzbarag kjärtte zit körgezie         Integre k R       toaktol jarítba sztik egyezie                                                                                                    | Próbaút (ha szükséges*)                            |                             |                                         |                   | Zárakkulcsok rejidbeji                                      |           |
| Mosás/tak ańtás     Státk kantás       Egyéb műveletek     Miczaki katinege kió       Kiczaki katinége kió     Miczaki katinege kió       Kiczaki katinége kió     Az egyéb megre uk fitmi kia kiégeze       Cisk zokorzpolinyomok efförébe     Az egyéb megre uk fitmi kia kiégeze       Cisk zokorzpolinyomok efförébe     Atbesonagé ratio, Nitrzökök kenosia       Cisk zokorzpolinyomok efförébe     Atbesonagé ratio, Nitrzökök kenosia       Cisk zokorzpolinyomok efförébe     Atbesonagé ratio, Nitrzökök kenosia       Cisk zokorzpolinyomok efförébe     Atbesonagé ratio, Nitrzökök kenosia       Cisk zokorzpolinyomok efförébe     Atbesonagé ratio, Nitrzökök kenosia       Cisk zokorzpolinyomok efförébe     Atbesonagé ratio, Nitrzökök kenosia       Cisk zokorzpolinyomok efförébe     Atbesonagé ratio, Nitrzökök kenosia       Cisk zokorzpolinyomok efförébe     Tiszta ág körtite Nitr       Prób aút     Minősé gellenőr felje gy z ései       rechologiale körá: szerin tiprobartatwegezém:     Próbartatizege (tätim, ora, pero):                                                                                                    | 10000000000000000000000000000000000000             |                             |                                         | dő.               | Vallaläs I kataridő betartua                                |           |
| Egyéb műveletek     M (szak tés jezze       Egyéb műveletek     M (szak tés jezze       Az egyéb megre de fitm tib a bégeze     C (s ta zokitet jez tés it)       C (s ta zokitet jez tés it)     Az egyéb megre de fitm tib a bégeze       Az egyéb megre de fitm tib a bégeze     C (s ta zokitet jez tés it)       At besomagieration, N (s zokitet jez tés it)     At besomagieration, N (s zokitet jez tés it)       Prób a út     Minősé gellenőr felje gy z és ei       Probattbezeke (tátim, ora, pero):                                                                                                    | Mosás/tak ańtás                                    |                             |                                         |                   | Számilázás a munkáknak megtelelő                            |           |
| Egyeb muveretek     Miczał lutzga kjarta       Az egyeb megre de tim tuba e biegezie       C6 trzokorz poliny onde etti te te       Ałbesomagie ratio, Nozdobi temosta       Szekłedzi teegek temosta       Szekłedzi teegek temosta       Tłrztoraj khritte IVI                                                                                                    |                                                    |                             | h műveletek                             | 1                 | – visszali más lakolók e négezve                            |           |
| Az egyéb megre de fitm til az biégezie       Cét szokviz politnycnok e til hete       Albersonagieratie, Nezdobie konsua       Albersonagieratie, Nezdobie konsua       Sze bedő thegek lemosua       Sze bedő thegek lemosua       Tiszteragi birlite iti       *Próbaút       Minőségellenőr feljegyzései       Probattbezek e (tátum, ora, perts):                                                                                                    |                                                    | Egyé                        | ed muveletek                            |                   | M (szaki vizsga lejárata                                    |           |
| Cit iz zokutzpolinycmick etti hete       Aftoiss omagie rafts, Miszikik kenosua       sze kedő Nuegek kenosua       sze kedő Nuegek kenosua       Tit ztarági kuritke ivi       Tit ztarági kuritke ivi       Próba út       Minőségellenőr feljegy z ései       Próbattkegezetm :       Próbattkege (ktim, ora, pero):       hokattkége (ktim, ora, pero):       megtekt     tokatoljantik szülséges                                                                                                    |                                                    |                             |                                         | 1.9               | Az egyéb meg rendeltminika e hégezűe                        |           |
| Albestonagierate. Miszikik kmosta       sze kedő Nasgek kmosta       sze kedő Nasgek kmosta       Tisztarág körték ill       Tisztarág körték ill       Próba út       Minőségellenőr feljegy zései       Próbattlezek (dátm. öra, pero):                                                                                                    |                                                    |                             | <u></u>                                 | 10-               | Cs is zoloviz/poliriyomok e iti nie tie                     |           |
| *Próbaút     Minőségellenőr feljegyzései       *Próbaút     Minőségellenőr feljegyzései       *Próbatilezdet (datum, ora, pero):     *       *rokattwige (datum, ora, pero):     *       in egtekt     toxikoljantik szülsége:                                                                                                    |                                                    |                             |                                         |                   | Aj taxos omagite rajto, kiis zobok lemosua                  |           |
| *Próbaút     Minőségellenőr feljegyzései       *Próbaút     Minőségellenőr feljegyzései       *robattiezete (datam, ora, pero):                                                                                                    |                                                    | 0                           | 8                                       | 15.               | szenedő/Negek lemosua                                       |           |
| *Próbaút     Minőségellenőr feljegyzései       Technobylale Köras szerű Uprobatbitvegezém:        Probattisege (kitum, ora, pero):                                                                                                    |                                                    |                             |                                         |                   | T is znaslagi kili tude int                                 |           |
| Teol nologiale Kinas szerin tiprotoartotwigezem: Probattwege (lafam, ora, pero):                                                                                                    | *P                                                 | róbaút                      |                                         | Minőségeller      | nőr feljegyzései                                            |           |
| Probartbezele (läftim, ora, pero):                                                                                                    | Technológiai előírás szerin tipr                   | óbartatvégeztem:            |                                         |                   | , <u>, , , , , , , , , , , , , , , , , , </u>               |           |
| Probartsége (Batum, Gra, pers):                                                                                                    | Próbaitkezdete (dátum, óra, pe                     | rc):                        |                                         |                   |                                                             |           |
| hdnib Im. Allas:                                                                                                    | Prôbaituége (dátum, óra, perc)                     | ·                           |                                         |                   |                                                             |           |
| and for markes                                                                                                    | Indalā ies filber                                  | m Aller:                    |                                         |                   |                                                             |           |
|                                                                                                    | nononona. Anas:                                    | m.onke                      |                                         |                   |                                                             |           |
|                                                                                                    |                                                    | Concentration of the effect |                                         |                   |                                                             |           |
| Fordszerve: Feelfbe difference                                                                                                    |                                                    |                             |                                         |                   | FordSzervtz Feel tile dhteren                               | ce        |

## 1.5.17. A karosszéria munkalap formátuma – szerviz példány, 2. oldal

## **1.6. Ford REACT! export**

#### 1.6.1. Előzetes beállítások

•

Ahhoz, hogy a REACT! adatok exportálását el lehessen kezdeni, az alábbi beállítások szükségesek.

• Telephely beállításokban meg kell adni Ford ILN számot és a Dealer/Fő dealer kódot :

| Telephely módosí                                                                                                    | tás - DOAS Test Server - I                          | HUBA (d3serverdev:huba | a-test-doas)   Példány:                                                                                                    | 1                                                                                                    | ×               |
|----------------------------------------------------------------------------------------------------|-----------------------------------------------------|------------------------|----------------------------------------------------------------------------------------------------|----------------------------------------------------------------------------------------------------|-----------------|
| Telep kód<br>ISO ország kód<br>Fő telep ISO kód<br>Megnevezés<br>Irányítószám<br>Város<br>Cím<br>Telefon<br>Telefax<br>E-mail cím<br>Adószám<br>EU adószám<br>Cégjegyzékszám<br>Nyitvatartási idő | Teszt Kft.<br>1194<br>Budapest<br>Egressy út 17-21. | HU<br>HU               | Szállítói rendelés adato<br>Márka<br>Rend.szám tartomány<br>Saját rendelés szám<br>REACTSR ref.szám<br>Dealer kód<br>Fő dealer kód<br><u>SMTP szerver adatok</u><br>SMTP szerver :<br>SMTP port :<br><u>SMTP port :</u><br>SMTP teszt<br>Számlázási cím<br>Megnevezés<br>Irányítószám<br>Város<br>Cím<br>Telefon | k<br>Ford<br>1 000 - 2 000<br>Rapid ref. szám<br>HG999 AA<br>HG999 AA<br>I Ford ILN szám<br>HG999 AA<br>Smtp.teszt.hul<br>25<br>Nincs kipróbálva<br>Teszt Kft.<br>1194<br>Budapest<br>Egressy út 17-21. | 0 1234567890123 |
|                                                                                                    |                                                     | Rendl                  | pen Még                                                                                                    | gsem                                                                                                    |                 |

Az ILN szám és a Dealer kóddal kapcsolatban a Rubin DMS Zrt. tud segítséget nyújtani.

• A rendszerkapcsolók ("Karbantartás" menü "Rendszerkapcsolók" menüpontban), be kell állítani a "Garanciális igények alapértelmezett fizető partnere" kapcsolót arra a megfelelő partnerre (Ford Közép Kelet Európai Kft.), mert a REACT! export ez alapján tudja megkülönböztetni a Garanciális számlákat.

|                                                                                                    | Keresés név szerint |
|----------------------------------------------------------------------------------------------------|---------------------|
| Megnevezés       △         Bérautó munkalap tétel menyiségi egysége       Bérautó munkalap tétel típus alap jogcíme         Bizonylaton munka, majd alkatrész sorrend       Bizonylaton munka, majd alkatrész sorrend         Bizostós számla esetén ne keletkezzen átkompenzálás a biztosító folyószámlájára.       ECAT bevásárló lista import text fájlból         Egy munkalapon csak egy megrendelt munka lehet       Ellenőtzés nyított munkalapra         Előjegyzés körelező mezők       EVLC paraméterek         Ø FCJ/EDIFACT paraméterek       Figyelmeztet, ha EVVANET importkor hibakódot importál         Fix menüár esetén a munkadíj listaáras       Folyamatos produktív vagy nem produktív idő rögzítés         Ford DWS (garanciális igény kezelés) engedélyezve       Garanciális igény kezelés) engedélyezve         Garancia munkadíj kategória       Garanciális helső hiz költberőnelue         Bizanciális helső hiz költberőnelue       Garanciális helső hiz költberőnelue         Girannciális helső hiz költberőnelue       Garanciális helső hiz költberőnelue         Girannciális helső hiz költberőnelue       Garanciális helső hiz költberőnelue         Girannciális helső hiz költberőnelue       Garanciális helső hiz költberőnelue         Girannciális helső hiz költberőnelue       Garanciális helső hiz költberőnelue         Girannciális helső hiz költberőnelue       Garanciális helső hiz költberőnelue         Girannciális helső hiz költberőnelue | Keres               |
| ⊢ldős iármű kedvezménu menadása az itt menadott statisztikai kód tínusú cikkekre<br>≣ Érték<br>▶ Ford Közép- és Kelet-Európai Értékesítő Kít.                                                                                                    |                     |

#### 1.6.2. Ford REACT! export - dátum szűrés korlátozás

Technikai okokból, Ford REACT! export esetén, a dátum szűrés megadásánál nem lehet kisebb dátumot megadni, mint a beállított legnagyobb "Kimenő számla zárás dátum". Amennyiben megpróbálnak attól kisebb dátumot beállítani a program az alábbi üzenet fogja kiírni:

| REACTSR export                                                                              | ×      |
|---------------------------------------------------------------------------------------------|--------|
| Figyelem! Nem exportálhat a "Kimenő számla zárás dátum"-tól (2012.12.11) korábbi dátumú ada | tokat! |
| Rendben                                                                                     |        |

Ebben az esetben ha feltétlenül szükséges a zárásnál korábbi adatok exportálása, az erre jogosult személynek a REACT! export idejére fel kell oldani a zárást.

#### 1.6.3. Adatok Exportálása

A REACT! adatokat a "Szerviz" menü "REACTSR" menüpontjában található "REACTSR export" menüpont alatt elérhető ablakban lehet megtenni.

A "REACTSR export" ablakban az alább részletezett adatokat kell/lehet megadni:

- Ford ILN szám: a telephelynél megadott, a Ford által a kereskedésnek kiosztott ILN szám.
- REACTSR referencia szám: a program automatikusan kezeli, minden exportkor 1-el növeli.
- Export könyvtár: az a könyvtár ahova az REACT! export fájlt a program elkészítse. Itt azt a könyvtárat kell megadni, ami a FordBCM kommunikációs programban a REACT! fájl küldésére be lett állítva. Ez alapértelmezetten "S:\REACT\send".
- Számla kelte: itt lehet megadni, hogy mely dátumintervallum (dátumtól dátumig) számláit szeretnék a REACT! számára exportálni.
- Számlaszám: itt lehet megadni, hogy mely számlaszámtól, mely számlaszámig szeretnék az adatokat a REACT! számára exportálni.

Megjegyzés: alapvetően elegendő csak az egyik paramétert megadni.

• Teszt: A REACT! adatok teszt jelzéssel kerülnek exportálásra. Ezt csak kifejezetten a Ford kérésére kell csak beállítani, egyéb esetben nem.

| REACTSR export - DO | AS Test Server - HUBA (d3serverdev:huba-test-do 🗾 |
|---------------------|---------------------------------------------------|
| Ford ILN szám       | 1234567890123 REACTSR ref.szám 00034              |
| Export könyvtár     | S:\REACT\send                                     |
| Számla kelte        | 2012.12.10 🗨 - 2012.12.10 💌                       |
| Számlaszám          |                                                   |
|                     | 0%                                                |
|                     |                                                   |
| Teszt               | Export Kilépés                                    |

Minden REACT export naplózásra kerül, amit a "Szerviz" menü "REACTSR" menüpontjának "REACTSR napló" menüpontjában lehet elérni. It az "Export dátuma", vagy a "RECTSR referenci szám" alapján lehet leszűrni az eddigi exportok adatait.

| <u>Sin</u> | REACTSR napló - DO/                                                         | AS Test Server - HUB | A (d3serverdev:huba | -test-doas)   Példány: | 1               |                    | _                 | , • 💌          |
|------------|-----------------------------------------------------------------------------|----------------------|---------------------|------------------------|-----------------|--------------------|-------------------|----------------|
| Ex<br>RE   | Export dátuma 2012.12.10 V – 2012.12.10 V – Keres Bezár<br>REACTSR ref.szám |                      |                     |                        |                 |                    |                   |                |
| 10 🛛       | Export dátuma 🛛 🛆                                                           | Ügyintéző            | Ford ILN szám       | REACTSR ref.szám       | Export könyvtár | Számla kelte (tól) | Számla kelte (ig) | Számlaszám (tć |
| 1 )        | 2012.12.10. 14:38:33                                                        | Rubin supervisor     | 1234567890123       | 01000                  | C:N             | 2012.12.10.        | 2012.12.10.       |                |
| 2          | 2012.12.10. 14:38:34                                                        | Rubin supervisor     | 1234567890123       | 01000                  | C:N             | 2012.12.10.        | 2012.12.10.       |                |
| 3          | 2012.12.10. 14:38:51                                                        | Rubin supervisor     | 1234567890123       | 01000                  | C:N             | 2012.06.04.        | 2012.06.04.       |                |
| 4          | 2012.12.10. 14:38:52                                                        | Rubin supervisor     | 1234567890123       | 01000                  | C:N             | 2012.06.04.        | 2012.06.04.       |                |
| 5          | 2012.12.10. 14:39:07                                                        | Rubin supervisor     | 1234567890123       | 01000                  | C:N             | 2012.01.02.        | 2012.01.02.       |                |
| 6          | 2012.12.10. 14:39:08                                                        | Rubin supervisor     | 1234567890123       | 01000                  | C:N             | 2012.01.02.        | 2012.01.02.       |                |
| 7          | 2012.12.10. 14:39:17                                                        | Rubin supervisor     | 1234567890123       | 01000                  | C:N             | 2011.01.02.        | 2011.01.02.       |                |
| 8          | 2012.12.10. 14:39:18                                                        | Rubin supervisor     | 1234567890123       | 01000                  | C:N             | 2011.01.02.        | 2011.01.02.       |                |
| 9          | 2012.12.10. 14:46:49                                                        | Rubin supervisor     | 1234567890123       | 01000                  | C:N             | 2012.12.10.        | 2012.12.10.       |                |
| 10         | 2012.12.10. 14:46:53                                                        | Rubin supervisor     | 1234567890123       | 01000                  | C:N             | 2012.12.10.        | 2012.12.10.       |                |
|            |                                                                             |                      |                     |                        |                 |                    |                   |                |
| ┛          |                                                                             |                      |                     |                        |                 |                    |                   | ►              |

#### 1.6.4. REACT! Adatok Automatikus küldése

A kereskedők igénye alapján elkészítettük a REACT! adatok automatikus küldése funkciót. A program naplózza, hogy milyen dátum intervallum került eddig elküldésre és a legutolsó elküldött dátumtól az előző nap végéig elkészíti a REACT! export fájlt a beállításokban (lásd lentebb) megadott időpontban és könyvtárba elmenti azt, ahonnan a FordBCM program automatikusan továbbítja a Fordnak. Továbbra is lehetőség van a "Szerviz / REACTSR / REACTSR export" funkcióval kézzel tetszőleges paraméterek szerint REACT! export fájlt létrehozni és a Fordnak elküldeni.

A "Szerviz" menü "REACTSR" menüjének "REACTSR export" menüpontjában megnyíló ablakban van lehetőség az "Automatikus REACT! export engedélyezése" flag-et állítani, ami engedélyezi az időpont megadását. Beállítások jelentése:

Automatikus REACT! export engedélyezése: bekapcsolt állapotban az ütemezett időpontban elkészíti a REACT! export fájlt a legutóbbi export dátumától az előző nap dátumáig.

Időpont: Amikor az adott napon belül a REACT! export automatikusan elinduljon.

| REACTSR export - DO | DAS Test Server - HUBA (d3serverdev:huba-test-do 📧 |
|---------------------|----------------------------------------------------|
| Ford ILN szám       | 1234567890123 REACTSR ref.szám 00034               |
| Export könyvtár     | S:\REACT\send                                      |
| Számla kelte        | 2012.12.10 💌 - 2012.12.10 💌                        |
| Számlaszám          | · .                                                |
|                     | 0%                                                 |
| Teszt               | Export Kilépés                                     |

## 2. FORD EDIFACT import szerver oldali feldolgozással

Az importálás során a következő fajta adat csomagokat lehet importálni:

- PARTS (cikktörzs)
- LABOUR (munkaszámok)
- FCJ (szerviz menük)
- PARTS BILLING (alkatrész szállítólevél)
- VISTA (jármű rendelés információk)
- VEHICLE BILLING (jármű számlák) jelen verzióban még nem működik, mert Magyarországon nem használják.

Az új funkció használatának előfeltétele, hogy a kereskedésben futó FordBCM programot a mostani "edifact" formátumú fájl tárolását átalakítsuk "IHS" formátumra. Ezt a RubinDMS Zrt. munkatársai tudják megtenni és ellenőrizni. Ez ügyben kérjük vegyék fel a kapcsolatot az ügyfélszolgálattal.

Egy munkafolyamatban több adatcsomag típust is ki lehet jelölni, azokat egymás után végzi el a program, de van lehetőség arra, hogy az egyes csomagokat külön munkafolyamatban, párhuzamosan végezze a szerver (az utóbbi, nagyobb szerver terhelést jelent).

Ha egy munkafolyamatot elindítottak, a kliens programot be lehet zárni, a feldolgozást a szerver tovább végzi. A munkafolyamatot a kezelő meg tudja szakítani. A megkezdett folyamat eseményeit a kliens program folyamatosan mutatja, és a megkezdett folyamat monitorozása bármikor folytatható. A befejezett folyamatok esemény naplója utólag bármikor megtekinthető. Olyan típusú műveletet nem indít el a program, amely már folyamatban van.

A folyamatok lehetséges állapotai:

- Folyamatban
- Befejezve: A munkafolyamat hibátlanul befejeződött.
- Leállítva: A munkafolyamatot a kezelő megszakította.
- Hibás A munkafolyamat valamilyen hibával leállt.
- Figyelmeztetés: A munkafolyamat befejeződött, de közben voltak olyan hibák, amelytől még folytatni lehetett a feldolgozást.

A szerveren a következő ellenőrzések történnek:

• A feldolgozandó fájl első sora tartalmazza a fájl típusát, és verzióját. A verzió a kibocsájtás dátuma (PARTS BILLING esetén még óra/perc adat is). A program megkeresi a korábban

sikeresen bedolgozott legmagasabb verziót az adott fájl típusból, és ha az nagyobb, vagy egyenlő a beolvasandó verzióval, akkor "This version or newer imported: <verzió>" log bejegyzés keletkezik, (ahol <verzió> a legmagasabb verzió) és az adott fájl importja megszakad. A megkezdett munkafolyamat folytatódik.

- Vannak olyan adatcsomagok, amelyek több típusú fájl bedolgozását igénylik:
  - PARTS (cikktörzs)
  - LABOUR (munkaszámok)
  - FCJ (szerviz menük)

Ezeknél először az. ún. lexikon fájlokat olvassa be, végén történik a tényleges adatfájl feldolgozása. Ekkor a program megkeresi a szükséges lexikon fájlok sikeresen bedolgozott legmagasabb verzióját, és ha az egyáltalán nem található, vagy kisebb, mint az adatfájl verziója, "Missing file: '< fájltípus>" log. Bejegyzés keletkezik, és az adatcsomag importja megszakad.

Ha a megjelölt adatcsomag típusnak megfelelő adatfájl nem található a szerveren, szintén "Missing file: '< fájltípus>" log. Bejegyzés keletkezik, és a megkezdett munkafolyamat folytatódik.

• Ha az import fájl devizaneme( "PARTS" és "FCJ" esetén van ilyen) nem az "Edifact import devizaneme" rendszerkapcsolóban megadott érték akkor az adatcsomag feldolgozása az "'Import currency missmatch. Imported: <import devizanem>. Need: <megadott devizanem>" hibaüzenettel leáll.

Az eseménynapló részletesen tartalmazza az elvégzett műveleteket, és minden fentebb említett jelzett hibát.

A "Karbantartás/Gyártói adatok betöltése/Ford" funkció hatására a munkafolyamatokat kereső ablak jelenik meg, ahol az elmúlt 30 napban elindított folyamatok adatai jelennek meg, a kijelölt tétel az utoljára elindított esemény.

| Fá      | Edifact importok napló DOA53 Dev Server - Miklos (d3serverdev:miklos-dev0)   Példány: 1         Fájl típusok         V PARTS( cikkszámok )         VISTA( Jármű rendelés információk )         Alkatrész árlista import         Full |                              |                     |                     |                |                     |                     |
|---------|----------------------------------------------------------------------------------------------------|------------------------------|---------------------|---------------------|----------------|---------------------|---------------------|
| ln<br>A | nport dátuma  2012.1                                                                                                    | 1.18 <u>5</u> Tól: 2012.12.1 | 18 <u>13</u> lg:    | Keres               |                |                     |                     |
|         |                                                                                                    | tétel>                       |                     | sszes állapot       |                |                     |                     |
| 27      | Fájl típusok                                                                                                    |                              | Import kezdete 👘 🛆  | Import vége         | Állapot        | Terminál            | 🔹 Felhasználó n 📥   |
| 20      | LABOUR(Munkaszár<br>FCJ(Szerviz menük)                                                                                                    | nok ) 2012.11.02             | 2012.12.14 18:15:12 | 2012.12.14 18:33:03 | Befejezve      | MIKLOS-XP-D3        | Rubin<br>supervisor |
| 21      | Alkatrész árlista import                                                                                                    | t Full 2012.11.03            | 2012.12.15 11:12:41 | 2012.12.15 12:01:01 | Befejezve      | MIKLOS-XP-D3        | Rubin<br>supervisor |
| 22      | Alkatrész árlista import                                                                                                    | t Full                       | 2012.12.15 15:16:41 | 2012.12.15 15:16:41 | Hibas          | MIKLOS-XP-D3        | Rubin<br>supervisor |
| 23      | Alkatrész árlista import                                                                                                    | t Full                       | 2012.12.15 15:23:32 | 2012.12.15 15:23:32 | Hibas          | MIKLOS-XP-D3        | Rubin<br>supervisor |
| 24      | Alkatrész árlista import                                                                                                    | t Full                       | 2012.12.15 15:25:25 | 2012.12.15 15:25:25 | Figyelmeztetés |                     | Rubin<br>supervisor |
| 25      | Alkatrész árlista import                                                                                                    | t Full 2012.11.03            | 2012.12.15 17:34:30 | 2012.12.15 17:34:31 | Figyelmeztetés | MIKLOS-XP-D3        | Rubin<br>supervisor |
| 26      | LABOUR (Munkaszár<br>FCJ (Szerviz menük ))                                                                                                    | nok )<br>2012.10.22          | 2012.12.15 17:56:55 | 2012.12.15 17:57:11 | Leállítva      | MIKLOS-XP-D3        | Rubin<br>supervisor |
| 27      | 27 LABOUR (Munkaszámok.) 2012.12.15 18:08:44 2012.12.15 18:08:45 Figyelmeztetés MIKLOS-XP-D3 Rubin supervisor                                                                                                    |                              |                     |                     |                | Rubin<br>supervisor |                     |
|         |                                                                                                    |                              |                     |                     |                |                     |                     |
|         | Uj import                                                                                                    | Megtekint                    |                     | Bezár               |                |                     |                     |

Az "Uj import" funkcióval új munkafolyamatot lehet indítani, a "Megtekint" funkcióval a befejezett folyamatok eseménynaplóját lehet megtekinteni, illetve a folyamatban lévő művelet monitorozása folytatható.

| Edifact importálás -   | DOAS3 Dev Server      | - Miklos (d3serverdev:miklos | s-dev0)   Példány: 1          |        |
|------------------------|-----------------------|------------------------------|-------------------------------|--------|
| Fájl típusok           |                       |                              |                               |        |
| PARTS( cikksza         | ámok )                | 🔲 LABOUR(Munkaszámok)        | 🔲 FCJ(Szerviz menük )         |        |
| VISTA( Jármű re        | endelés információk ) | 🔲 Alkatrész szállítólevél    | 🔲 VEHICLE BILLING( Jármű szár | nlák ) |
| Alkatrész árlista impo | ort                   | Import minden nyelven        |                               |        |
| • Full                 | O Amendment           |                              |                               |        |
|                        |                       |                              |                               |        |
| Input könyvtár         | C:\Temp\edifact\da    | ata                          | B                             |        |
| Import folyamat napl   | ó                     |                              |                               |        |
|                        |                       |                              |                               |        |
|                        |                       |                              |                               |        |
|                        |                       |                              |                               |        |
|                        |                       |                              |                               |        |
|                        |                       |                              |                               |        |
|                        |                       |                              |                               |        |
| Állapot                |                       |                              |                               |        |
| Feldolgozott fájl      |                       |                              |                               |        |
| Feldolgozási fázis     |                       | 0%                           |                               |        |
|                        |                       |                              |                               |        |
|                        |                       |                              |                               |        |
|                        | Start                 |                              | Bezár                         |        |
|                        |                       |                              |                               |        |

Új folyamat indításakor a következő ablak jeleni meg:

A "Fájl típusok" közül ki kell választani az importálandó csomagokat. (be-pipálás a check boxokban). Ha az "Import minden nyelven" kapcsolót bekapcsolják, akkor az importált megnevezések minden nyelvbe betöltődnek – természetesen azon a nyelven, amelyet az adatfájl tartalmaz. Kikapcsolt állapotban abba a nyelvbe íródnak a megnevezések, amelyet az adatfájl tartalmaz.

Az "Input könyvtár" mezőben be kell állítani az IHS kiterjesztésű fájlokat tartalmazó könyvtárat. Ezt a rendszer megjegyzi, és a funkció következő indításakor megajánlja.

Ha az "Edifact import devizaneme" rendszerkapcsoló értéke nem a nemzeti devizanem, és a "PARTS" vagy az "FCJ" funkciók be vannak kapcsolva, akkor árfolyamot is meg kell adni.:

A program az aktuális naphoz legközelebbi megadott árfolyamot ajánlja meg, ez felülírható.

| Edifact importálás -  | DOAS3 Dev Server       | - Miklos (d3serverdev:miklo | os-dev0)   Példány: 1          |
|-----------------------|------------------------|-----------------------------|--------------------------------|
| - <u>Fájl típusok</u> |                        |                             |                                |
|                       | ámok)                  | LABOUR(Munkaszámok)         | FCJ(Szerviz menük )            |
| Alkatrész árlista imp | endeles informaciók. J |                             | VEHICLE BILLING(Jarmu számlak) |
| • Full                | C Amendment            |                             |                                |
| Devizanem             | EUR                    | Árfolyam 182.00000          |                                |
| Input könyvtár        | C:\Temp\edifact\d      | ata                         | <u>2</u>                       |
| Import folyamat nap   | bló                    |                             |                                |
|                       |                        |                             | <u> </u>                       |
|                       |                        |                             | *                              |
| 4                     |                        |                             | Þ                              |
| Állanot               |                        |                             |                                |
| Feldolgozott fáil     |                        |                             |                                |
| Feldolgozási fázis    | [                      | 0%                          |                                |
| , oldolgozdor idzio   |                        |                             |                                |
|                       |                        | 1                           |                                |
|                       | Start                  |                             | Bezár                          |
|                       |                        |                             |                                |

Ezután a "START" funkcióval kell elindítani a feldolgozást.

Első lépésben a fájlok szerverre másolása történik. A fájlok másolását az alábbi ablak mutatja.

| Fájlok másolása > Uploadin | g FCJMaster.ihs                                      | ×      |
|----------------------------|------------------------------------------------------|--------|
| Fájlok másolása > Up       | loading FCJMaster.ihs                                |        |
| Uploading C:\Temp\edifa    | ct\data\FCJMaster.ihs: 6.7 M of 7.1 M (95.15%) @ 1.1 | M/sec  |
|                            | 25%                                                  |        |
|                            | Yuuuuu                                               | Cancel |

Ha ezt az ablakot a "Cancel" funkcióval bezárják, a másolás és a további feldolgozás is megszakad. Ha olyankor indítják a feldolgozást, amikor már van "Folyamatban" állapotú munkafolyamat, akkor a fájl másolás nem indul el, amíg az előző be nem fejeződik, mert a fájl másolás mindig minden fájlt másol, és a feldolgozás alatt lévő fájlokat nem szabad és nem is lehet felülírni.

A fájl másolás befejezése után elindul a szerver oldali feldolgozás. Az elvégzett műveleteket a program folyamatosan megmutatja:

| Edifact importálás - DOAS3 Dev Server - Miklos (d3serverdev:miklos-dev0)   Példány: 1                                                                                                    |                                                                                                    |  |  |  |
|----------------------------------------------------------------------------------------------------|----------------------------------------------------------------------------------------------------|--|--|--|
| –Fájl típusok––––                                                                                                    |                                                                                                    |  |  |  |
| <ul> <li>✓ PARTS( cikk:</li> <li>✓ VISTA( Jármű</li> <li>Alkatrész árlista in</li> <li>✓ Full</li> </ul>                                                                                                    | számok)  LABOUR(Munkaszámok)  FCJ(Szerviz menük) rendelés információk)  Alkatrész szállítólevél  VEHICLE BILLING(Jármű számlák)  port Amendment                                                                                                    |  |  |  |
| Input könyvtár                                                                                                    | C:\Temp\edifact\data                                                                                                    |  |  |  |
| Import folyamat na                                                                                                    | apló                                                                                                    |  |  |  |
| 2012.12.18 12:02:57<br>2012.12.18 12:02:57<br>2012.12.18 12:02:57<br>2012.12.18 12:02:57<br>2012.12.18 12:02:57<br>2012.12.18 12:02:57<br>2012.12.18 12:02:57<br>2012.12.18 12:02:57<br>2012.12.18 12:02:57<br>2012.12.18 12:02:57 | PartsLexicon.ihs       Start read file         PartsLexicon.ihs       Parts lexikon       Version: 20121103         PartsLexicon.ihs       Parts lexikon       This version or newer imported: 2012.11.03         PartsMarketCodes.ihs       Start read file         PartsMarketCodes.ihs       Parts values       Version: 20121103         PartsMarketCodes.ihs       Parts values       Version: 20121103         PartsMarketCodes.ihs       Parts values       This version or newer imported: 2012.11.03         PartsMarketCodesHU.ihs       Start read file         PartsMarketCodesHU.ihs       Parts values       Version: 20121103         PartsMarketCodesHU.ihs       Parts values       Version: 20121103         PartsMarketCodesHU.ihs       Parts values       Version: 20121103         PartsMarketCodesHU.ihs       Parts values       This version or newer imported: 2012.11.03         PartsMarketCodesHU.ihs       Parts values       This version or newer imported: 2012.11.03         PartsMaster.ihs       Start read file       Version or newer imported: 2012.11.03 |  |  |  |
| Állapot                                                                                                    | Folyamatban                                                                                                    |  |  |  |
| Feldolgozott fájl                                                                                                    | PartsMaster.ihs                                                                                                    |  |  |  |
| Feldolgozási fázis                                                                                                    | 2%                                                                                                    |  |  |  |
|                                                                                                    | Bezárás után a feldolgozás folytatódik!     Megszakít   Bezár                                                                                                    |  |  |  |

Ha ilyenkor a "Bezár" funkciót választják, ez az ablak becsukódik, és a feldolgozás a szerveren tovább folytatódik.

Ha a "Megszakít" funkciót választják (pl. nincs elég idő lefuttatni, áramszünet lesz stb.), akkor a feldolgozás megszakad, és az ablak becsukódik. Mindkét funkció kiválasztásakor, néhány másodpercet várni kell, míg a kliens program végrehajtja a műveletet.

A "Folyamatban" lévő munkafolyamat utólagos megtekintésekor a fenti ablak jelenik meg ugyanúgy, mint amikor kiléptek belőle (a feldolgozási fázis értelemszerűen az aktuális állapotot mutatja).

Amikor egy csomag feldolgozása elkezdődik a szerveren az ellenőrzi, hogy az adott típusú csomag feldolgozása nincs-e folyamatban. Ha van, akkor az adott csomag feldolgozását átlépi, és elkezdi a következő megjelölt csomag feldolgozását.